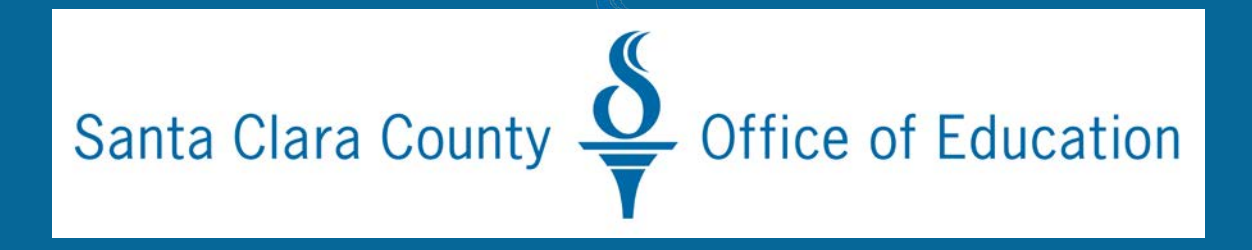

# **Fiscal Year-End Close** Webinar: May 22, 2019

This session will begin at 2:00pm.

Thank you for joining!

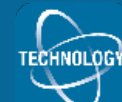

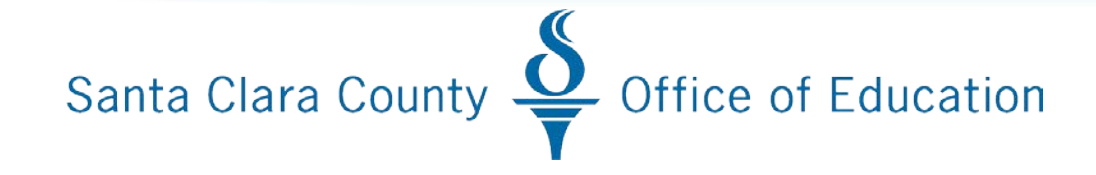

# **Fiscal Year End Close**

#### Webinar: May 22, 2019

Hosts: Rich Aldover & Barbara Sotiriadis Technology & Data Services Division

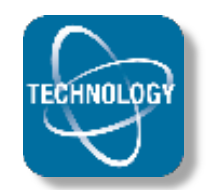

# TDSD Fiscal Year End: 2018-2019

SCCOE: Equity | Diversity | Inclusion | Partnership

# **Fiscal Year End Topics**

• Multi-Year Access:

•FY0 (2018), FY1 (2019), FY2 (2020)

- How to Change Fiscal Year in QCC
- Accounts Receivable Non-IBM
- Accounts Payable
  - Payables (non-PO direct pay vouchers)
  - •PO Payments/Purchase Orders
    - PO Rollovers
    - PO Liabilities
- Account Receivable IBM

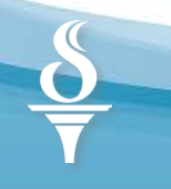

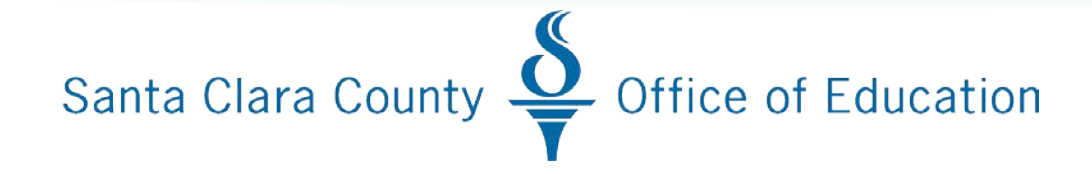

# Multi-Year Access In QCC

### **Multi-Year Access**

- Security Access In accordance with district-authorized signer.
- Three Types of Access:
  - New FY2 (until June 30)
  - Prior FY1 (until July 6, 10<sup>th</sup> PY close)
  - Prior FY1 (until Aug 30 @ 5PM)
- Complete Security Access Form and fax to Help Desk (408.453.4357)

### How to Change Fiscal Year

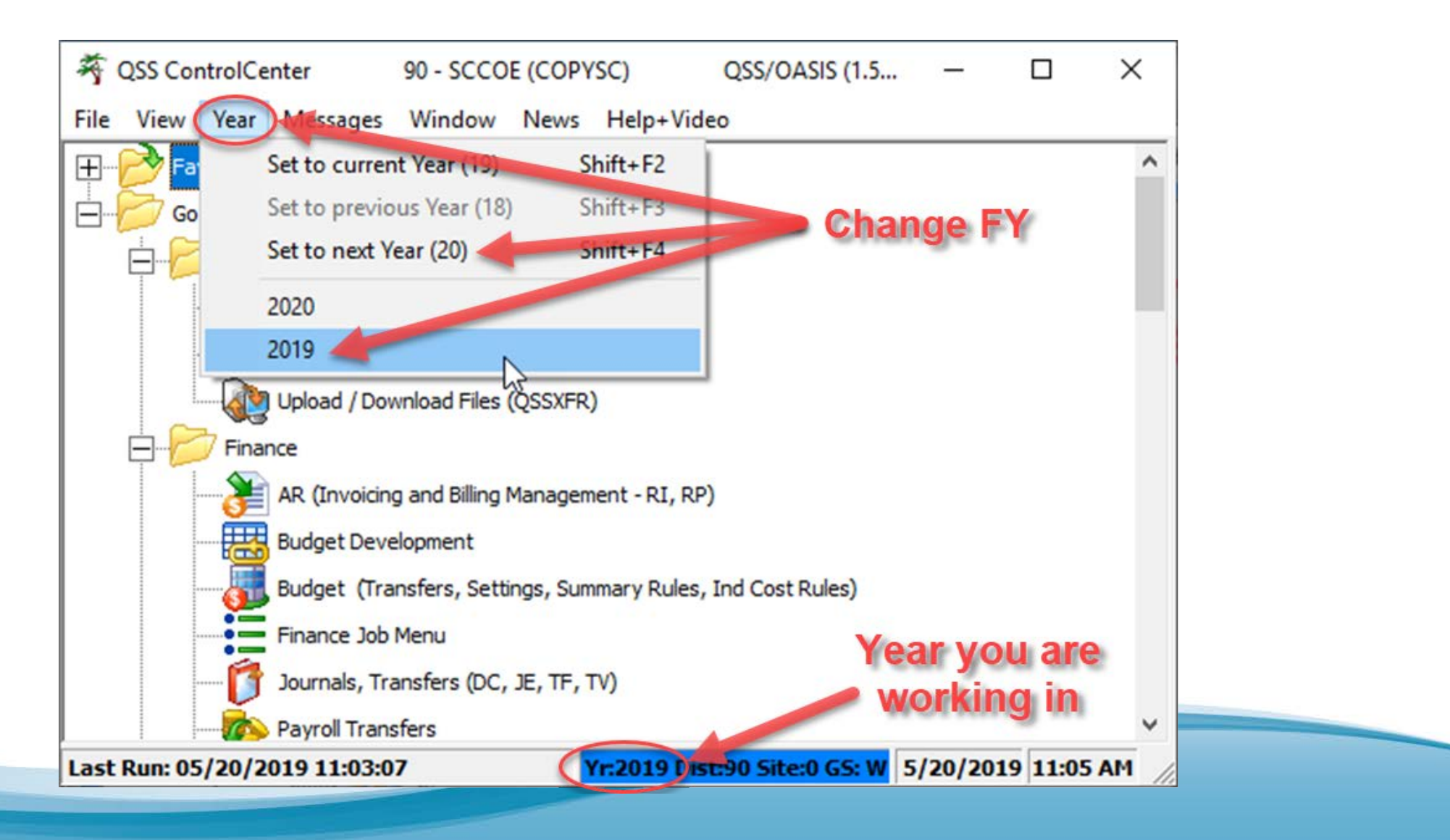

# **Clearing FY0 Receivables**

# (Estimated Receivables) (non-IBM invoicing)

Before setting up FY1 Receivables, clear Prior Year Receivables (unpaid FY0 receivables) so that the object 9509 is zeroed out

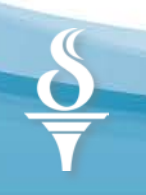

# **Clear Prior Year Receivables**

Before setting up FY1 Receivables, clear Prior Year Receivables (unpaid FY0 receivables)

- Log into FY1 Run Open Receivables Report (ARS300) from the Finance Job Menu (FY0 Receivables)
- Contact customers to get payments/cancel uncollectable receivables
- Log into FY1 Post Receipts/Cancel/Delete ALL Unpaid FY0 receivables
- Log into FY1 Run Open Receivables Report (ARS300) (shows unpaid FY0 receivables) until it displays "No Records Found"

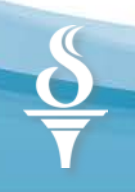

# **Open Receivables Report (ARS300)**

#### (Logged in FY1 to print outstanding FY0 receivables)

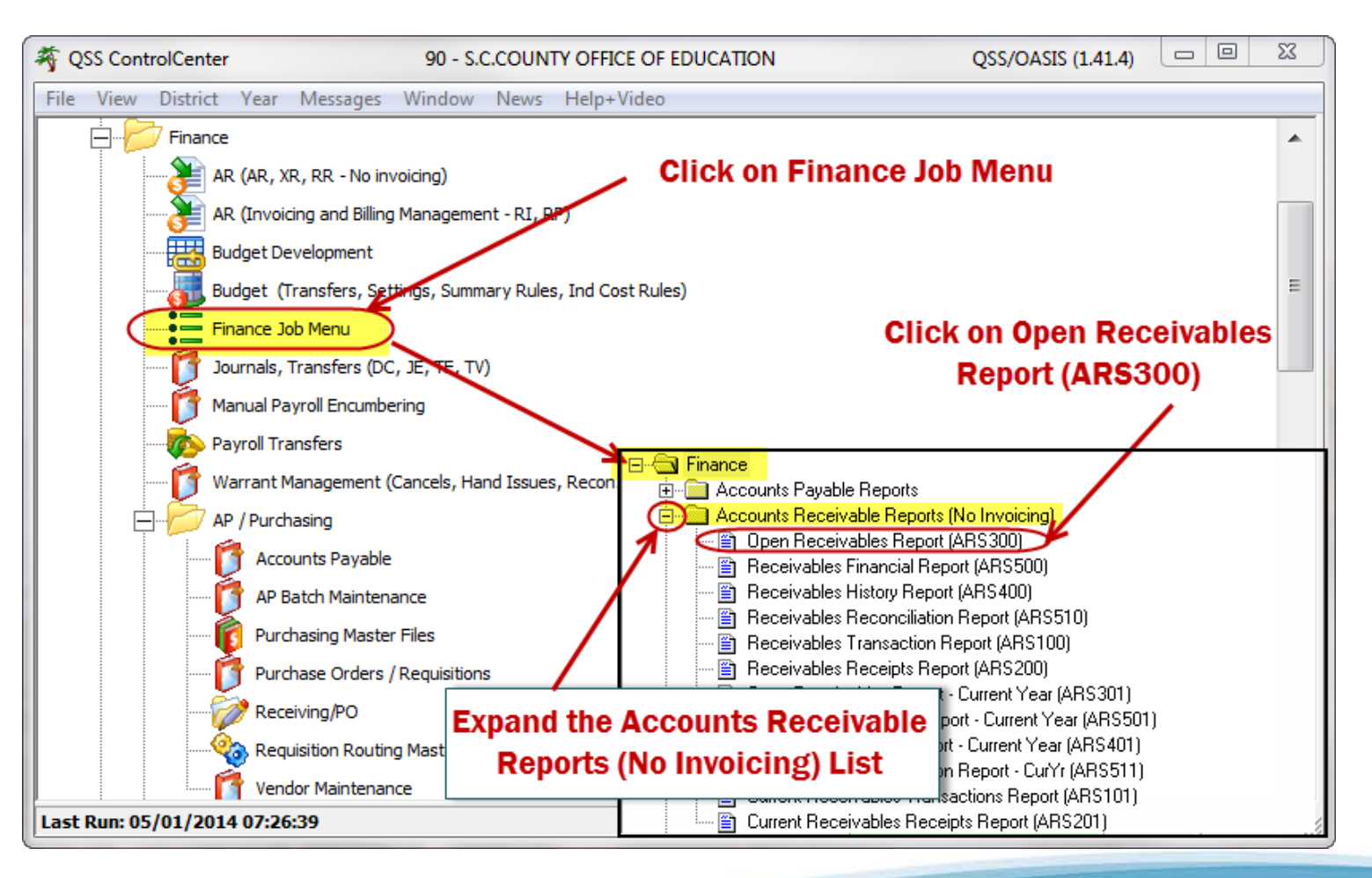

### Open Receivables Report (ARS300) (Logged in FY1 to print outstanding FY0 receivables)

| E Open Receivables Report (ARSSUB01) | 90-S.C.COUNTY OFFICE OF EDUCATION            | QSS/OASIS | - • × |
|--------------------------------------|----------------------------------------------|-----------|-------|
| File Options                         |                                              |           |       |
|                                      | Launch Report                                |           |       |
| Last: #J13673                        |                                              |           |       |
| <u>M</u> ain Selection*              |                                              |           |       |
|                                      | Open Receivables Report                      |           |       |
|                                      | District: 90 👻 SANTA CLARA COUNTY OFF OF EDU |           |       |
| Re                                   | port Title: OPEN PRIOR YEAR RECEIVABLES      |           |       |
| Receivab                             | les From: 000000 to: 999999                  |           |       |
|                                      | Sort By:  Beceivable Number                  |           |       |
|                                      | Reference Number                             |           |       |
|                                      |                                              |           |       |
|                                      |                                              |           |       |
|                                      | occounts: j                                  |           |       |
|                                      |                                              |           |       |
|                                      |                                              |           |       |
|                                      |                                              |           |       |
|                                      |                                              |           |       |
|                                      |                                              |           |       |
|                                      |                                              |           |       |
|                                      |                                              |           |       |
|                                      |                                              |           |       |

11

### **Open Receivables Report** (Logged in FY1 to print outstanding FY0 receivables)

| 39 UNION ELEMENTARY<br>FY1 OPEN RECEIVABLES                                | OPEN RECEI<br>FROM 000000 | VABLES<br>TO 999999 | J4003    | AR5300 H.00 | 0.06 05/06/14 PAGE | 1 |
|----------------------------------------------------------------------------|---------------------------|---------------------|----------|-------------|--------------------|---|
| NUMBER DESC Fnd Resc Y Objt 30 Goal Func CstCt                             | r Ste Mngr                | ESTIMATED           | RECEIVED | BALANCE     | GL-OB REFERENCE    | : |
| 300008 SNP Claim June 2013 - Federal<br>130-5310-0-8220-00-0000-0000-00000 | 0-000-0000                | 6,151.01            | 0.00     | 6,151.01    | 9209               |   |
| 300009 SNP Claim June 2013 - State<br>130-5310-0-8520-00-0000-0000-00000   | 0-000-0000                | 473.45              | 0.00     | 473.45      | 9209               |   |
| TOTALS                                                                     |                           | 6,624.46            | 0.00     | 6,624.46    |                    |   |

# **Clear Prior Year FY0 Receivables**

#### (Logged in FY1 to post receipts to resolve FY0 receivables)

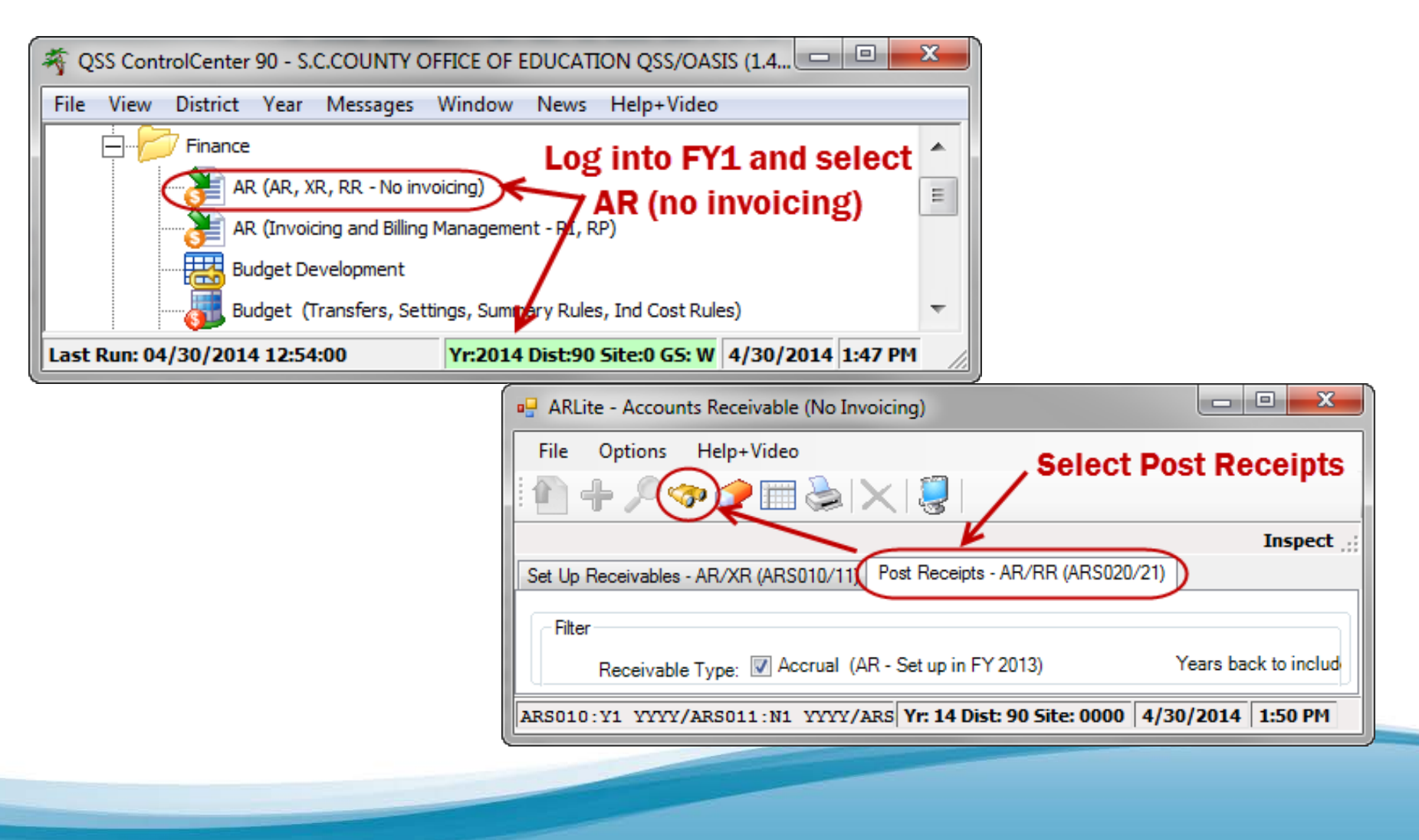

### **Clear Prior Year FY0 Receivables**

(Logged in FY1 to post receipts to resolve FY0 receivables)

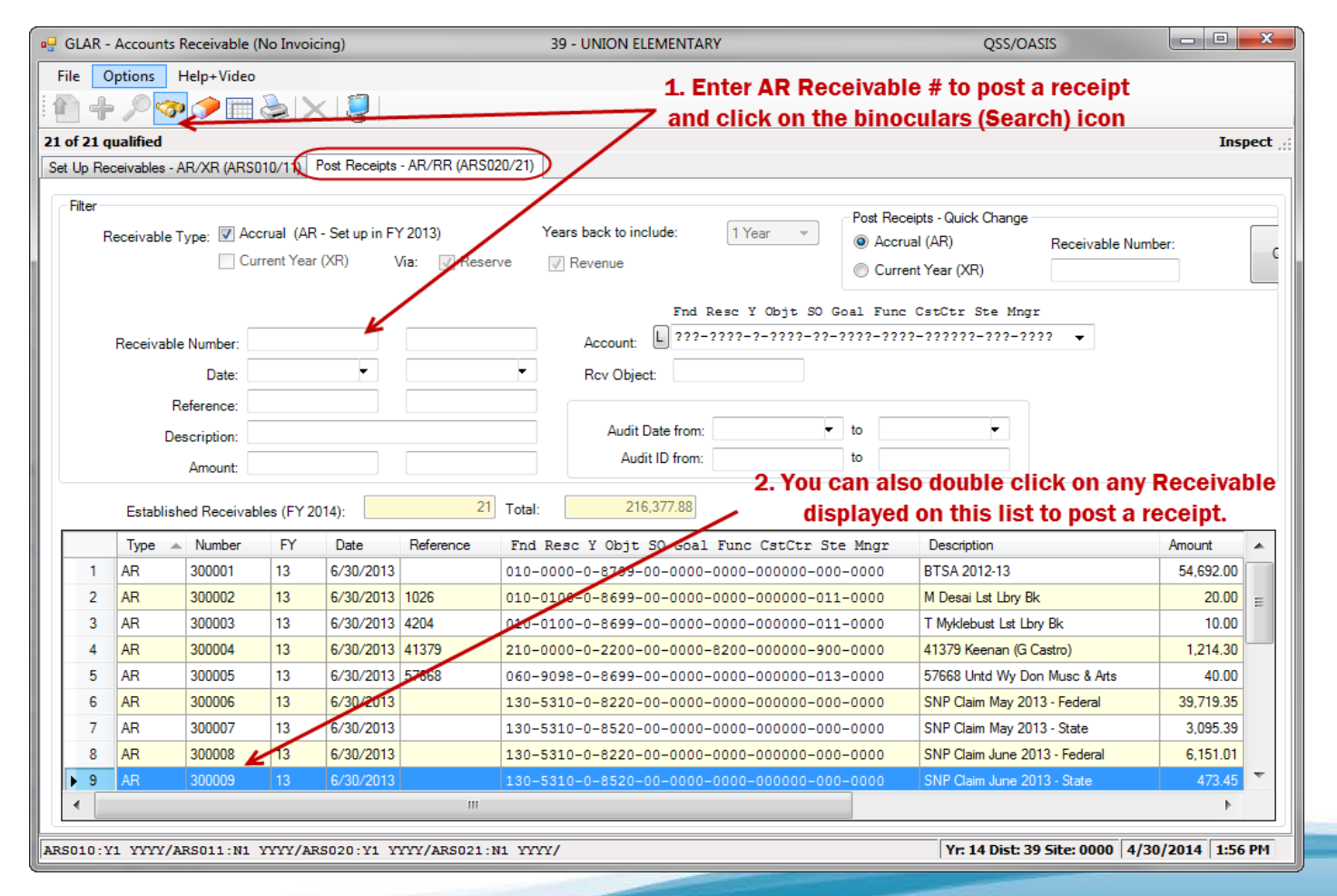

14

# **Post Receipts to FY0 Receivables**

#### (Logged in FY1 to post receipts to resolve FY0 receivables)

| GLAR - Receivable Summary and History    | 39 - UNION ELEMENT               | TARY           |                       |                        |
|------------------------------------------|----------------------------------|----------------|-----------------------|------------------------|
| File Options Help                        |                                  |                |                       |                        |
| E C 🖌 🖉 🗙 📰 🔀 🖉 🔽 💽                      |                                  |                |                       |                        |
|                                          |                                  |                |                       | Inspect <sub>.::</sub> |
| Receivable Type:   Accrual               | Click to Add                     |                |                       |                        |
| 🔘 Current Year (XR) 🗌 Via Reve           | enue Receipt                     | Date:          | 06/30/2013 🚽          |                        |
| Receivable Number: 300009                |                                  | Description:   | SNP Claim June 2013 - | State                  |
| Reference:                               |                                  | Vendor:        |                       |                        |
| Fnd Resc Y Objt SO Goal Fr               | unc CstCtr Ste Mngr              | PO Number:     |                       |                        |
| Account: L 130-5310-0-8520-00-0000-0     | 0000-000000-000-0000 👻           | Amount:        | 473.45                |                        |
| Rcv Object: 9209                         | Rec                              | eipts to date: | 0                     |                        |
| Audit Date: 7/15/2013 Audit Time: 13:    | 56 Audit ID: 8253                | Remaining:     | 473.45                |                        |
| Date P/F Description Amount Recvd O/U Am | nount O/U Objt Deposit No. Audit | Date Audit ID  |                       |                        |
| Prior receipts for this rece             | eivable will display he          | ere.           |                       |                        |
|                                          |                                  | Yr: 1          | 14 Dist: 39 Site: 000 | 0 4/30/2014 PM 3:18    |

# **Post Receipts to FY0 Receivables**

(Logged in FY1 to post receipts to resolve FY0 receivables)

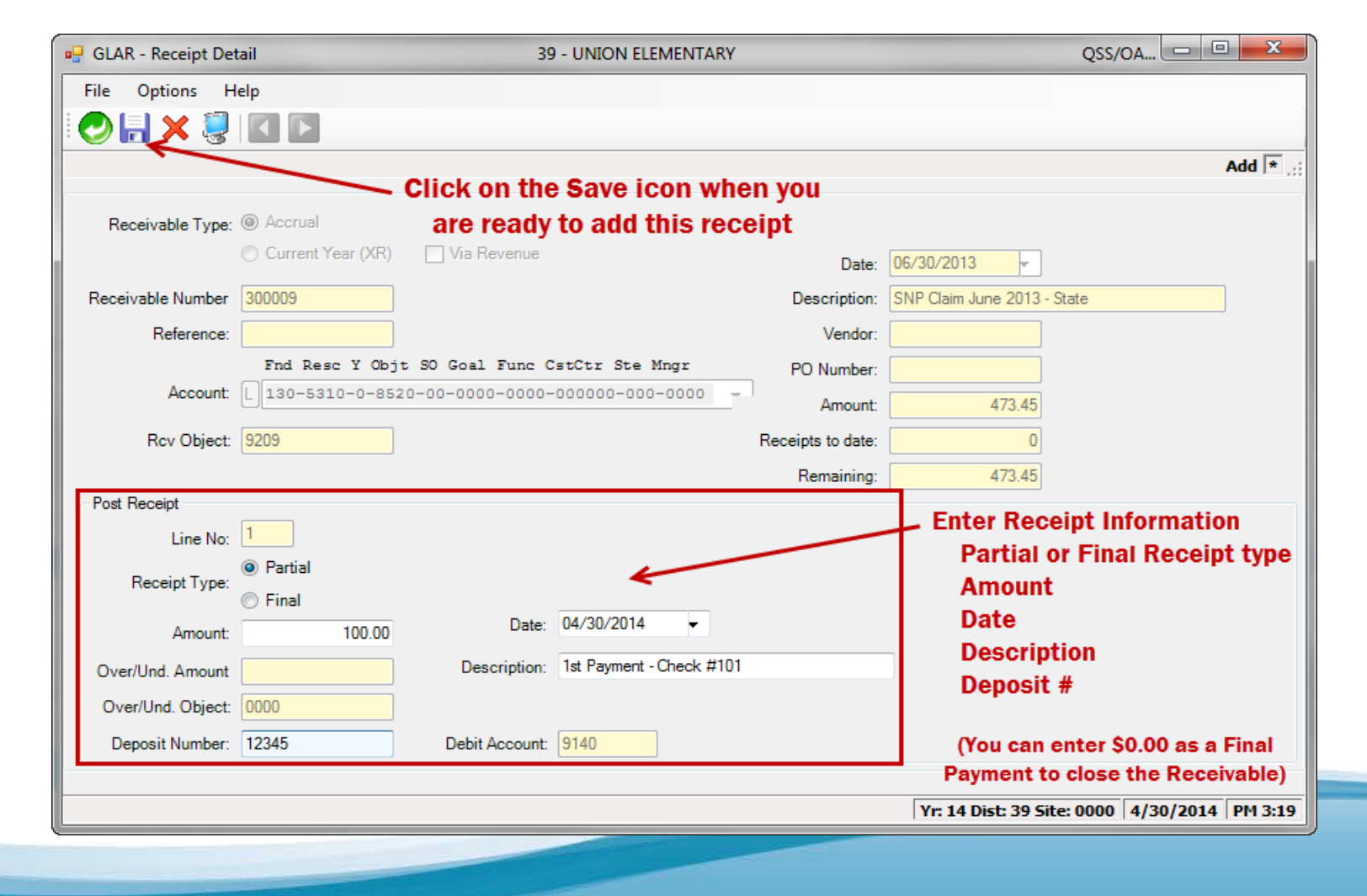

### **Receivables Cancellations**

(Logged in FY1 to post receipts to resolve FY0 receivables)

To cancel or close a Receivable (ER – Estimated Receivable transaction), enter a final receipt (**F**) with an amount of \$0.00 for the Receivable

For any cancelled FY0 Receivables, you may need to determine if any additional transactions need to be posted to the General Ledger, since any revenue from the cancelled receivable was *actually* recognized in FY0, but will not be collected.

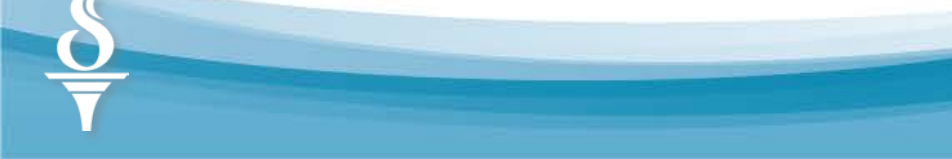

### **Receivables Reconciliation**

#### Run the Open Receivables (ARS300) report Once for FY1 and once for FY2.

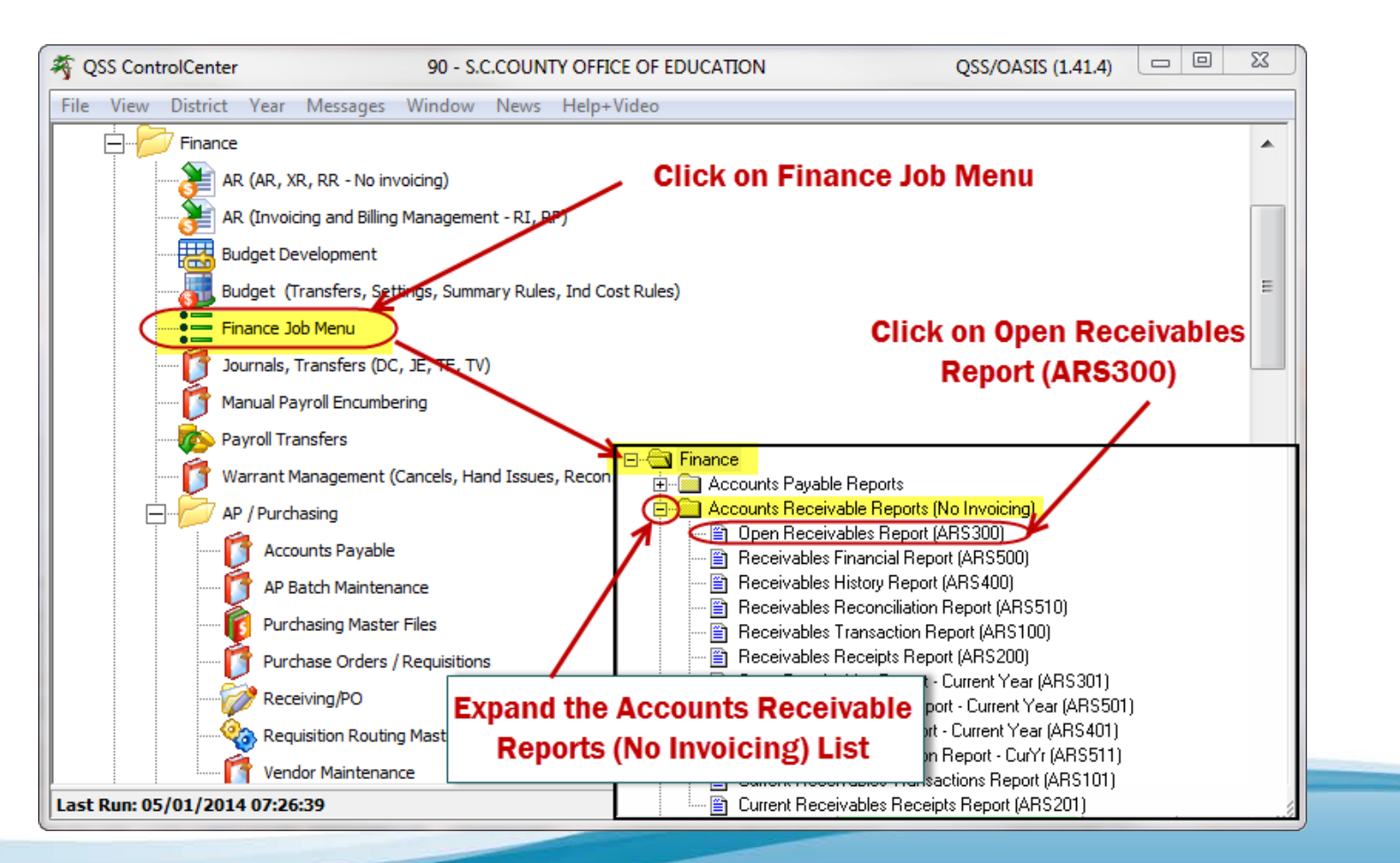

### **Receivables Reconciliation**

#### Both reports (run for FY1 and FY2) should show NO open records before setting up FY1 receivables (ER).

| 90 S.C.COUNTY OFFICE OF EDUCATION<br>OPEN PRIOR YEAR RECEIVABLES | OPEN RECEI<br>FROM 000000 | VABLES<br>TO 999999 | J13673   | AR5300 H.00 | ).06 04/30/14 PAGE | 1 |
|------------------------------------------------------------------|---------------------------|---------------------|----------|-------------|--------------------|---|
| NUMBER DESC Fnd Resc Y Objt 30 Goal Func C                       | stCtr Ste Mngr            | ESTIMATED           | RECEIVED | BALANCE     | GL-OB REFERENCE    |   |
| TOTALS                                                           |                           | 0.00                | 0.00     | 0.00        |                    |   |
|                                                                  |                           |                     |          |             |                    |   |

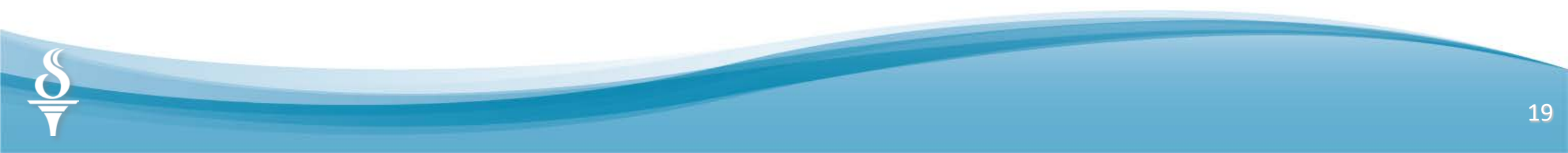

Setting up FY1 Accounts Receivables (Estimated Receivables) (non-IBM invoicing)

# **Setting Up FY1 AR Receivables**

| ACTIVITY                                            | FY1 | FY2 |
|-----------------------------------------------------|-----|-----|
| Set Up Receivables (ER) (recognize revenue in FY1)  | XX  |     |
| Run Established FY1 Receivable (ER) Report (ARS500) | XX  |     |
| Receivables Payments Received                       |     | XX  |
| Request FY1 Open Receivables Report (ARS300)        |     | XX  |

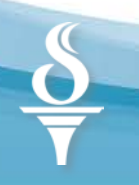

# Set up new FY1 AR Receivables

- Totally separate from QCC Invoice/Billing Mgmt (IBM), which has separate FYE procedures
- Applies only to districts <u>not using QCC IBM</u>
- Single GL control account used between Y1 & Y2: AR Year-End Accruals Object 9209.
  - In Y1, DR 9209, CR Income/Exp
  - In Y2, DR 9140, CR 9209

# **Procedure for AR Accruals**

Identify what income is due in FY1, but will not be received until after July 1 (FY2)

- Log into FY1 Set up Accrual Receivables (Established Receivable Transactions – ER)
- □ Log into FY1 Run Receivables Report (ARS100)
- □ Log into FY2 Post Receipts for FY1 Receivables
- □ Log into FY2 Make Cash Deposit for Receipts
- Log into FY2 Run Open Receivables Report (ARS300) (shows unpaid FY1 receivables)

### Entering FY1 Accrual Receivables (Logged in FY1 to add Receivables)

| File View District Year Messages                            | s Window                  | News       | Help+Video            |                    |             |   |
|-------------------------------------------------------------|---------------------------|------------|-----------------------|--------------------|-------------|---|
| Finance<br>AR (AR, XR, RR - No i<br>AR (Invoicing and Billi | invoicing)<br>ng Managem/ |            | ( into FY<br>AR (no i | 1 and s<br>nvoicin | elect<br>g) | - |
| Budget Development<br>Budget (Transfers, S                  | ettings, Sum              | bery Rules | s, Ind Cost Rule      | es)                |             | - |

| GLAR - Accounts Receivable (No Invoicing)                       | 92 - SANTA CLARA CO OF   | FICE OF ED                 | QSS/OASIS                    |                    |
|-----------------------------------------------------------------|--------------------------|----------------------------|------------------------------|--------------------|
| File Options Help+Video                                         | p FY1 Accrual Re         | ceivables, where p         | payments will be r           | eceived in FY2     |
| Set Up Receivables - AR/XR (ARS010/11) Post Receipts - AR/RR (A | RS020/21)                |                            | • 10000                      | Inspect            |
| Receivable Type: V Accrual (AR to be Received in FY 201         | 5)<br>eserve [√] Revenue | Set Up Receivables - Quick | Change<br>Receivable Number: | Quick Change       |
| ARSO10:Y1 YYYY/ARSO11:N1 YYYY/ARSO20:Y1 YYYY/ARSO               | 21:N1 YYYY/              |                            | Yr: Site: 0000               | 0 5/1/2014 8:38 AM |

24

### Entering FY1 Accrual Receivables (Logged in FY1 to add Receivables)

| 🖳 GLAR - Set Up Receival    | oles 39                                                | 9 - UNION ELEMENTAR     | Y                                       | QSS/OASIS                |                      |                           |
|-----------------------------|--------------------------------------------------------|-------------------------|-----------------------------------------|--------------------------|----------------------|---------------------------|
| File Options Help           |                                                        |                         |                                         |                          |                      |                           |
| <del>(  ) (  ) ( </del>   [ | F                                                      |                         |                                         |                          |                      |                           |
| 1                           |                                                        |                         |                                         |                          | Add:                 |                           |
| Receivable Type             | <ul> <li>Accrual</li> <li>Current Year (XR)</li> </ul> | Via Revenue a           | nter the new<br>nd then click           | Receivable<br>on the Sav | e data<br>ve icon to | Only one account code per |
| Receivable Number           | *NEW*                                                  | с                       | ontinue enter                           | ring additio             | onal                 | Only one account code per |
| Date:                       | 06/15/2014 -                                           | R                       | eceivables.                             |                          |                      | ER (estimated receivable) |
| Reference:                  | 063014                                                 |                         |                                         |                          |                      |                           |
| Description:                | FOOD SERVICE REIN                                      | IBURSEMENT              |                                         |                          |                      |                           |
|                             | Fnd Resc Y Obj                                         | t SO Goal Func Cst      | Ctr Ste Mngr                            |                          |                      |                           |
| Account:                    | L 130-5310-0-863                                       | 34-00-0000-0000-00      | • • • • • • • • • • • • • • • • • • • • |                          |                      |                           |
| Amount:                     | 3,150.00                                               |                         |                                         |                          |                      |                           |
| Rcv Object:                 | 9209                                                   | AR YEAR END ACCR        | JALS                                    |                          |                      |                           |
| Vendor:                     | 000810                                                 |                         |                                         |                          |                      |                           |
| PO Number                   | 62987                                                  |                         |                                         |                          |                      |                           |
| Audit D                     | ate: 12:00:00 AM Audit                                 | t Time: 00:00 Audit ID: |                                         |                          |                      |                           |
| Click on the '              | Save & Retu                                            | rn" icon                |                                         |                          |                      |                           |
| after entering              | g the last Red                                         | ceivable.               |                                         |                          |                      |                           |
|                             |                                                        |                         |                                         |                          |                      |                           |
| AR5010:Y1 YYYY/AR5011       | :N1 YYYY                                               |                         | Yr: 14 Dist: 3                          | 9 Site: 0000 5/1         | /2014 9:51 AM        |                           |

### Reviewing FY1 Accrual Receivables (Logged in FY1 to view Receivables)

| GLAR - Accounts Receivable (No Invoicing) 3                                                                     | 9 - UNION ELEMENTARY                                                                                                    | QSS/OASIS            |                         |
|----------------------------------------------------------------------------------------------------|----------------------------------------------------------------------------------------------------|----------------------|-------------------------|
| File Options Help+Video                                                                                         | ect the Setup Receivables                                                                                                    | s tab and cli        | ck on                   |
| 1 of 3 qualified<br>Set Up Receivables - AR/XR (ARS010/11) Post Receipts - AR/RR (ARS020/21)                    | e Search icon (binoculars)                                                                                                    |                      | Inspect:                |
| Filter<br>Receivable Type: I Accrual (AR to be Received in FY 2015)<br>Current Year (XR) Via: I Reserve Revenue | Set Up Receivables - Quick Change<br><ul> <li>Accrual (AR)</li> <li>Receivable Number:</li> <li>Current Year (XR)</li> </ul> Fnd Resc Y Objt SO Goal Func CstCtr Ste Mngr | Quick Change         |                         |
| Receivable Number: 000000 9999999 Account:                                                                      | L ???-????-?-????-?????-????-????-????                                                                                                    |                      |                         |
| Date: 🔹 🔽 Rcv Object                                                                                            | ot:                                                                                                    |                      |                         |
| Reference:                                                                                                    |                                                                                                    |                      |                         |
| Description: Audit                                                                                              | Date from: v to                                                                                                    |                      |                         |
| Amount:                                                                                                    | to                                                                                                    |                      |                         |
| Established Receivables (FY 2014): 1 Total:                                                                     | 3,150.00                                                                                                    |                      |                         |
| Type Number Date Reference 🔺 Fnd Resc Y Objt SO Goa                                                             | 1 Func CstCtr Ste Mngr Description                                                                                                    | Amount Rev Rcv Objt  | Vendor PO Number        |
| 1 AR 400003 5/15/2014 063014 130-5310-0-8634-00-0000                                                            | -0000-000000-000-0000 FOOD SERVICE REIMBURSEMENT                                                                                                    | 3,150.00 N/A 9209    | 000810 62987            |
| 2 AR 400001 6/30/2014 315030 010-0000-0-5936-00-0000                                                            | -8200-000000-900-0000 ERATE REFUND                                                                                                    | 56,000.00 N/A 9209   | 000991 315030           |
| ▶ 3 AR 400002 6/30/2014 62987 070-7240-0-8677-00-5750                                                           | 0-0000-000000-000-0000 14 SH-OH APPRTMT FEB-JUN 14                                                                                                    | 13,150.30 N/A 9209   | 001016 101948           |
|                                                                                                    |                                                                                                    |                      |                         |
|                                                                                                    | III                                                                                                    |                      | 4                       |
| ARS010:Y1 YYYY/ARS011:N1 YYYY/ARS020:Y1 YYYY/ARS021:N1 YYYY/                                                    |                                                                                                    | Yr: 14 Dist: 39 Site | : 0000 5/6/2014 9:31 AM |

### Established Receivables Report (ARS500) (Logged in FY1 to list all FY1 Receivables)

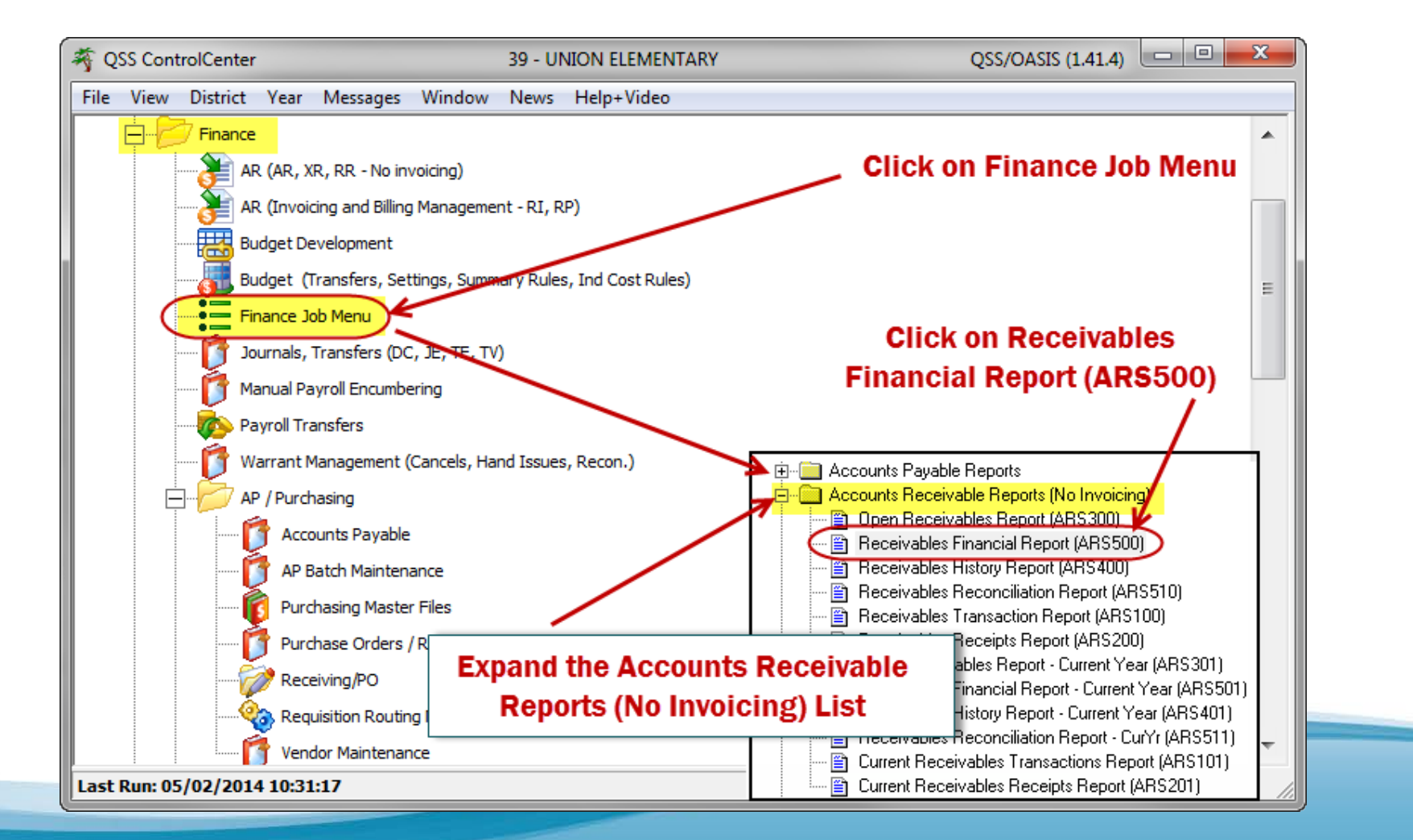

### Established Receivables Report (ARS500) (Logged in FY1 to list all FY1 Receivables)

| Receivables Financial Report (ARSSUB04) 39-                                                                                                    | JNION ELEMENTARY            | QSS/OASIS                                                                                            |        |  |  |
|----------------------------------------------------------------------------------------------------|-----------------------------|----------------------------------------------------------------------------------------------------|--------|--|--|
| File Options                                                                                                    |                             |                                                                                                    |        |  |  |
| <u>Main Selection</u> <u>S</u> orts*                                                                                                    |                             | • <u>Main Selection</u> *                                                                            | Sorts* |  |  |
| Receivable                                                                                                    | s Financial Report          |                                                                                                    |        |  |  |
| District: 39 VI<br>Report Title: FY1 ESTABLI<br>Receivables From: 000000                                                                                                    | IION SD<br>SHED RECEIVABLES | Sort           I         FD - Fund           2         3           4         -           5         - | Page   |  |  |
| The Receivables Financial Report (ARS500) displays the established receivables for the login FY. The default sort is by Fund, but you can change the sort to BLANK to sort by Receivables # with no page breaks |                             |                                                                                                    |        |  |  |

### Established Receivables Report (ARS500) (Logged in FY1 to list all FY1 Receivables)

| 39 UNIO<br>FY1 EST | N ELEMENTARY<br>ABLISHED RECEIVABLES | ESTABLISHED RECEIVABLES FINANCIAL REPORT<br>FROM 000000 TO 999999 | J5694 | AR5500 H.(  | 00.07 05/07/14 PAGE | 1 |
|--------------------|--------------------------------------|-------------------------------------------------------------------|-------|-------------|---------------------|---|
| Number             | Description                          | Fnd Resc Y Objt SO Goal Func CstCtr Ste Mngr                      |       | Amount      | Reference           |   |
| 400001             | ERATE REFUND                         | 010-0000-0-5936-00-0000-8200-000000-900-0000                      |       | 56,000.00   | 315030              |   |
| 400002             | 14 SH-OH APPRIMI FEB-JUN 14          | 070-7240-0-8677-00-5750-0000-000000-000-0000                      |       | 13,150.30   | 62987               |   |
| 400003             | FOOD SERVICE REIMBURSEMENT           | 130-5310-0-8634-00-0000-0000-00000-000-0000                       |       | 3,150.00    | 063014              |   |
|                    | TOTAL                                | BALA                                                              | NCE   | 72,300.30** |                     |   |

#### Report shows ALL (both paid and unpaid) receivables entered in FY1

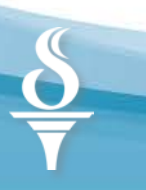

# Posting Receipts to FY1 Receivables

(Estimated Receivables) (non-IBM invoicing)

Logged in FY2 to post Receipts to FY1 Receivables

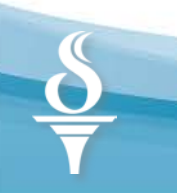

### **Change Fiscal Year to FY2**

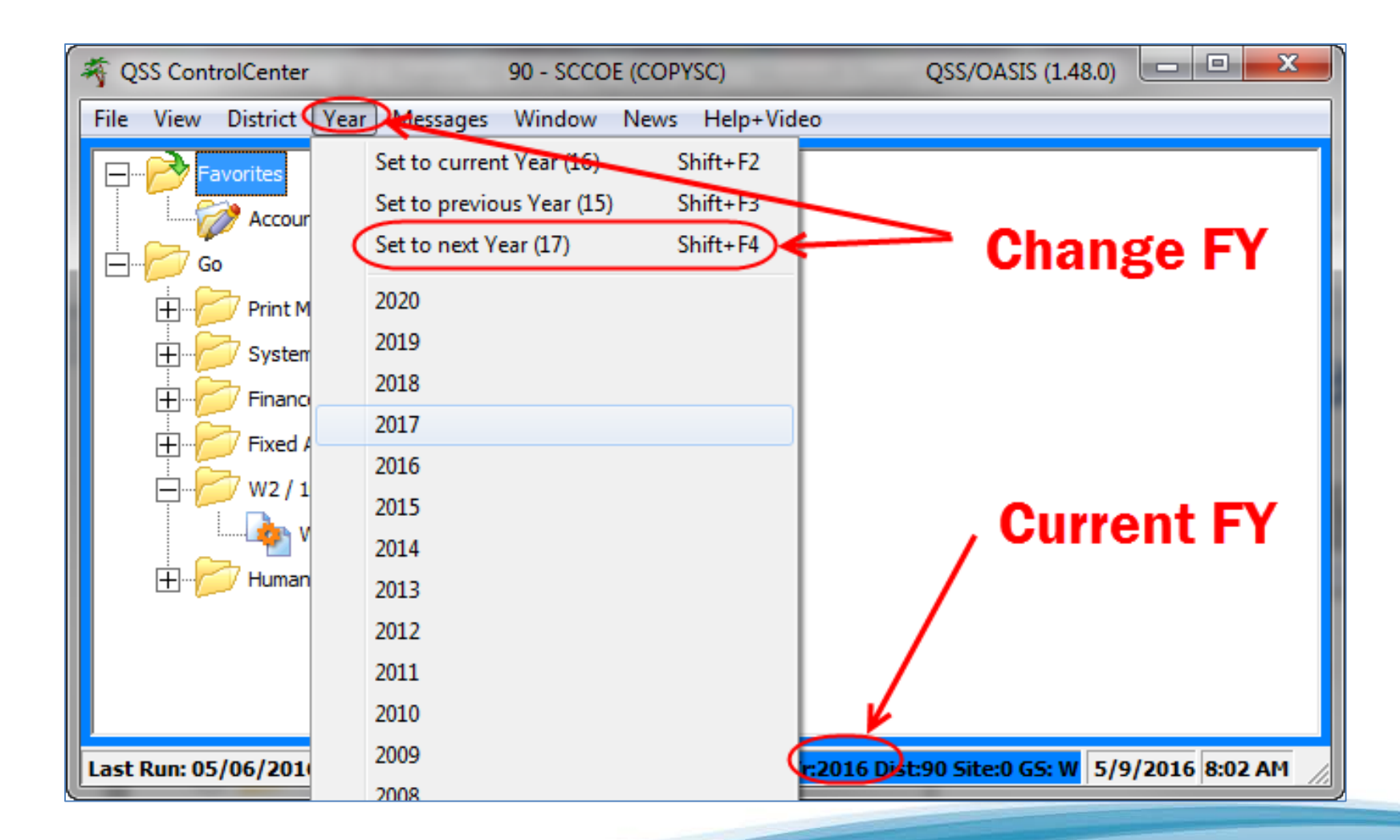

# **Open Receivables Report (ARS300)**

(Logged in FY2 to print outstanding FY1 receivables)

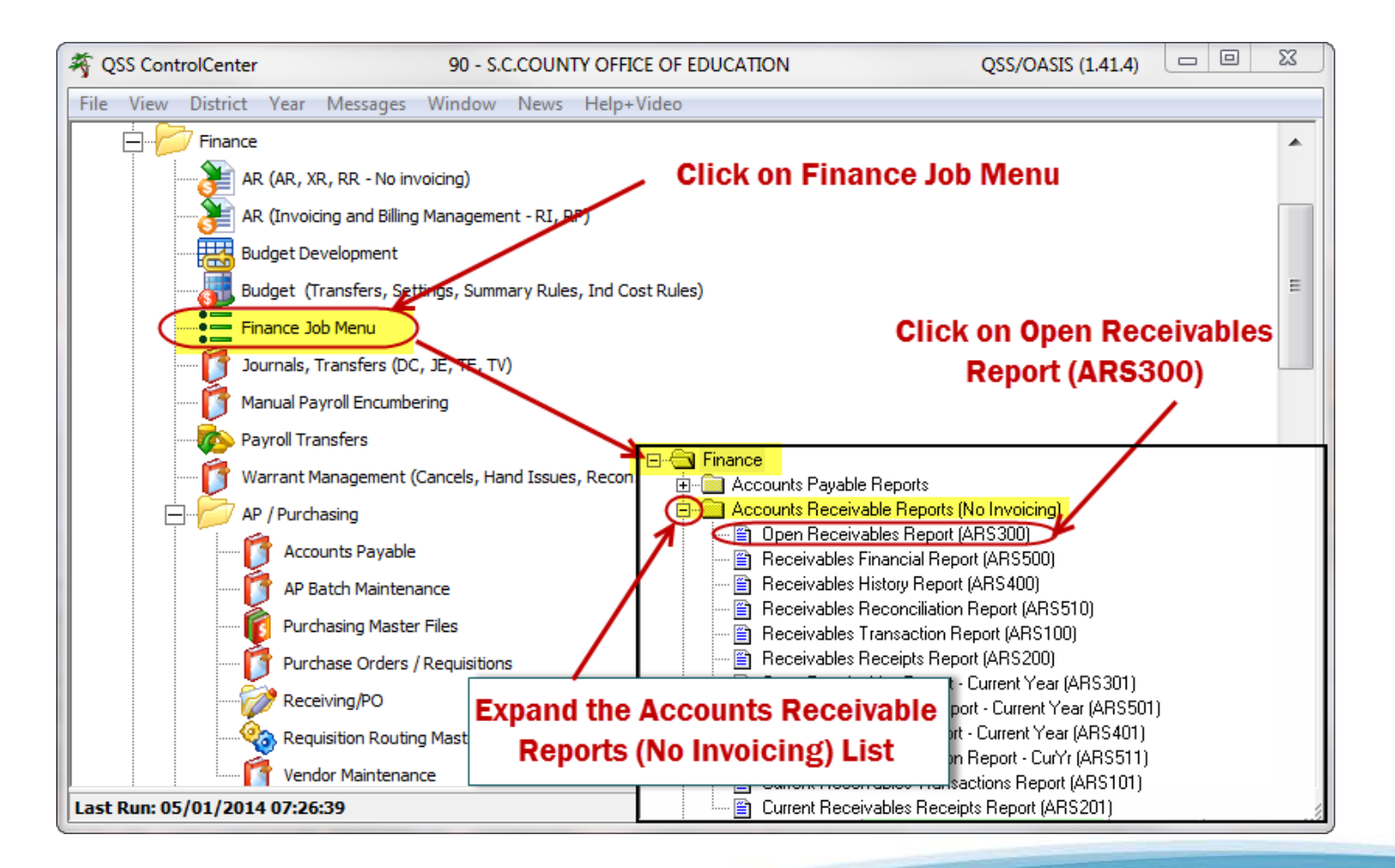

### Open Receivables Report (ARS300) (Logged in FY2 to print outstanding FY1 receivables)

| Dopen Receivables Report (ARSSUB01) | 90-S.C.COUNTY OFFICE OF EDUCATION | QSS/OASIS                                |        |
|-------------------------------------|-----------------------------------|------------------------------------------|--------|
| File Options                        |                                   |                                          |        |
|                                     |                                   |                                          |        |
| <u>M</u> ain Selection*             |                                   | Enter Report Tit                         | le and |
|                                     | Open Receivables Report           | Receivables Ra                           | nge    |
| Distric                             | santa clara county off of e       | DU                                       |        |
| Report Title                        | FY1 OPEN RECEIVABLES              |                                          |        |
| Receivables From                    | r. 000000 to: 999999              |                                          |        |
| Sort By                             | Receivable Number                 |                                          |        |
|                                     | O Reference Number                |                                          |        |
| Used Mapped Account                 | Be sure g<br>© before ru          | your are logged int<br>Inning the report | to FY2 |

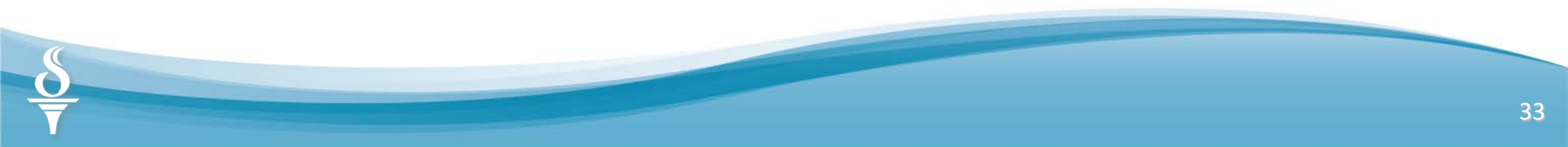

### Open Receivables Report (ARS300) (Logged in FY2 to print outstanding FY1 receivables)

| 39 UNION ELEMENTARY<br>FY1 OPEN RECEIVABLES                              | OPEN RECEI<br>FROM 000000 | IVABLES<br>TO 999999 | J5786    | AR3300 H.00 | .06 05/07/14 | PAGE 1 |
|--------------------------------------------------------------------------|---------------------------|----------------------|----------|-------------|--------------|--------|
| NUMBER DESC Fnd Resc Y Objt SO Goal Func CstCt                           | r Ste Mngr                | ESTIMATED            | RECEIVED | BALANCE     | GL-OB REFE   | RENCE  |
| 400001 ERATE REFUND<br>010-0000-0-5936-00-0000-8200-00000                | 0-900-0000                | 56,000.00            | 0.00     | 56,000.00   | 9209 31      | 5030   |
| 400002 14 SH-OH APPRIMI FEB-JUN 14<br>070-7240-0-8677-00-5750-0000-00000 | 0-000-0000                | 13,150.30            | 0.00     | 13,150.30   | 9209 62      | 987    |
| 400003 FOOD SERVICE REIMBURSEMENT<br>130-5310-0-8634-00-0000-00000       | 0-000-0000                | 3,150.00             | 0.00     | 3,150.00    | 9209 06      | 3014   |
| TOTALS                                                                   |                           | 72,300.30            | 0.00     | 72,300.30   |              |        |

Report shows only UNPAID FY1 Receivables in FY2

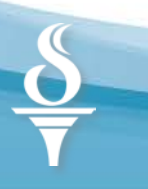

# **Posting Receipts to FY1 Receivables**

(Logged in FY2 to post receipt to FY1 receivables)

To post receipts to FY1 Receivables, you must be logged in FY2 since the funds were received in FY2

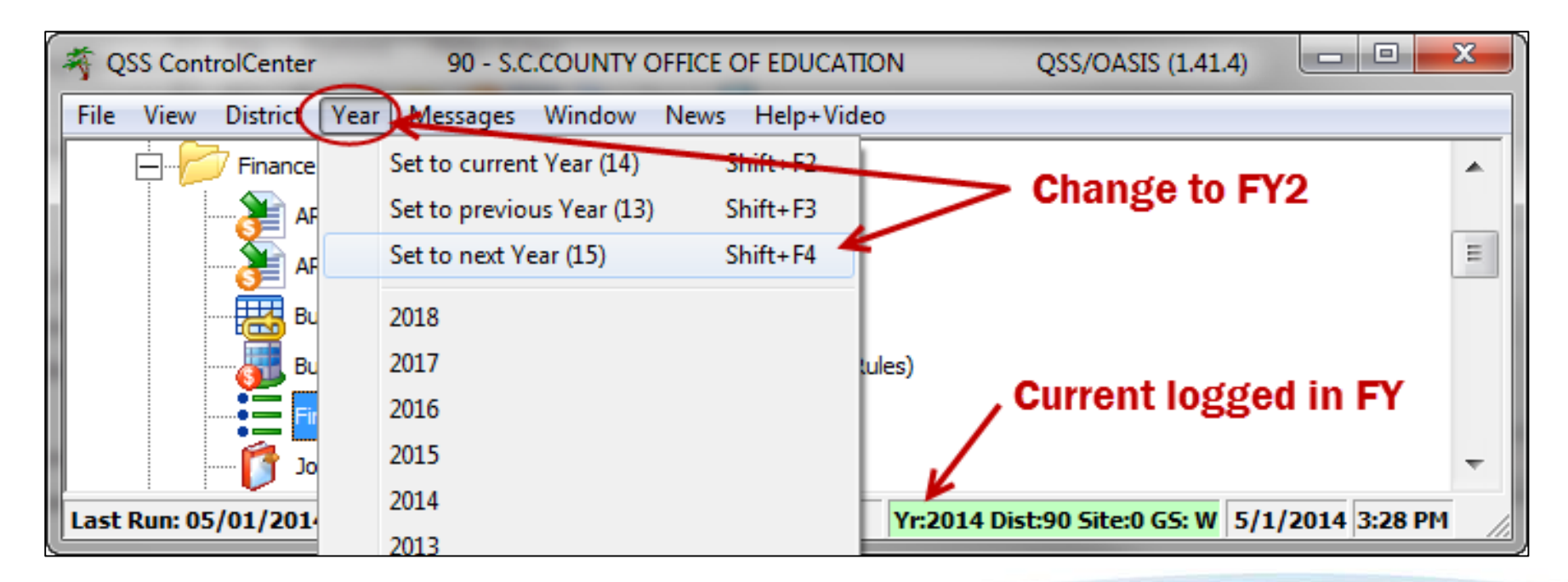

### **Select Receivable to Pay** (Logged in FY2 to post receipt to FY1 receivables)

| GLAR - Accounts Receivable (No Invoicing)                                                                                                    | 90 - S.C.COUNTY OFFICE OF EDUCATION                                                                   | QSS/OASIS                                                         |                         |
|----------------------------------------------------------------------------------------------------|----------------------------------------------------------------------------------------------------|-------------------------------------------------------------------|-------------------------|
| File Options Help+Video                                                                                                    | 1. Enter AR Re                                                                                        | eceivable # to post i                                             | receipt                 |
| Set Up Receivables - AR/XR (ARS010/11) Post Receipts - AR                                                                                                    | /RR (ARS020/21)                                                                                       |                                                                   | Inspect                 |
| Filter       Receivable Type:       Image: Accrual (AR - Set up in FY 20"         Image: Current Year (XR)       Via:         Image: Current Year (XR)       Via: | 3) Years back to include: 1 Year<br>Reserve Revenue                                                   | Post Receipts - Quick Change<br>Accrual (AR)<br>Current Year (XR) | e<br>Receivable Number: |
| Search icon Receivable Number: Date: Reference: Description: Amount:                                                                                              | Fnd Resc Y Objt         Account:       ???-?????         ▼       Rcv Object:         Audit Date from: | SO Goal Func CstCtr Ste Mr<br>-??-????-????-????-???-'<br>to to   | ıgr<br>???? ▼           |
| Established Receivables (FY 2014):<br>Type Number FY Date Refe                                                                                                    | Total:                                                                                                | Rev Rcv Objt Vendor                                               | PO Number Audit [       |
| ARS010:Y1 YYYY/ARS011:N1 YYYY/ARS020:Y1 YYYY                                                                                                    | //ARS021:N1 YYYY/                                                                                     | Yr: 14 Dist: 90 Site: 000                                         | ►<br>0 5/6/2014 8:02 AM |
### **Add Receipt to Post**

#### (Logged in FY2 to post receipt to FY1 receivables)

| 🖳 GLAR - Receivabl | e Summary and History                            | 39 - UNION ELEMENTARY               |                     |          |
|--------------------|--------------------------------------------------|-------------------------------------|---------------------|----------|
| File Options       | Help                                             |                                     |                     |          |
| • 🕘 🗩 🗙            | L 📰 🔀 😻 😓 🔜 🔜                                    |                                     |                     |          |
|                    |                                                  |                                     |                     | Inspect; |
| Receivable Type:   | Add Re                                           | ceipt for this Receivab             | le                  |          |
|                    | ◯ Current Year (XR) □ Via Revenue                | Date:                               | 06/30/2014 -        |          |
| Receivable Number  | 400002                                           | Description:                        | 14 SH-OH APPRTMT FE | B-JUN 14 |
| Reference:         | 62987                                            | Vendor:                             | 001016              |          |
|                    | Fnd Resc Y Objt SO Goal Func CstCt               | r Ste Mngr PO Number:               | 101948              |          |
| Account:           | L 070-7240-0-8677-00-5750-0000-0000              | Amount:                             | 13,150.30           |          |
| Rcv Object         | 9209                                             | Receipts to date:                   | 0                   |          |
|                    | Audit Date: 5/6/2014 Audit Time: 09:26 Audit ID: | 6248 Remaining:                     | 13,150.30           |          |
| Date P/F           | Description Amount Recvd O/U Amount O/U          | Objt Deposit No. Audit Date Audit I | D                   |          |
|                    |                                                  |                                     |                     |          |
|                    |                                                  |                                     |                     | AM 11:32 |

Any prior payments display at the bottom of the screen

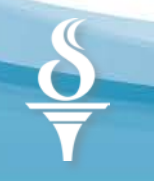

### **Post Receivable Payment**

#### (Logged in FY2 to post receipt to FY1 receivables)

| le Options I      | Help              | Click on the     | e Save icon if y        | ou have mo        | re receipts to   | o enter    |
|-------------------|-------------------|------------------|-------------------------|-------------------|------------------|------------|
| )  ) 🕅 🥘          |                   |                  |                         |                   |                  |            |
| ~                 |                   |                  |                         |                   |                  | Add 🖈      |
| Receivable Type   | Accrual           | Click on the     | Save & Return           | icon after        | the last rece    | ipt entry  |
|                   | Current Year (XR) | Via Revenue      |                         | Date:             | 06/30/2014       |            |
| Receivable Number | 400002            |                  |                         | Description:      | 14 SH-OH APPRTMT | EB-JUN 14  |
| Reference         | 62987             |                  |                         | Vendor:           | 001016           |            |
|                   | Fnd Resc Y Obj    | t SO Goal Func C | stCtr Ste Mngr          | PO Number:        | 101948           |            |
| Account           | L 070-7240-0-86   | 77-00-5750-0000- | -000000-000-0000        | Amount:           | 13,150.30        |            |
| Rcv Object        | 9209              |                  |                         | Receipts to date: | 0                |            |
|                   |                   |                  |                         | Remaining:        | 13,150.30        |            |
| Post Receipt      |                   |                  |                         |                   | Enter AR Re      | ceipt      |
| Line No:          |                   |                  |                         |                   | information      |            |
| Receipt Type:     | Partial     Final |                  |                         |                   |                  |            |
| Amount            | 3 150 30          | Date:            | 07/01/2014 -            |                   | Enter Partia     | l or Final |
|                   | 0,100.00          | Description:     | CK 4842 Partial Payment |                   | Payment          |            |
| Over/Und Object   | 0000              |                  |                         |                   | U.s. 00.00 -     | a a final  |
| Denceit Number    | 070114            | Debit Account:   | 9140                    |                   | Use \$0.00 a     | s a final  |
| Deposit Number.   | 0/0114            | Debit Account.   | 5140                    |                   |                  | ciuse lile |

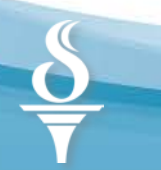

## **Posted Receivable Payment**

#### (Logged in FY2 to post receipt to FY1 receivables)

| GLAR - Receivable Summary and History       | 39 -                            | UNION ELE  | MENTARY       |              |             | 💷             |             |
|---------------------------------------------|---------------------------------|------------|---------------|--------------|-------------|---------------|-------------|
| File Options Help                           |                                 |            |               |              |             |               |             |
| 🗈 🕂 🔎 🗙 📖 🗙 🧕 🚺                             | <b>•</b>                        | Saved re   | eceipt inf    | ormati       | on disp     | lays below    |             |
| Updated Successfully (AR-RECEIVED) : Number | er: 400002                      |            | /             |              |             |               | Inspect .:: |
| Receivable Type:   Accrual                  |                                 |            |               |              |             |               |             |
| 🔘 Current Year (XR)                         | ] Via Revenue                   |            | D             | ate: 06/30/  | /2014       | -             |             |
| Receivable Number: 400002                   |                                 |            | Descript      | tion: 14 SH  | OH APPRTI   | MT FEB-JUN 14 |             |
| Reference: 62987                            |                                 |            | Ven           | dor: 00101   | 6           |               |             |
| Fnd Resc Y Objt SO                          | Goal Func CstCtr Ste            | Mngr       | PO Num        | ber: 10194   | 8           |               |             |
| Account: L 070-7240-0-8677-0                | 0-5750-0000-000000-000          | -0000 -    | Amo           | ount:        | 13,150.3    | 30            |             |
| Rcv Object: 9209                            |                                 |            | Receipts to d | late:        | 3,150.3     | 30            |             |
| Audit Date: 5/6/2014 Audit                  | ,<br>Time: 09:26 Audit ID: 6248 |            | Remain        | ning:        | 10,000.     | 00            |             |
| Date P/F Description                        | Amount Recvd O/U Amount         | : O/U Objt | Deposit No.   | Audit Date   | Audit ID    |               |             |
| ▶ 1 7/1/2014 P CK 4842 Partial Payment      | 3,150.30 0.00                   | )          | 070114        | 5/7/2014     | 6248        |               |             |
|                                             |                                 |            | •             | Yr: 15 Dist: | 39 Site: 00 | 000 5/7/2014  | AM 11:32    |

BE SURE TO POST CASH DEPOSITS FOR ALL RECEIVABLE PAYMENTS

### Open Receivables Report (ARS300) (Logged in FY2 to print outstanding FY1 receivables)

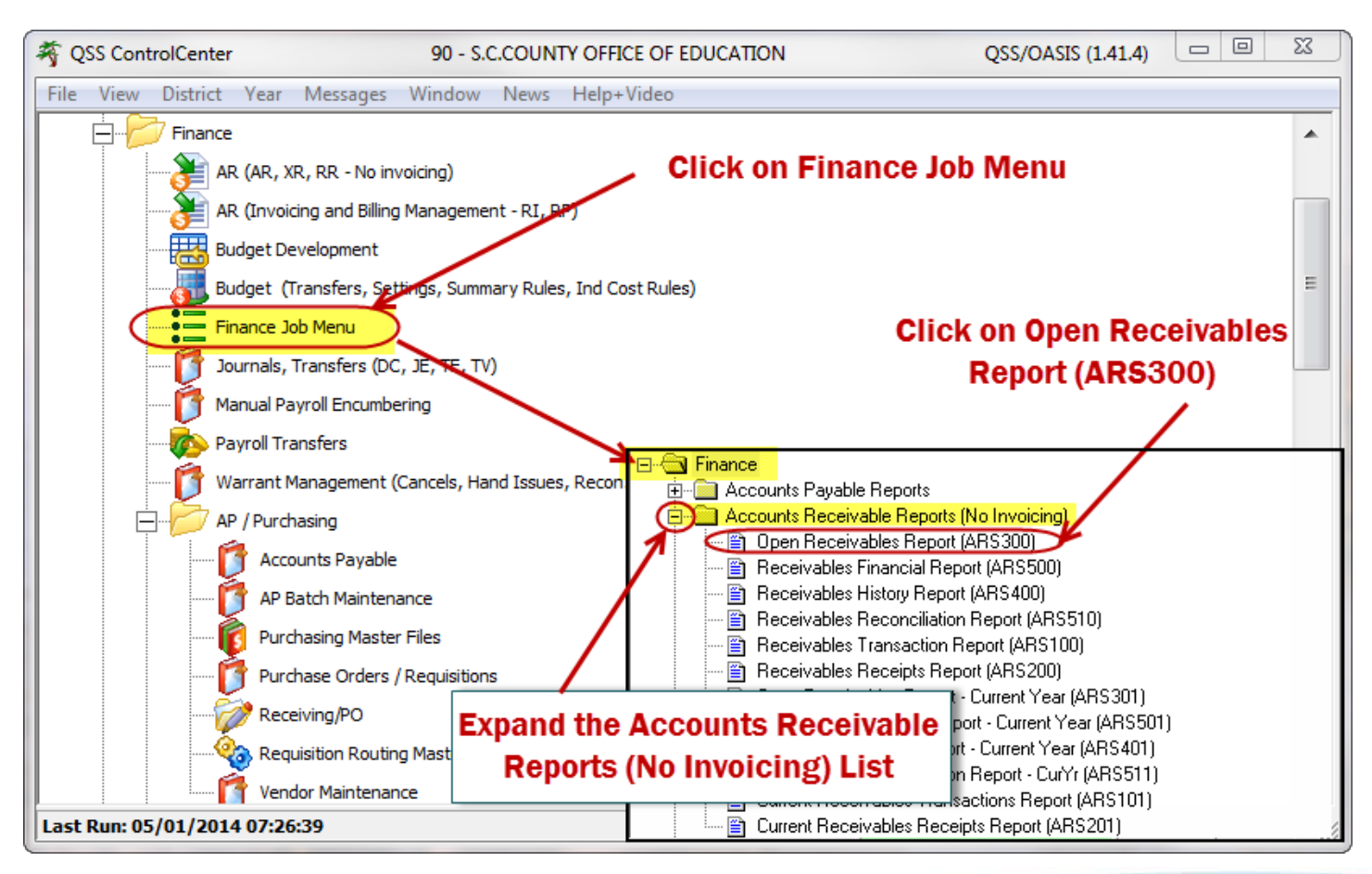

### Re-run Open Receivables Report to View Updated Balances (ARS300)

#### (Logged in FY2 to print outstanding FY1 receivables)

| 39 UNION ELEMENTARY<br>FY1 OPEN RECEIVABLES TO DATE |                                                         | OPEN RECEIVABLES<br>FROM 000000 TO 999999 |           | J5933 AR5300 H.00.06 05/07/14 PAGE |           |                 |  |
|-----------------------------------------------------|---------------------------------------------------------|-------------------------------------------|-----------|------------------------------------|-----------|-----------------|--|
| NUMBER DESC                                         | Fnd Resc Y Objt 30 Goal Func CstC                       | tr Ste Mngr                               | ESTIMATED | RECEIVED                           | BALANCE   | GL-OB REFERENCE |  |
| 400001 ERATE REF                                    | UND<br>010-0000-0-5936-00-0000-8200-0000                | 00-900-0000                               | 56,000.00 | 0.00                               | 56,000.00 | 9209 315030     |  |
| 400002 14 SH-OH 3                                   | APPRIMT FEB-JUN 14<br>070-7240-0-8677-00-5750-0000-0000 | 00-000-0000                               | 13,150.30 | 3,150.30                           | 10,000.00 | 9209 62987      |  |
| 400003 FOOD SERV:                                   | ICE REIMBURSEMENT<br>130-5310-0-8634-00-0000-0000-0000  | 00-000-0000                               | 3,150.00  | 500.00                             | 2,650.00  | 9209 063014     |  |
| TOTALS                                              |                                                         |                                           | 72,300.30 | 3,650.30                           | 68,650.00 |                 |  |

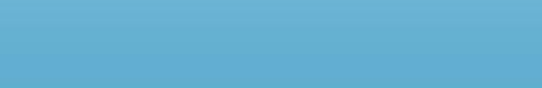

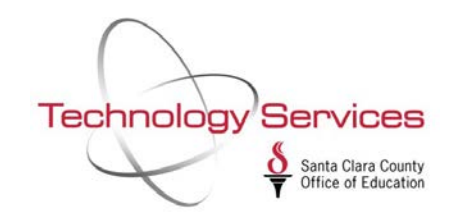

# FY1 Payables (Accruals) (Estimated Payables)

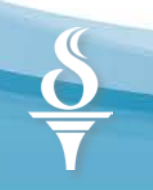

42

# **Clearing FY0 Payables** (Estimated Payables)

Before setting up FY1 Payables, clear Prior Year Payables (unpaid FY0 Payables) so that the object 9509 is zeroed out

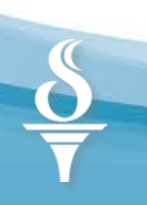

### **Clear Prior Year (FY0) Payables**

- Log into FY0 (using using INQddF and change to prior year FY0 (where dd is your district number) Run Open Payables Report (PCL300) from the Finance Job Menu (FY0 Payables)
- Log into FY1 (using your own user ID)
   Use Payables Payments in Accounts Payable to Pay/Cancel/Delete ALL Unpaid FY0 Payables
- Log into FY0 (using using INQddF and change to prior year FY0 (where dd is your district number) Run Open Payables Report (PCL300) for FY0 payables until it displays "No Records Found"

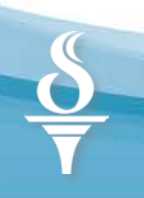

## Run Open Payables Report (FY0 & FY1)

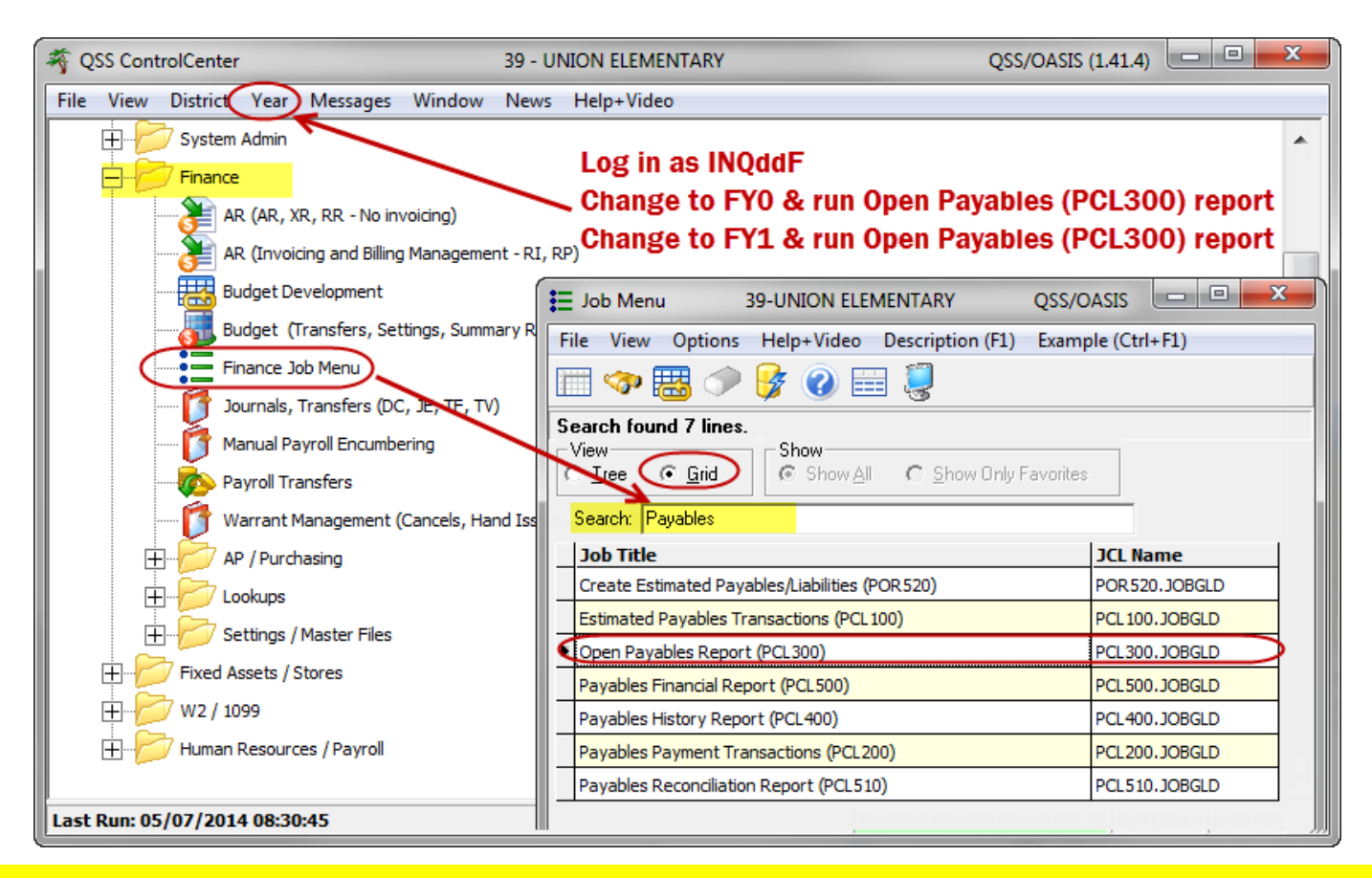

There should be no remaining open payables in FY0 and there should be no open payables in FY1 until you begin the current year payable entries.

### Open Payables Report (Logged in FY0)

| P Open Payab   | les (PCL300               | ) Year FY0                  | Dist: 39 - UNION ELEMENTAI     | RY QSS/OASIS |   |
|----------------|---------------------------|-----------------------------|--------------------------------|--------------|---|
| Main Selection | Sorts Ac                  | counts                      |                                |              | ^ |
|                | From Pay<br>To Pay        | able Number :               | 000000                         |              | Ξ |
|                |                           | Report Title :<br>Sort By : | FY0 OPEN PAYABLES              |              |   |
| Exclu          | u <mark>de Open Pa</mark> | yables That Ha              | ve a \$0 Remaining Balance : Y | •            | - |

| 39 UNIO<br>FYO PAN | ON ELEMI<br>YABLES | ENTARY       | J6152                | Open<br>FROM 000 | Payables<br>000 TO 999999 | PCL300       | H.00.05 05/07/1 | 4 14:14 PAG | E 1    |
|--------------------|--------------------|--------------|----------------------|------------------|---------------------------|--------------|-----------------|-------------|--------|
| Number             | Vendor             | Name         | Fnd Resc Y Objt SO ( | Goal Func Cst    | Ctr Ste Mngr              | Setup amount | Liquidated      | Balance     | PO Num |
| 300020             | 000674             | PACIFIC GAS  | 6 ELECTRIC           |                  |                           |              |                 |             |        |
|                    |                    |              | 010-0000-0-5522-00-0 | 0000-8200-000    | 000-012-0000              | 1,310.13-    | 0.00            | 1,310.13-   | 000000 |
| 300104             | 000656             | OFFICE DEPOT | 010-0000-0-4300-00-1 | 1110-2100-000    | 000-400-0000              | 64.00-       | 0.00            | 64.00-      | 310155 |
| 300105             | 000656             | OFFICE DEPOT | INC.                 |                  |                           |              |                 |             |        |
|                    |                    |              | 080-6500-0-4300-00-  | 5001-2100-000    | 000-400-0000              | 63.99-       | 0.00            | 63.99-      | 310155 |
| 300106             | 000656             | OFFICE DEPOT | INC.                 |                  |                           |              |                 |             |        |
|                    |                    |              | 010-0000-0-4300-00-1 | 1110-2100-000    | 000-400-0000              | 17.42-       | 0.00            | 17.42-      | 310155 |
| 300107             | 000656             | OFFICE DEPOT | INC.                 |                  |                           |              |                 |             |        |
|                    |                    |              | 080-6500-0-4300-00-5 | 5001-2100-000    | 000-400-0000              | 17.42-       | 0.00            | 17.42-      | 310155 |
| 300108             | 000890             | SOUTHWEST SC | HOOL & OFFICE SUPP   |                  |                           |              |                 |             |        |
|                    |                    |              | 010-0000-0-4300-00-3 | 1110-3140-000    | 000-011-0000              | 137.24-      | 0.00            | 137.24-     | 310149 |
| 300109             | 000890             | SOUTHWEST SC | HOOL & OFFICE SUPP   |                  |                           |              |                 |             |        |
|                    |                    |              | 010-0000-0-4300-00-1 | 1110-3140-000    | 000-011-0000              | 9.46-        | 0.00            | 9.46-       | 310149 |

#### Enter FY0 Payables Payment (Logged into FY1)

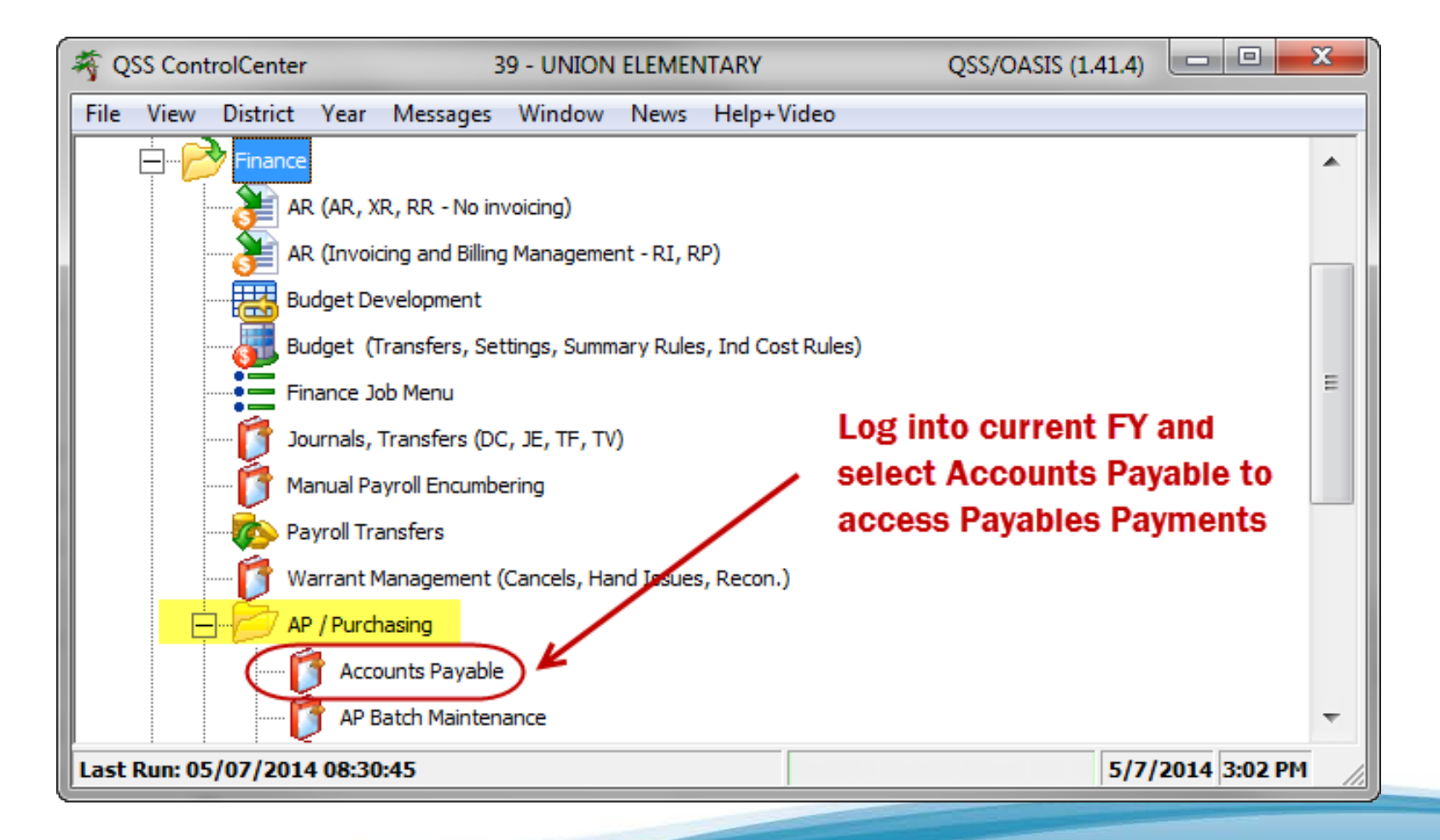

#### Enter FY0 Payables Payments (Logged into FY1)

| F Accounts Payable - Payables Payments (CL                                                                                                    | ) 39 - UNION ELE                                                                                                    | MENTARY                                                                                       | QSS/OASIS 🗆 🗉 🕮          |
|----------------------------------------------------------------------------------------------------|----------------------------------------------------------------------------------------------------|-----------------------------------------------------------------------------------------------|--------------------------|
| File Options Window View Help-                                                                                                    | + Video                                                                                                    |                                                                                               |                          |
| ❣❣ैैैै – क़ 🖉 Ҳ 🔶                                                                                                    | 2014 🔹                                                                                                    |                                                                                               |                          |
| Accounts Payable     PO Payments (PO)     Pay Vouchers (PV)     Travel Claims (TC)     Credit Memos (CM)     Revolving Cash (RC)     Set Up Payables (EP)     Payables Payments (CL)     Liabilities (LB)     Transaction Maintenance     Move / Hold Payments     1099 Maintenance (AA)     EDD 542     District Maintenance     Independent Contractor Ma | (F3)<br>ck Pay<br>yable #:<br>00020 Add Payment<br>irch<br>Payable # Range: to<br>Vendor # Range: to<br>Description:<br>Audit ID: | Enter Payable Number and<br>- click on "Add Payment"<br>Date Entered Range<br>Date Paid Range | e v to v                 |
| Import Pay Vouchers (PV)                                                                                                    | Results (Double-Click a cell or Control-Enter (wh                                                                                 | nile in the grid) or Ctrl+O to view details)                                                  |                          |
|                                                                                                    | Payable Description                                                                                                    | PO # Vendor # Vendor Name                                                                     | Date Entered Date Paid A |
| ▶ 1                                                                                                    | 300020 1001775275-8 3/13-4/26                                                                                                    | 000000 000674 - 00 PACIFIC GAS & ELE                                                          | ECTRIC 05/17/2013 01     |
|                                                                                                    |                                                                                                    |                                                                                               |                          |
|                                                                                                    |                                                                                                    |                                                                                               |                          |
|                                                                                                    |                                                                                                    |                                                                                               | 3:06:13 PM               |

### Add FY0 Payables Payments (Logged into FY1)

| F EP Payment                                                               |                                                                        |                                                                                                    |  |  |  |  |  |
|----------------------------------------------------------------------------|------------------------------------------------------------------------|----------------------------------------------------------------------------------------------------|--|--|--|--|--|
| File Options                                                               |                                                                        |                                                                                                    |  |  |  |  |  |
| 🕞 🖓 👔 🔎 Next CL#: <enter cl#=""></enter>                                   | 🥘 📰 🌌 🔽 💽 💽                                                            |                                                                                                    |  |  |  |  |  |
|                                                                            |                                                                        | Add                                                                                                    |  |  |  |  |  |
|                                                                            | Click to add a P                                                       | ayables Payment                                                                                                    |  |  |  |  |  |
| Payables #: 300020 Date:                                                   | 5/17/2013                                                              |                                                                                                    |  |  |  |  |  |
| Description: 1001775275-8 3/13-4/26                                        |                                                                        |                                                                                                    |  |  |  |  |  |
| PO #: 000000                                                               |                                                                        | 1                                                                                                    |  |  |  |  |  |
| Fnd Resc Y Objt SO Goa                                                     | Func CstCtr Ste Mngr Established:                                      | Status:                                                                                                    |  |  |  |  |  |
| Account : 010-0000-0-5522-00-00                                            | -8200-000000-012-0000 🗸                                                | <u>\$-1310.13</u>                                                                                                    |  |  |  |  |  |
| Vendor No./Address No. 🗇 000674 / 00 🗸                                     |                                                                        |                                                                                                    |  |  |  |  |  |
| Vendor name/address                                                        | Remit name/address                                                     |                                                                                                    |  |  |  |  |  |
| PACIFIC GAS & ELECTRIC<br>10900 NORTH BLANEY AVENUE<br>CUPERTINO, CA 95014 | PACIFIC GAS & ELECTRIC<br>P.O. BOX 997300<br>SACRAMENTO, CA 95899-7300 |                                                                                                    |  |  |  |  |  |
|                                                                            | EP last updated 07/09/2013 at 11:32:56 by 8542                         |                                                                                                    |  |  |  |  |  |
| Status Date Invoice Desc                                                   | \$ Payment \$ Liq \$ Balance Paid                                      | War#         Batch         Hold         Vendor<br>addr #         Use<br>Tax         \$ UT Amount         UT<br>Rate % |  |  |  |  |  |

#### FY0 Payables Payments (Logged into FY1)

| 🛃 Add Payable                                         |                                      |
|-------------------------------------------------------|--------------------------------------|
| File Options                                          | Olista Carra is an                   |
| Next CL#: <enter cl#=""> 🦞 🌉</enter>                  | Click Save Icon                      |
|                                                       | Add                                  |
| Payable number: 400001 - SAMPLE ESTIMATED PAYABLE     |                                      |
| PO number: 063014                                     | Select Payment                       |
| Account: 010-0000-0-5522-00-0000-8200-000000-012-0000 | Type P - Partial                     |
|                                                       |                                      |
| Vendor: 000674 - PACIFIC GAS ELECTRIC                 | Typer - run                          |
| Balance: \$2,500.00                                   |                                      |
| Payment type: D. Dantial payment                      | Enter date,                          |
| r syment ype. r - rartial payment                     | Description,                         |
| Invoice date: 07/01/2014 -                            | & AP Batch                           |
| Invoice Description: SAMPLE PAYABLES PAYMENT          |                                      |
| Batch number: 30001 - FY1 PAYABLES PAYMENTS           | • 9                                  |
| Payment Due:                                          | Payment Amount                       |
| Payment: \$500.00                                     | ote:                                 |
| Liquidate:                                            | ayment and Liquidate fields          |
|                                                       | on't show this message again         |
| Use Tax: 🛛 🔹 Use Tax Amount: \$0.00                   |                                      |
| 1099: N - Recon object: 9790                          |                                      |
| Discount: 🔽 \$0.00 % Net:                             |                                      |
| Remit Payme                                           | ents                                 |
| Address No. L 00  PACIFIC GAS & ELECTRIC              |                                      |
| SACRAMENTO, CA 95899-7300                             |                                      |
|                                                       |                                      |
|                                                       |                                      |
| Yr: 2015 Dist: 39 Site:                               | 0 G5: W   5/7/2014   4:34:15 PM   ;; |

#### Closing FY0 Year Payables (Logged into FY1)

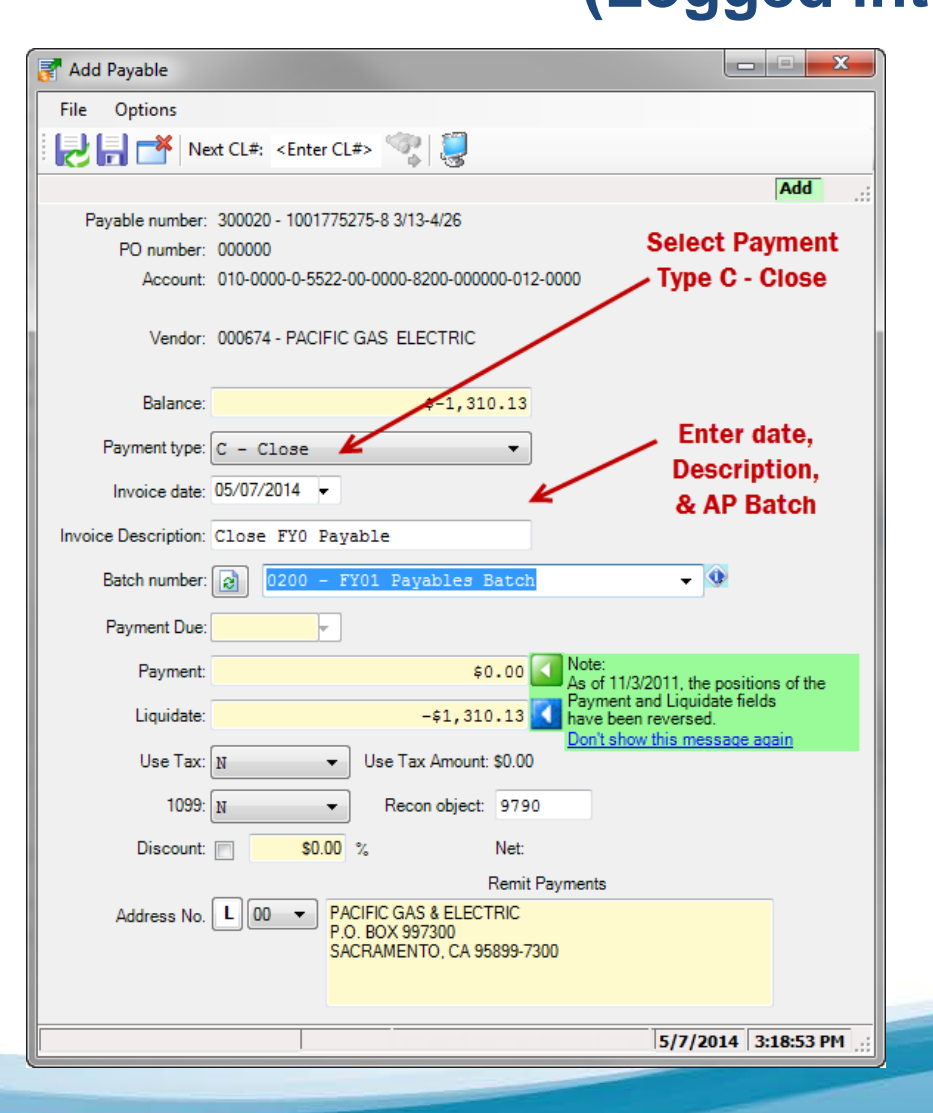

Enter a payment type "**C**" to close a payable and the remaining encumbered amount will automatically fill in the Liquidate box.

### Run Open Payables Report (FY0 & FY1)

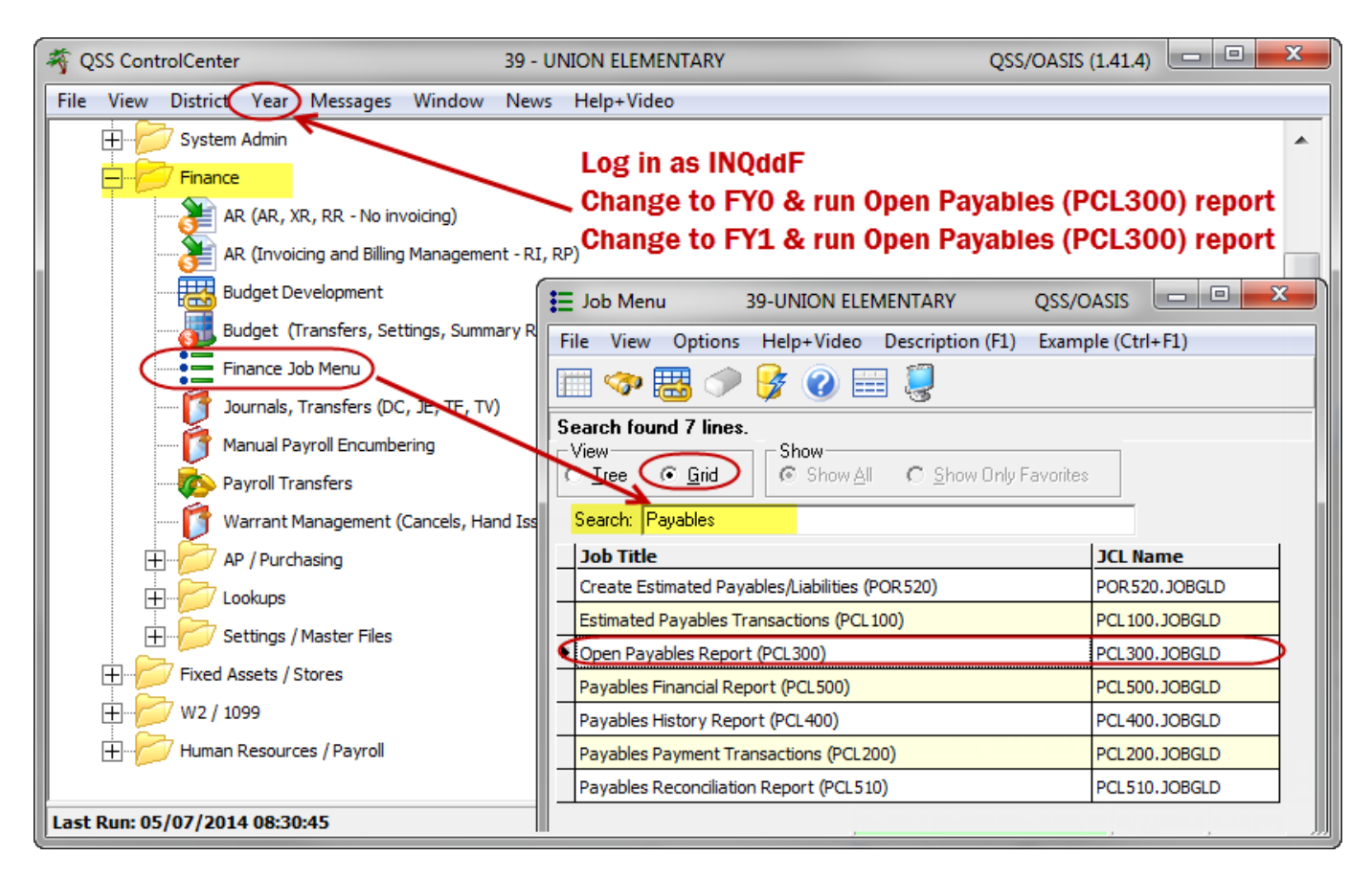

There should be no remaining open payables in FYO and there should be no open payables in FY1 until you begin the current year payable entries.

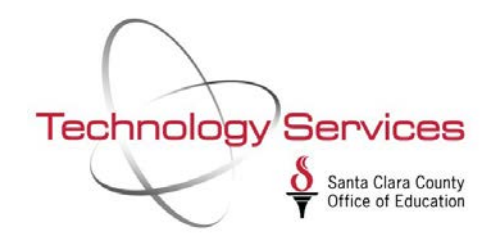

## Setting up FY1 Accounts Payables (Estimated Payables) (non-PO transactions)

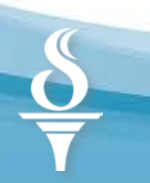

### **Accounts Payable Year-End**

| ACTIVITY                                        | FY1 | FY2 |
|-------------------------------------------------|-----|-----|
| Set Up Payables (EP) (recognize expense in FY1) | XX  |     |
| Run Established Payable Report (PCL500)         | XX  |     |
| Payables Payments (prior year object 9509)      |     | XX  |
| Request Open Payables Report (PCL300)           | XX  |     |

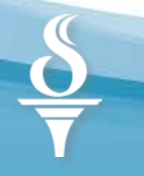

## Set Up New Estimated Payables (FY1)

The following illustration shows how the General Ledger is affected:

| Payables Setup in F1             |       |            |                      |                      |  |  |
|----------------------------------|-------|------------|----------------------|----------------------|--|--|
| Accounts Payable Setup<br>(9509) |       |            | Expenditure<br>Accou | /Income<br>int       |  |  |
| DR                               | CR    |            | DR                   | CR                   |  |  |
|                                  | Х     |            | Х                    |                      |  |  |
|                                  | Payab | les Cleari | ing in F2            |                      |  |  |
| Cash Account<br>(9110)           |       |            | Accounts Pay<br>(95  | vable Account<br>10) |  |  |
| DR                               | CR    |            | DR                   | CR                   |  |  |
|                                  | Х     |            | Х                    |                      |  |  |

## **Create FY1 Estimated Payables (FY1)**

- Log into FY1 Run Open Payables Report (PCL300) (Initial Report should have NO records)
- Use Set up Payables in Accounts Payable to enter FY1 Payables (EP transactions)
- Run Payables Financial Report (PCL500) to see ALL paid and unpaid FY1 Established Payables
- Run Open Payables Report (PCL300) to see only unpaid FY1 Payables

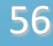

### Set Up FY1 Estimated Payables (EP) (Logged in FY1)

| F Accounts Payable - Set Up Payables (EP)        | 39 - UNIOI             | N ELEMENTARY          |                            | QSS/OASIS                     |                     |
|--------------------------------------------------|------------------------|-----------------------|----------------------------|-------------------------------|---------------------|
| File Options View Help+Video                     | - 1 🏭 📖 📢 1            | Select                | <b>Set Up Pa</b>           | yables (EP)                   |                     |
|                                                  |                        | in FY1 to<br>payables | add un-end<br>a (non-PO pa | cumbered FY:<br>ayables) that | <b>1</b>            |
| Accounts Payable     PO Payments (PO)            | Search (F3)            | w                     | ill be paid i              | n FY2.                        |                     |
| Pay Vouchers (PV)<br>Travel Claims (TC)          | Search<br>Pavable #    | Panga                 | to                         |                               |                     |
|                                                  | Vendor #               | Range:                | to                         |                               | Date Entered Range. |
|                                                  | Desc                   | ription:              |                            |                               |                     |
| Transaction Maintenance     Move / Hold Payments | A                      | udit ID:              |                            |                               |                     |
| ■ 1099 Maintenance (AA)<br>■ EDD 542             | Search Results (Double | e-Click a cell or Co  | ntrol-Enter (while in      | the arid) or Ctrl+O to v      | riew details)       |
| District Maintenance                             | ,                      |                       | ,                          |                               | · · · · ·           |

#### Set Up FY1 Estimated Payables (EP) (Logged in FY1)

| F Estimated Payable                           |                                                |  |  |  |  |
|-----------------------------------------------|------------------------------------------------|--|--|--|--|
| File Options                                  |                                                |  |  |  |  |
| 🕂 🕂 🗡 🗶 🗎 🗡 🖉 🖉 🖉                             |                                                |  |  |  |  |
|                                               | Add *:                                         |  |  |  |  |
| Click to Save FY1 Pa                          | yable                                          |  |  |  |  |
| Payables #: *AUTO* Date: 0                    | 5/07/ FY1 - Establishing a Payable in year FY1 |  |  |  |  |
| Description: SAMPLE ESTIMATED PAYABLE         |                                                |  |  |  |  |
| PO #: 063014                                  |                                                |  |  |  |  |
| Vendor No./Address No. 🧇 000674 / 00 🗸        |                                                |  |  |  |  |
|                                               | -                                              |  |  |  |  |
| Vendor name/address                           | Remit name/address                             |  |  |  |  |
| PACIFIC GAS & ELECTRIC                        | PACIFIC GAS & ELECTRIC                         |  |  |  |  |
| CUPERTINO, CA 95014 SACRAMENTO, CA 95899-7300 |                                                |  |  |  |  |
|                                               |                                                |  |  |  |  |
|                                               | _) &                                           |  |  |  |  |
| End Resc Y Obit SO Goal Func C                | etCtr St. S Amount Status                      |  |  |  |  |
|                                               |                                                |  |  |  |  |
| 010-0000-0-5522-00-0000-8200-0                | 2,500.00                                       |  |  |  |  |
|                                               | 2.40.07 DM                                     |  |  |  |  |
|                                               | 5.40.07 FT1                                    |  |  |  |  |

### Payables Financial Report (PCL 500) (Logged in FY1)

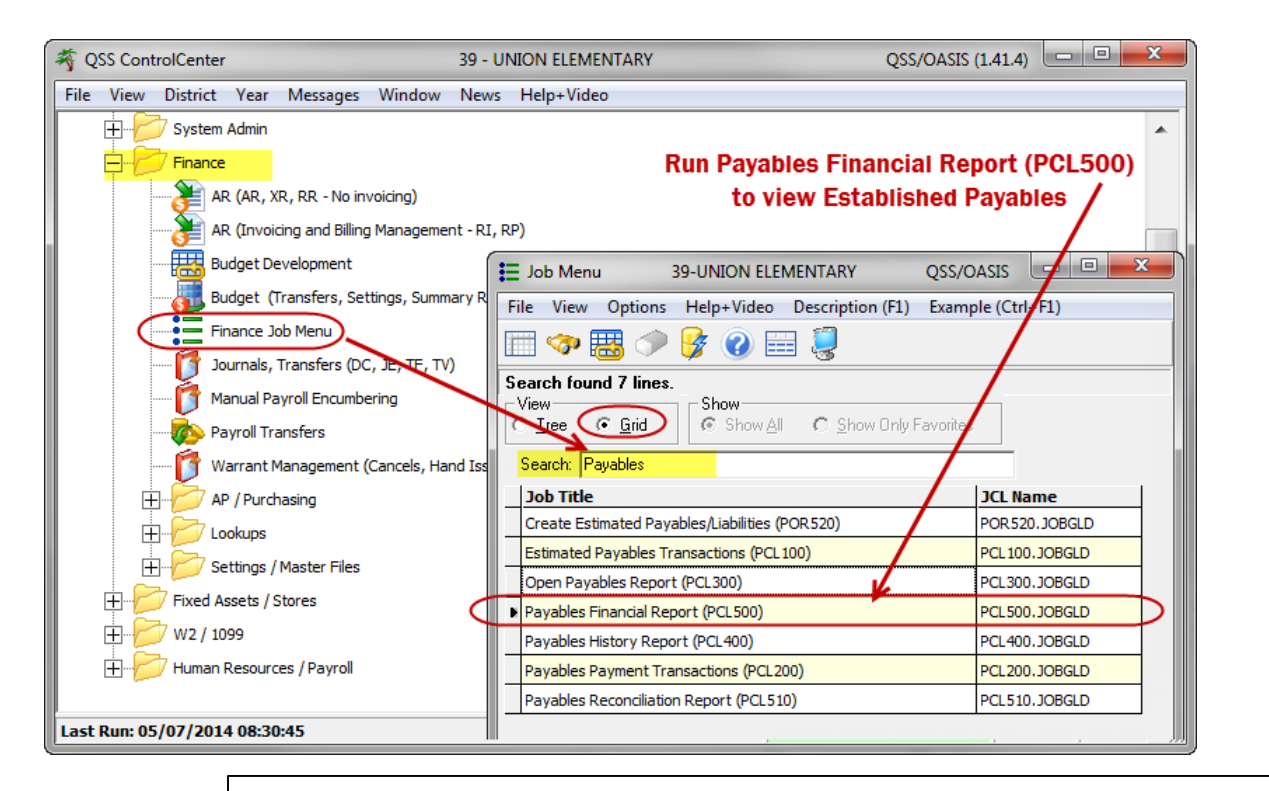

Payables Financial Report (PCL500) displays ALL paid and unpaid payables entered for the logged in fiscal year

|        |        |                                | TOTAL DISTRICT (APY)                         | 7,281.00 * |        |
|--------|--------|--------------------------------|----------------------------------------------|------------|--------|
| 400003 | 000890 | SOUTHWEST SCHOOL & OFFICE SUPP | 080-6500-0-4300-00-5001-2100-000000-400-0000 | 1,750.00   | 78910  |
| 400001 | 000674 | PACIFIC GAS & ELECTRIC         | 010-0000-0-5522-00-0000-8200-000000-012-0000 | 2,500.00   | 63014  |
| 400002 | 000656 | OFFICE DEPOT INC.              | 010-0000-0-4300-00-1110-2100-000000-400-0000 | 3,031.00   | 123456 |

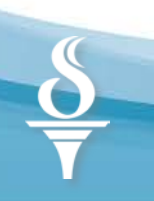

Entering Payments For FY1 Payables (Estimated Payables)

(Logged in FY2)

### Post FY1 Payables Payments (Logged in FY2)

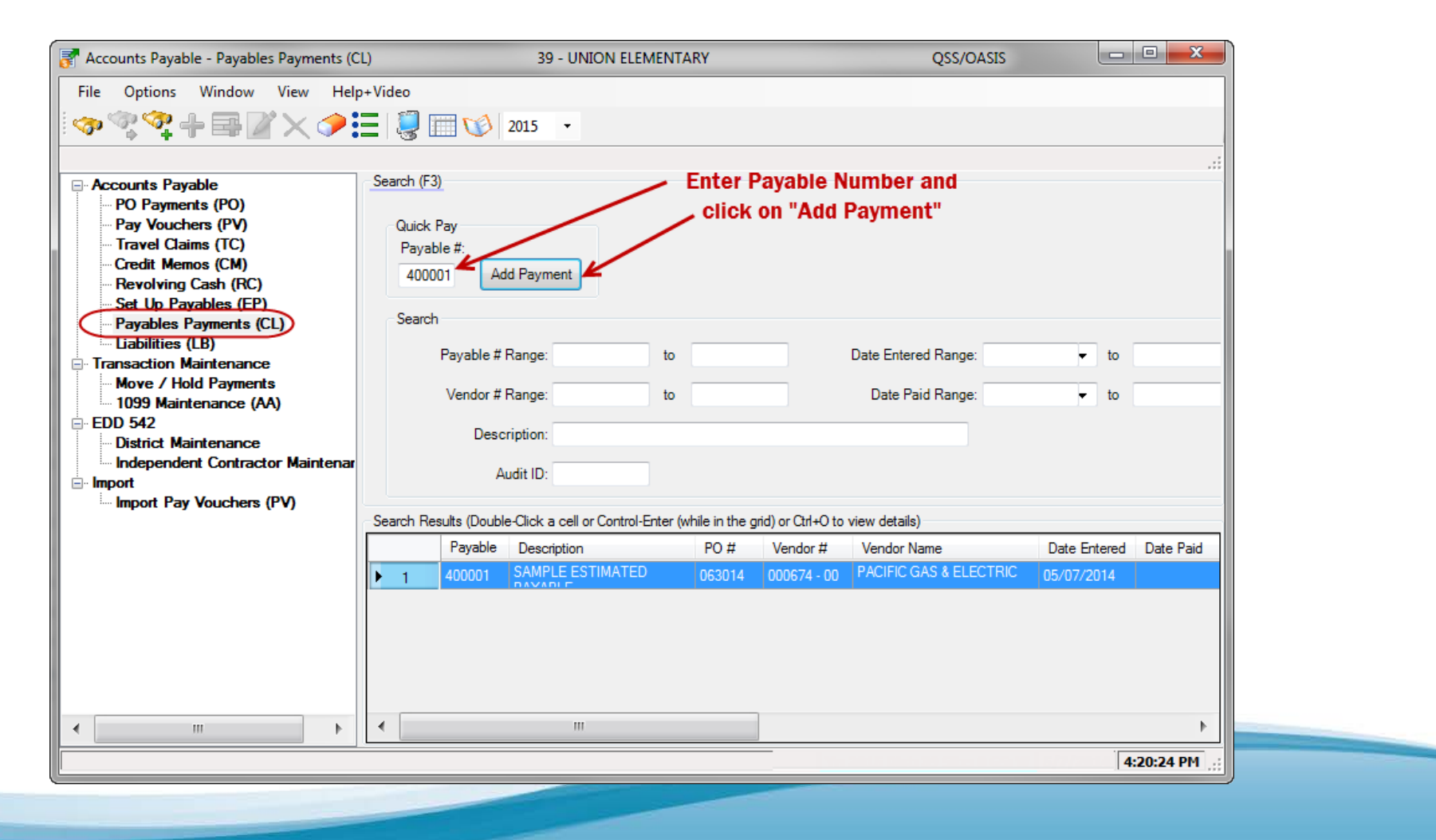

#### FY1 Payables Payments (Logged in FY2)

| 🛃 Add Payable                                                                                                    |                                                                                   |
|----------------------------------------------------------------------------------------------------|-----------------------------------------------------------------------------------|
| File Options                                                                                                    | · Click Save icon                                                                 |
| $\smile$                                                                                                    | Add:                                                                              |
| Payable number: 400001 - SAMPLE ESTIMATED PAYABLE<br>PO number: 063014<br>Account: 010-0000-0-5522-00-0000-8200-000000-012-0000 | Select Payment<br>Type P - Partial                                                |
| Vendor: 000674 - PACIFIC GAS ELECTRIC                                                                                           | Type F - Full                                                                     |
| Balance: \$2,500.00                                                                                                    |                                                                                   |
| Payment type: P - Partial payment 🔹                                                                                             | Enter date,                                                                       |
| Invoice date: 07/01/2014 -                                                                                                    | & AP Batch                                                                        |
| Invoice Description: SAMPLE PAYABLES PAYMENT                                                                                    |                                                                                   |
| Batch number: 0001 - FY1 PAYABLES PAYMENTS                                                                                      | <b>-</b>                                                                          |
| Payment Due:                                                                                                    | Payment Amount                                                                    |
| Payment: \$500.00                                                                                                    | ote:<br>s of 11/3/2011, the positions of the                                      |
| Liquidate: \$500.00                                                                                                    | avment and Liquidate fields<br>ave been reversed.<br>on't show this message again |
| Use Tax: 🛛 🗸 Use Tax Amount: \$0.00                                                                                             |                                                                                   |
| 1099: 🛛 🔹 Recon object: 9790                                                                                                    |                                                                                   |
| Discount: 🔲 \$0.00 % Net:                                                                                                    |                                                                                   |
| Remit Payme                                                                                                    | ents                                                                              |
| Address No. L 00  PACIFIC GAS & ELECTRIC<br>P.O. BOX 997300<br>SACRAMENTO, CA 95899-7300                                        |                                                                                   |
| Yr: 2015 Dist: 39 Site:                                                                                                    | 0 GS: W 5/7/2014 4:34:15 PM                                                       |

### Payables Payment Transactions Report (Logged in FY2)

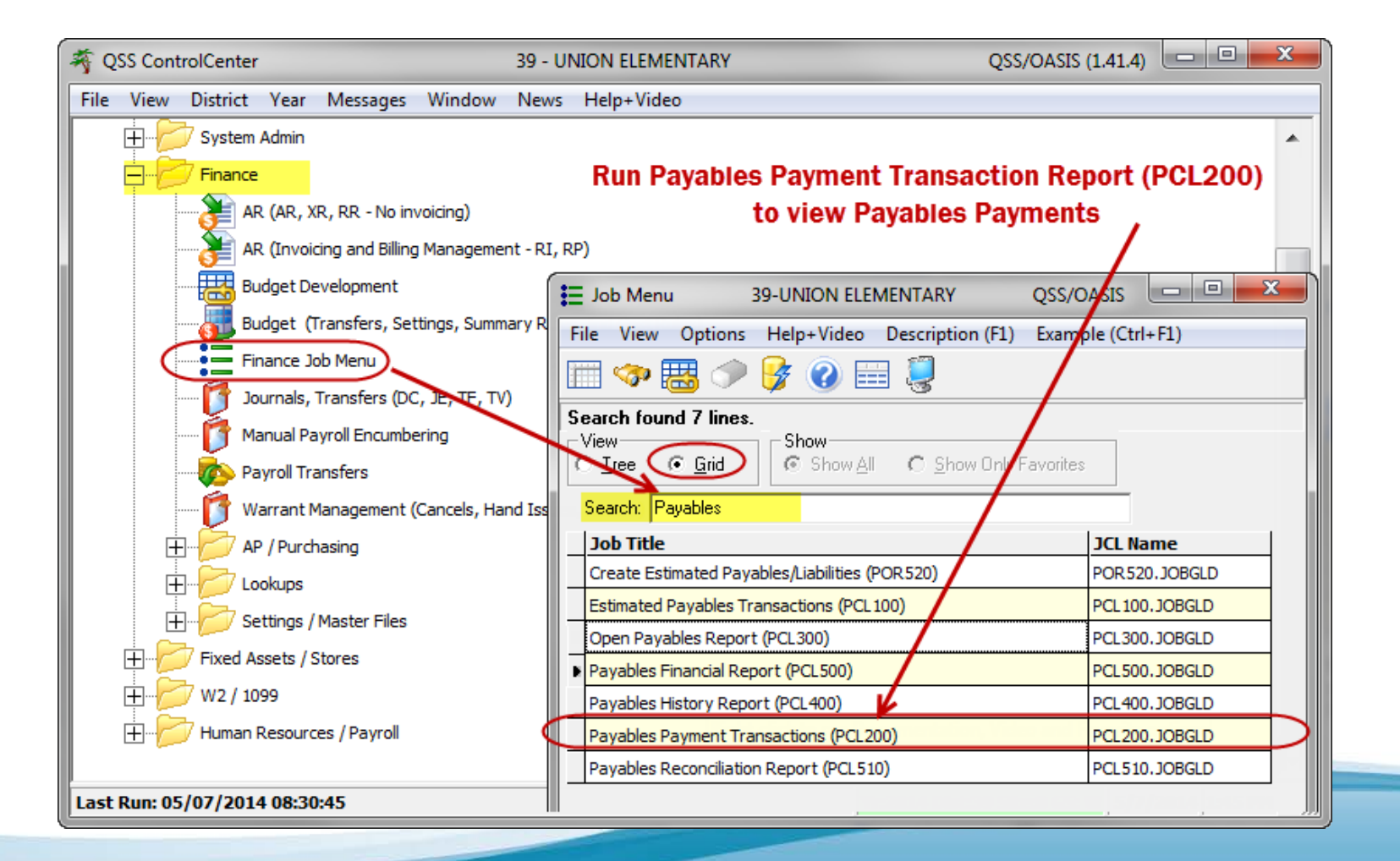

#### Payables Payment Transactions Report (Logged in FY2)

| 39 UNION ELEMENTARY<br>FY1 PAYABLES PAYMENTS IN FY2                         | PAYABLES PAYMENT TRANSACTIONS<br>Date: 07/01/2014 - 07/31/2014<br>PO\$: 000000 - 999999 | J6577 PCL200<br>BATCH NO. 000                               | H.02.02 05/07/14 PAGE 1<br>1 FY1 PAYABLES PAYMENTS |
|-----------------------------------------------------------------------------|-----------------------------------------------------------------------------------------|-------------------------------------------------------------|----------------------------------------------------|
| EP NO FO NO REQ NO VE NO/ADDR VENDOR N<br>INV DATE INV DESC<br>1099 ENTERED | AME TAX ID NO<br>Fnd Resc Y Objt SO Goal Func CstC<br>PAID STATUS PAYMENT               | EP DATE DATE PAID<br>tr Ste Mngr UT UT OB<br>USE TAX AMT DI | STATUS<br>J RATE DISC RT<br>SC AMT NET PAYMENT     |
| 400001 063014 000674/00 PACIFIC                                             | GAS 6 ELECTRIC 940742640                                                                | 07/01/2014                                                  | P                                                  |
| 07/01/2014 SAMPLE PAYABLES PAYMENT<br>N 07/01/201                           | 010-0000-0-5522-00-0000-8200-0000<br>4 P 500.00                                         | 00-012-0000 N<br>0.00                                       | 0.00 500.00                                        |
| TOTAL AMOUNT:                                                               | 500.00 -                                                                                | 0.00 *                                                      | 0.00 * 500.00 *                                    |
| TOTAL FOR 07/01/2014                                                        | 500.00 **                                                                               | 0.00 **                                                     | 0.00 ** 500.00 **                                  |
| BATCH NO. TOTAL                                                             | 500.00 ***                                                                              | 0.00 ***                                                    | 0.00 *** 500.00 ***                                |
| GRAND TOTAL                                                                 | 500.00 ***                                                                              | 0.00 ***                                                    | 0.00 **** 500.00 ***                               |

64

### Run Open Payables Report (Logged in FY1)

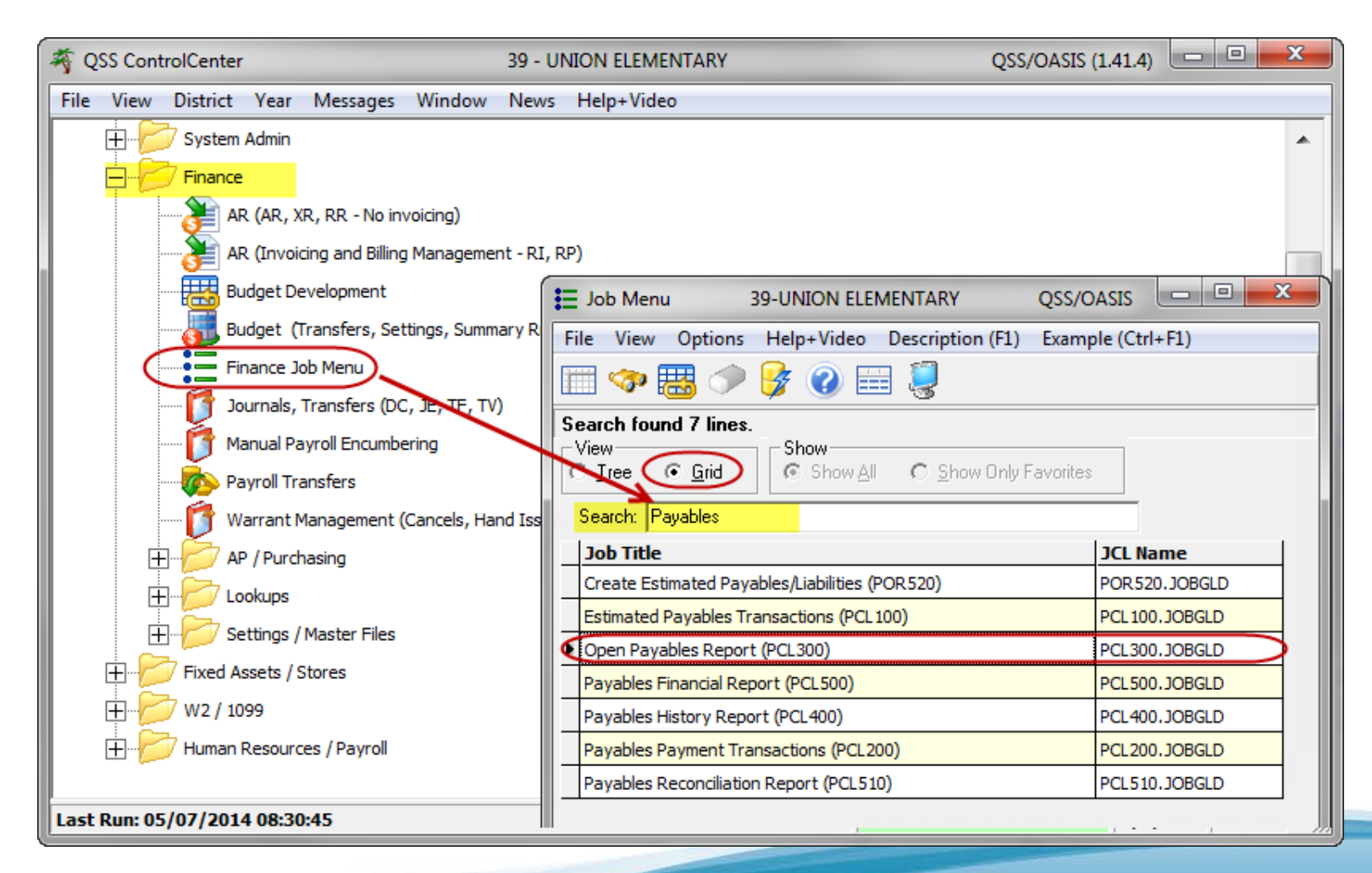

#### Run Updated Open Payables Report (Logged in FY1)

| 39 UNION ELEMENTARY<br>FY1 UPDATED OPEN PAYABLES |                   | J6552                                    | Open Payables<br>FROM 000000 TO 999999 | Open Payables PCL300<br>FROM 000000 TO 999999 |            |          | H.00.05 05/07/14 16:41 PAGE 1 |  |  |
|--------------------------------------------------|-------------------|------------------------------------------|----------------------------------------|-----------------------------------------------|------------|----------|-------------------------------|--|--|
| Number Ven                                       | ndor Name         | Fnd Resc Y Objt SO                       | Goal Func CstCtr Ste Mngr              | Setup amount                                  | Liquidated | Balance  | PO Num                        |  |  |
| 400001 000                                       | 0674 PACIFIC GAS  | 6 ELECTRIC<br>010-0000-0-5522-00         | -0000-8200-000000-012-0000             | 2,500.00 P                                    | 500.00     | 2,000.00 | 063014                        |  |  |
| 400002 000                                       | 0656 OFFICE DEPOT | INC.<br>010-0000-0-4300-00               | -1110-2100-000000-400-0000             | 3,031.00                                      | 0.00       | 3,031.00 | 123456                        |  |  |
| 400003 000                                       | 0890 SOUTHWEST SC | HOOL & OFFICE SUPP<br>080-6500-0-4300-00 | -5001-2100-000000-400-0000             | 1,750.00                                      | 0.00       | 1,750.00 | 078910                        |  |  |
|                                                  | GRAND TO          | TALS *****                               |                                        | 7,281.00                                      | 500.00     | 6,781.00 |                               |  |  |

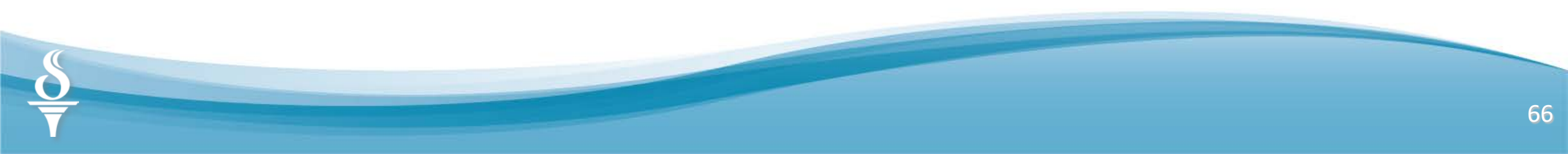

### **Other Payables Reports**

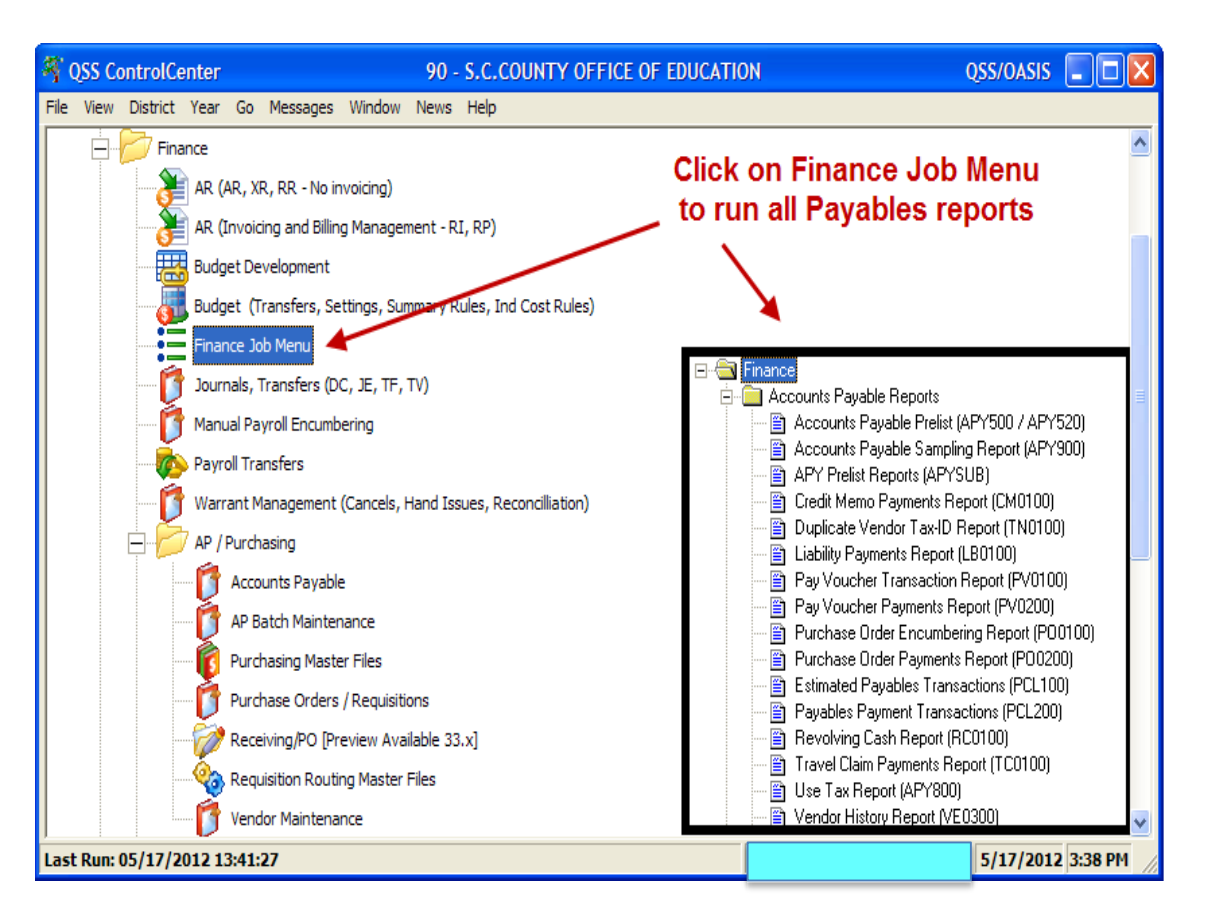

Log into FY1 to run the Open Payables, Estimated Payables Transactions, Payables History, and Payables Financial Report

Log into FY2 to run the Payables Payment Transaction Report for payments made in FY2 posted to FY1 payables.

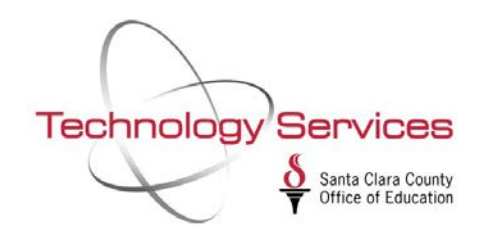

# Year End (FY1) Purchase Orders (Accruals/Rollovers)

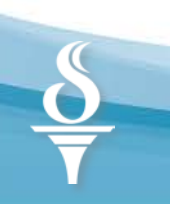

### **Clear out the "Pipeline" of AP Payables**

(District Tasks - 1)

- Run Accounts Payable Prelist
- Accept Defaults
- Check for outstanding AP payments (unprocessed batches)
- Resolve unprocessed AP batches
- Process the batch
- Delete transactions and batch

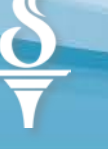

## Year End PO Payments/ Close Purchase Orders

(District Tasks - 2)

#### Reconcile open PO's:

- Enter Partial or Final Payment
- □ Create Liability (L) expensed in FY1
- □ Roll Forward (R) PO to FY2 encumbered in FY2
- □ Close & Liquidate PO (Cancel PO's in POCO)
- □ Cancel Uncompleted Routing Requisitions
- □ Submit form for TDSD Mass Close Request (optional)

### **Year-End PO Procedures**

#### Step 1: Generate an Open Purchase Order Report for all open Purchase Orders. (PORSUB)

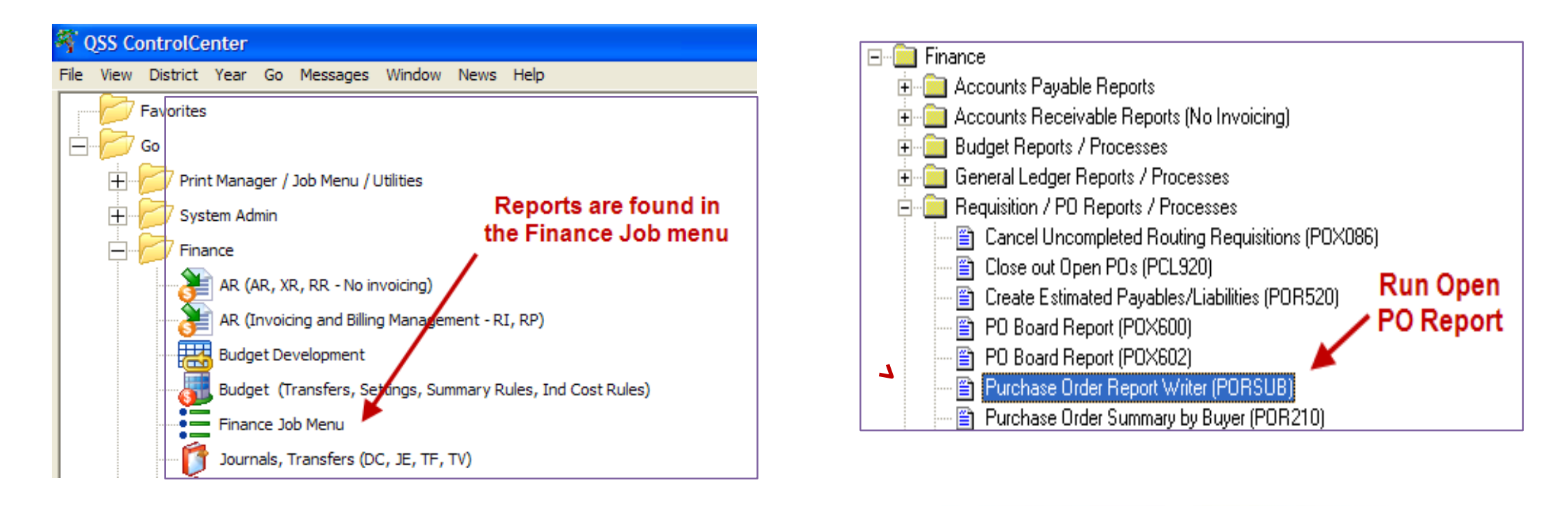

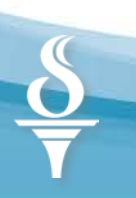

### **Year-End PO Procedures**

# **Step 2**: <u>Review this Report to identify how to close</u> all open purchase orders.

| 90 S.C.CO | UNTY OFFICE OF EDUCATION                                                    | OPEN PURCHASE                 | ORDERS                 |      | J14701 POR110 | H.00.14 04/2 | 0/11 PAGE 12 |  |
|-----------|-----------------------------------------------------------------------------|-------------------------------|------------------------|------|---------------|--------------|--------------|--|
| STEP #1:  | STEP #1: OPEN PO RPT ALL Y1                                                 |                               |                        |      |               |              |              |  |
| NUMBER    | VENDOR NAME<br>Line Fnd Resc Y Objt SO Goal Func CstC                       | DESCRIPTION<br>tr Ste Mngr    | ENCUMBERED             | STAT | LIQUIDATED    | BALANCE      | ENTERED      |  |
| PB-110185 | 000865 CALIFORNIA JANITORIAL SUPPLY<br>1. 800-0000-0-4300-00-0000-8100-8008 | 20-000-2300                   | 4,000.00               | Р    | 2,693.78      | 1,306.22     | 07/07/2010   |  |
| PB-110187 | 005210 SAN JOSE TOWING SERVICE<br>1. 800-0000-0-5617-00-0000-7200-7510      | WAREHOUSE VEHI<br>50-000-2300 | ICLES/TOWING<br>300.00 |      |               | 300.00       | 07/12/2010   |  |

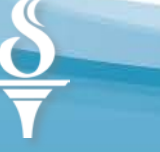
## **Year-End PO Procedures**

**Step 3**: <u>Analyze the Open PO's (POR110)</u> and determine the course of action:

Business as usual – make Partial/ Final PO Payments and close the orders

- Goods/Services ARE RECEIVED before July 1<sup>st</sup>, but not paid in current FY (L)
- Goods/Services NOT received before July 1<sup>st</sup>, but filled *after* July 1<sup>st</sup> (R)
- Goods/Services NOT received before July 1 and order will NOT be filled (Cancel)

### Decision Paths to zero out all PO's

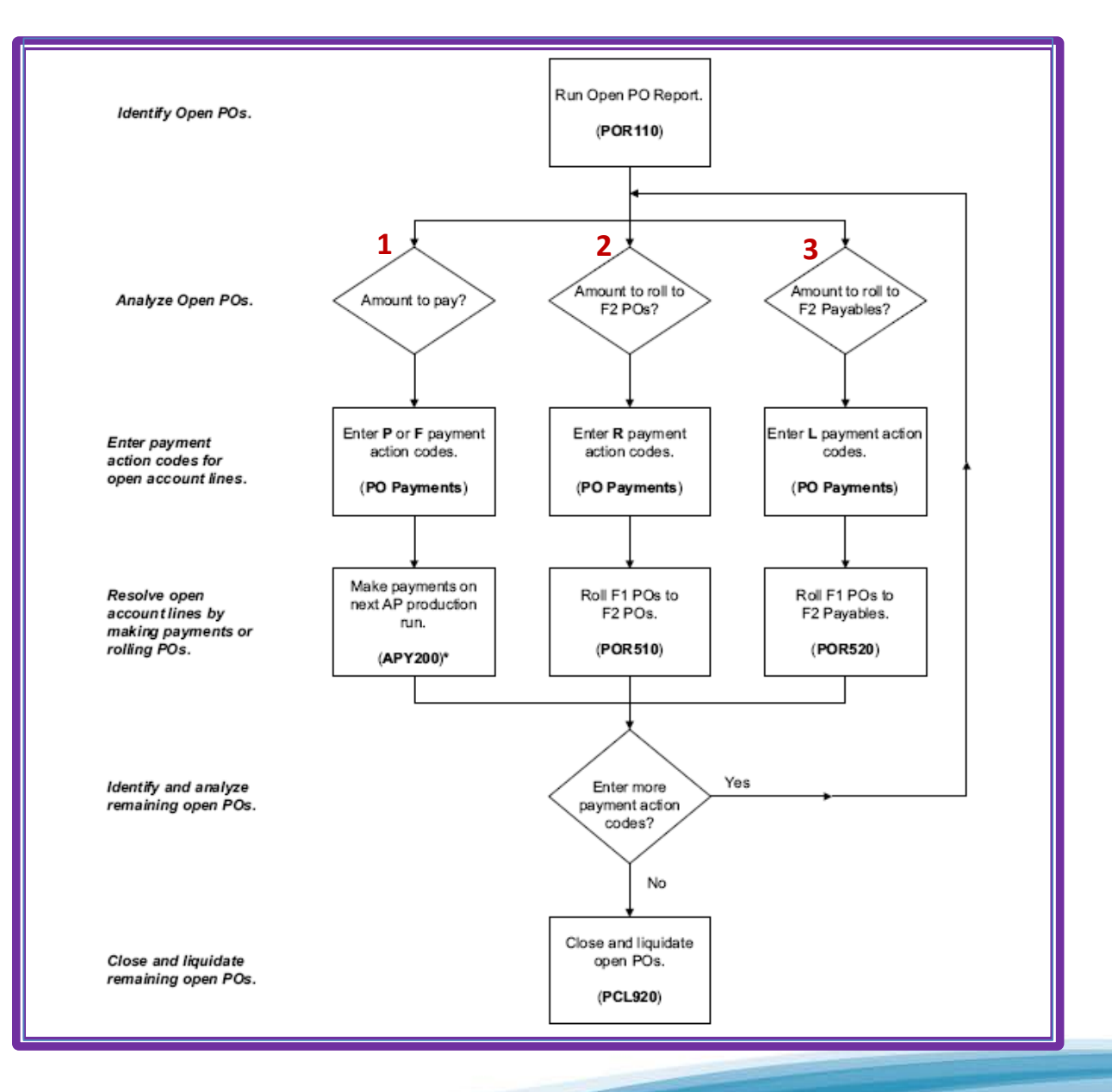

Visual Flow of Year-End Closing PO Processes courtesy of QSS

## **Decision Time**

IF....

### THEN ....

| 1 | Goods/Services ARE RECEIVED & billed before July 1 <sup>st</sup>                                                  | Close PO with <b>P</b> artial or <b>F</b> inal Pmts<br>'Business as Usual'                                                          |
|---|----------------------------------------------------------------------------------------------------|----------------------------------------------------------------------------------------------------|
| 2 | Goods/Services NOT RECEIVED before July 1 <sup>st</sup> , but will be filled after July 1st                       | Keep Order <b>Open</b> in Next Fiscal Year<br>'ROLL PO FORWARD' ( <b>R</b> )                                                        |
| 3 | Goods/Services ARE received before July 1 <sup>st</sup> ,<br>but not paid (no Invoice received before AP Cutoff?) | Create a Liability in PO Payments (FY1)<br>'ACCRUE LIABILITY' ( <b>L</b> )<br><i>(Include any PO amounts to be expensed in FY1)</i> |
| 4 | Goods/Services NOT received and order will NOT be filled                                                          | <b>CANCEL</b> the PO using POCO or Request TDSD do a MASS CLOSE                                                                     |

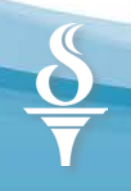

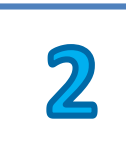

# Procedure for Rolling PO's (R)

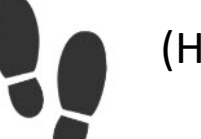

### (How-to Steps)

- **Path #2:**
- Goods/Services NOT received before July 1, order will be filled after July 1
- Carry Forward PO # and Amount to FY2 (ROLL FORWARD - Include any PO amounts to be *expensed* in FY2)

(PO's rolled from FY1 to FY2 cannot be rolled back to FY1)

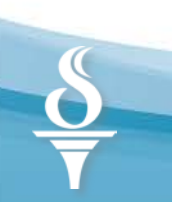

## Set Up Roll PO Amount to Next FY

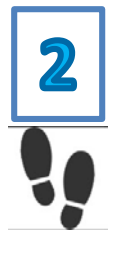

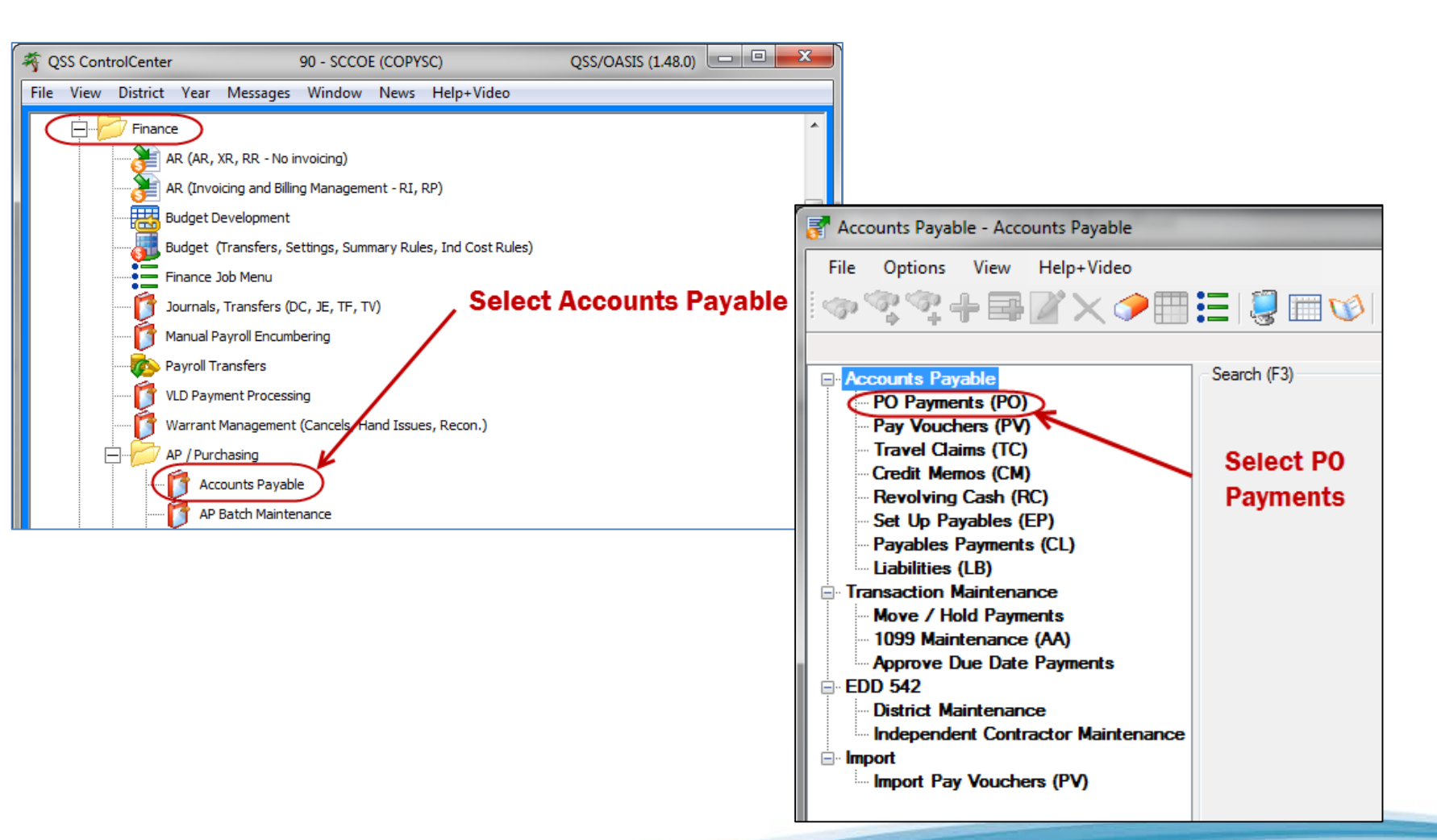

## Set Up Roll PO Amount to Next FY

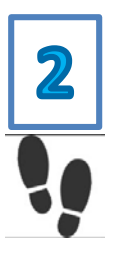

| 🖥 Add PO Paymer      | nt *                                                         |
|----------------------|--------------------------------------------------------------|
| File Options         |                                                              |
| 🛛 🛃 🗶 📝 Quie         | ck View Next PO#: <enter po#=""> <line> 🧐 💭</line></enter>   |
|                      | Add                                                          |
| PO number:           | After data entry, be sure to save transaction                |
| Line:                | 0001 Account: 800-0000-0-5500-00-0000-8100-754000-000-2300   |
| Budget balance:      | -\$11,592.75                                                 |
| Vendor:              | 020473 - ALLIED WASTE NORTH AMERICA LLC                      |
|                      |                                                              |
| Balance:             | \$14,165.00                                                  |
| Payment type:        | L - Create a Liability                                       |
| Invoice date:        | M - Credit Memo                                              |
| Invoice description: | P - Partial Payment                                          |
| invoice description. | L - Create a Liability                                       |
| Batch number:        | X - Close immediately                                        |
| Payment due:         | E - Encumbrance change<br>Z - Encumbrance change immediately |
| Payment:             | \$0.00 Note:                                                 |
| Liquidate:           | Payment and Liquidate fields                                 |
| Liquidate.           | Don't show this message again                                |
| Use Tax:             | N Vse Tax Amount: \$0.00                                     |
| 1099:                | N 🗸                                                          |
| Discount:            | 0.00 % Net: \$0.00                                           |
|                      | Remit Payments:                                              |
| Address No:          | L 00 V ALLIED WASTE NORTH AMERICA LLC                        |
| 1 Address            | PO BOX 78829<br>PHOENIX, AZ 85062-8829                       |
|                      |                                                              |
|                      |                                                              |
|                      | Yr: 2012 Dist: 90 Site: 0 GS: W   5/15/2012   2:20:12 PM     |

Select the **R** option for Payment Type

Liquidation amount = encumbrance amount you wish to rollover to FY2

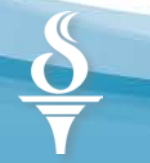

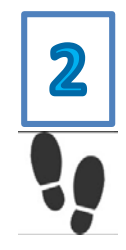

## Process Roll Forward of PO's to Next FY

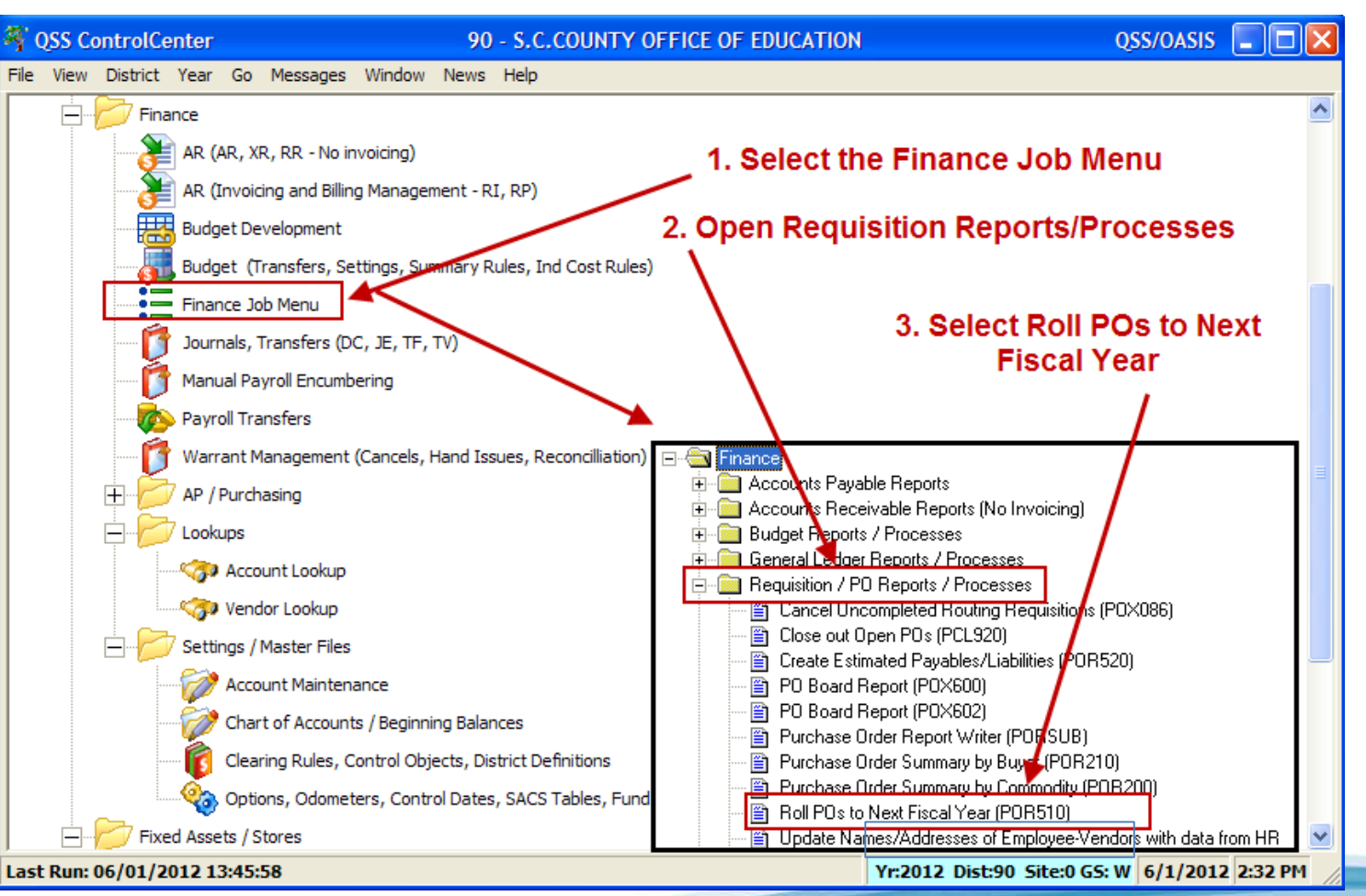

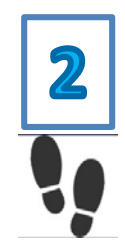

# Run Test of <u>Roll Forward</u> using REPORT Mode

| Main Selection Accounts                                                                                    | Run this process in Report O                                                                                                    | NLY mode first |
|----------------------------------------------------------------------------------------------------|----------------------------------------------------------------------------------------------------|----------------|
| Report Title :<br>Select Payments Entered By User :<br>Update?<br>Fiscal Year Update<br>Increment FY Field | FY1 PO List to Roll to FY2         (Leave blank for all users)         N - Produce report (only)         N - Produce report (only)         Y - Update "R" payments with date paid, create POs in Next FY, and pr         During Update : N - Roll accounts as they are | roduce report  |
| Note: This que<br>Important Notice<br>When this job is launche<br>order in the new year and                | stion is only relevant to sites that have a FY field in the account string<br>ad in 'Update' mode, each 'R' transaction will be "rolled" into a purc<br>d can potentially update volumes of data.                                                                      | g.<br>hase     |

(POs rolled from FY1 to FY2 cannot be rolled back to FY1)

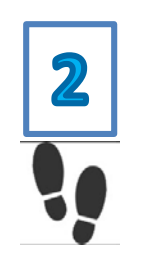

# **Review "PO Roll Forward Report"** (POR510)

Use QCC Print Manager to review report
 repeat
 Make any corrections & run report again

Run the PO Roll Forward Report in Update mode to roll the POs from FY1 to FY2

CAUTION: (POs rolled from FY1 to FY2 cannot be rolled back to FY1)

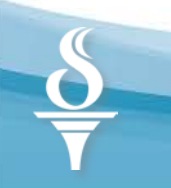

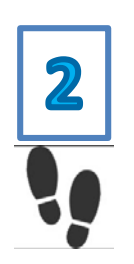

### Complete the Roll of FY1 PO's to FY2

| 🔜 PO Rollover Report/Update (POR510)                                      | Year: 12 Dist: 90 - S.C.COUNTY OFFICE OF EDUCATIO                                                                               |       |
|---------------------------------------------------------------------------|----------------------------------------------------------------------------------------------------|-------|
| Main Selection Accounts                                                   | odate mode to roll the listed POs from FY1 to                                                                                   | FY2   |
| Report Title :<br>Select Payments Entered By User                         | Process FY1 PO Roll to FY2 (Leave blank for all users)                                                                          |       |
| Update?<br>Fiscal Year Update<br>Increment FY Field D<br>Note: This quest | Y - Update 'R' payments with date paid, create POs in Next FY, and produce report<br>uring Update N - Roll accounts as they are |       |
| Important Notice<br>When this job is launched<br>order in the newyear and | in 'Update' mode, each 'R' transaction will be "rolled" into a purchase<br>can potentially update volumes of data.              | ]     |
| <                                                                         |                                                                                                    | > .:: |

\*\*\* Use QCC Print Manager to save a PDF copy of the final PO Rollover Report on your PC.

## Sync data after PO's have been Rolled Forward to FY2

<u>Before making any payments</u> to rolled PO's in FY2, use the PO/Req **Xyr Synchronize** function to attach requisition item data and previous payment information to each rolled PO.

This function can be run by **single** purchase order number **Or** by using the PO/Req Xyr **Mass** Synchronization option.

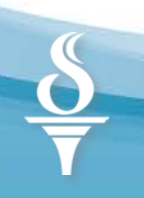

# **Run PO/Req Xyr Mass Synchronize** (FY2)

2

(How-to Steps)

| Accounts Payable               |                                                 |                                    |
|--------------------------------|-------------------------------------------------|------------------------------------|
| AP Batch Maintenance           | purchase Orders / Requisitions                  | 90 - SANTA CLARA COUNTY OFF OF EDU |
| Purchasing Master Files        | File Options Help+Video                         |                                    |
| Purchase Orders / Requisitions | () Attachment                                   | 1. Select Purchase Order Tab       |
| Receiving/PO                   |                                                 | 2. Enter rolled PO number          |
|                                | Requisitions Purchase Orders                    | 3. Select Search icon              |
|                                | 1 record found.                                 |                                    |
|                                | Purchase Orders                                 |                                    |
|                                | Fiscal Year: 17   Purchase Order #: 160008  Rev | quisition #: - Advanced Search     |
|                                | Search Results                                  |                                    |
|                                |                                                 |                                    |
|                                | PO# Req# Date Date Entered Vendor Vendor Name   | Amount Date Printed Site           |

160008 000000 07/01/2016 07/01/2016 021062 CHEFS CHOICE PRODUCE CO

10,193.83

0000-.

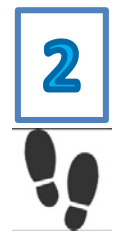

# **Run PO/Req Xyr Mass Synchronize** (FY2)

| 🗿 Pur  | chase    | Order Encumbering          |                 | 90 - SANTA CLARA COUNTY OFF OF EDU                                          |
|--------|----------|----------------------------|-----------------|-----------------------------------------------------------------------------|
| File   | Opt      | ions Help                  |                 |                                                                             |
|        | 0        | Save and Return            | F2              | 🖌 Delete PO 🏟 Change Order 🔎 🍽 🧱 💋                                          |
| PO: 10 |          | Save                       | F9              |                                                                             |
|        |          | Set Override Password      | Alt+P           |                                                                             |
| P      | 1        | Change Purchase Order      | Ctrl+F9         | Requisition                                                                 |
| F      |          | Extend Purchase Order      | Ctrl+F1         | Requisition:                                                                |
|        | 1        | Change Order               | Ctrl+F2         | Submitted by:                                                               |
|        | 1        | Delete Purchase Order      | Ctrl+F8         | Ship to:                                                                    |
|        | P        | Inspect Purchase Order     | Ctrl+F5         |                                                                             |
|        | $\times$ | Delete Row                 | Ctrl+F7         |                                                                             |
|        | ÷        | Add Account                | Ctrl+Shift+F6   | Purchase Orders / Requisitions 90 - SANTA CLARA COUNTY OFF OF FDU           |
|        |          | Change Account             | Ctrl+Shift+F9   |                                                                             |
|        | 0        | Return Additional Address  | F8              | File Options                                                                |
| A      | 4        | PO/Req Xyr Synchronize     | Ctrl+C          | Kearch 🔄 Mass Sync 🏈 Clear Fields 📑 Close                                   |
|        |          | PO/Req Xyr Remove Synchro  | nization Ctrl+U |                                                                             |
|        |          | PO/Req Xyr Mass Synchroniz | ation Ctrl+M    |                                                                             |
|        | -        | Grid Output                | Shift+F11       |                                                                             |
|        | 2        | Print Screen               | F11             |                                                                             |
|        |          |                            |                 | Select All @ Clear All                                                      |
|        |          |                            |                 |                                                                             |
|        |          |                            |                 | District To PO Req Date Description Vendor Number Vendor Number Vendor Name |

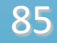

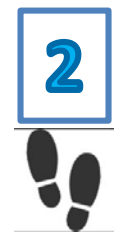

## Run Mass Sync (FY2)

| Ø | Pur  | chase    | e Orders | / Requisit | ions         |               |                 | 90 - SANTA CLARA COUNTY OFF | OF EDU           | QSS/O                          | ASIS |           |
|---|------|----------|----------|------------|--------------|---------------|-----------------|-----------------------------|------------------|--------------------------------|------|-----------|
|   | File | Ор       | otions   |            |              |               |                 |                             |                  |                                |      |           |
|   | P    | Searc    | :h 🛃 M   | Mass Sync  | :) 🏈 Cle     | ar Fields     | 💕 Close 🛛       | 3                           |                  |                                |      |           |
|   |      |          | 1        |            |              |               |                 |                             |                  |                                |      |           |
|   |      |          | /        |            |              |               |                 |                             |                  |                                |      |           |
|   |      | 1        |          |            |              |               |                 | To Year: 2017 🔻             | From Year        | 2016 🔻                         |      |           |
|   | _    | /        |          |            |              |               |                 |                             |                  |                                |      |           |
| 6 | 🕈 Se | lect A   | 🔊 🛛 🖉    | ear All    |              |               |                 |                             |                  |                                |      |           |
|   |      |          | District | To<br>Year | PO<br>Number | Req<br>Number | Date<br>Entered | Description                 | Vendor<br>Number | Vendor Name                    | Site | Site Name |
|   | 1    | <b>V</b> | 090      | 2017       | 160008       | 970689        | 07/17/2015      | KITCHEN FOOD-PRODUCE        | 021062           | CHEFS CHOICE PRODUCE CO        | 0000 |           |
|   |      |          | 090      | 2017       | 162065       | 972049        | 11/18/2015      | PARKWAY SHARE OF PG& E      | 000905           | CAMPBELL UNION SCHOOL DISTRICT | 0000 |           |
|   |      | V        | 090      | 2017       | 163011       | 970048        | 07/01/2015      | WATER SOFTNER               | 004882           | RANDAZZO'S WATER CONDITIONING  | 0000 |           |
|   |      |          | 090      | 2017       | 163190       | 970040        | 07/01/2015      | PARTS FOR CLEVELAND KETTLE  | 010241           | INDUSTRIAL ELECTRIC SERVICE    | 0000 |           |
|   |      |          |          |            |              |               |                 |                             |                  |                                |      |           |
|   |      |          |          |            | Sele         | ect A         | ll or ir        | dividual rolled P           | Os to            | o synchronize                  |      |           |

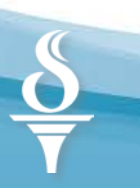

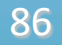

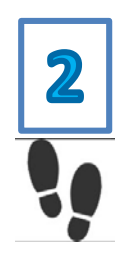

## Run PO/Req Xyr Synchronize (FY2) (Single PO/Req)

| 🗗 Purch | hase     | Order Encumbering            | _              | 90 - SANTA CLARA           |
|---------|----------|------------------------------|----------------|----------------------------|
| File    | Opt      | ions Help                    |                |                            |
| e 🔊 s   | 0        | Save and Return              | F2             | 🖉 Delete PO 🌓 Change Order |
| PO: 16  |          | Save                         | F9             |                            |
| 10.10   |          | Set Override Password        | Alt+P          |                            |
| P       | 1        | Change Purchase Order        | Ctrl+F9        | Requisition                |
| F       |          | Extend Purchase Order        | Ctrl+F1        | Requisition:               |
|         | •        | Change Order                 | Ctrl+F2        | Submitted by:              |
|         | 1        | Delete Purchase Order        | Ctrl+F8        | Ship to:                   |
|         | P        | Inspect Purchase Order       | Ctrl+F5        |                            |
|         | $\times$ | Delete Row                   | Ctrl+F7        |                            |
|         | ÷        | Add Account                  | Ctrl+Shift+F6  |                            |
|         |          | Change Account               | Ctrl+Shift+F9  |                            |
|         | 6        | Return Additional Address    | F8             |                            |
|         |          | PO/Req Xyr Synchronize       | Ctrl+C         | )                          |
|         |          | PO/Req Xyr Remove Synchroni  | ization Ctrl+U | Damit                      |
|         |          | PO/Req Xyr Mass Synchronizat | ion Ctrl+M     |                            |

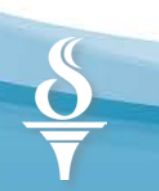

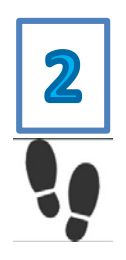

## Run PO/Req Xyr Synchronize (FY2) (Single PO/Req)

| /Req Xyr Synchronize 90 - SANTA C                          | CLARA COUNTY OFF OF EDU       | QSS/OASIS                                         |                                             |
|------------------------------------------------------------|-------------------------------|---------------------------------------------------|---------------------------------------------|
| Options<br>Synchronize Close                               | equisition # ar               | nd then click the s                               | Synchronize icon                            |
| 5 RQ: 972049 PO: 162065 VE: 000905/00 CAMPBELL U           | NION SCHOOL DISTRICT          |                                                   | InspectMode .::                             |
| <u>Ch</u>                                                  | ange Order: N/A Date Paid: (  | 04/05/2016 Date Printed: 11/24/20                 | <u>15</u> <b>3217-11/23/2015-08:17:52</b> ; |
| New Requisit                                               | tion Number To Assign: 972049 | $\mathbf{D}$                                      |                                             |
| Requisition                                                |                               |                                                   |                                             |
| Requisition: 972049 Purchase Order: 162065                 | Control #:                    | Warehouse:                                        | Stores Order:                               |
| Vendor/Addr#: 000905 / 00-155 N. THIRD STREE •             | Date: 11/18/2015              | Released: Yes                                     |                                             |
| PO Type: PB - BLANKET PURCHASE ORDERS                      | Delivery By: 06/30/2016       | Confirming: 0 - No con                            | nfirmation message                          |
|                                                            | Terms: NET 30                 | Commodity: 2UTP 1                                 |                                             |
| Submitted by: L. RELOBA X-1862                             |                               | Commonly. 30TF-0                                  | TERESTOWER •                                |
| Buver: B3                                                  | Program:                      | Miss Date:                                        | Mise:                                       |
|                                                            | Boom:                         | Discount: 000                                     | % Shipping %: 00                            |
| counts                                                     | riooni.                       |                                                   | Chipping to.                                |
| Ln Fnd Resc Y Objt SO Goal Func CstCtr St                  | e Mngr                        | Prior Encumbrance                                 | Remaining Balance                           |
| 1. 120-6105-0-5600-00-0001-8700-872504-000                 | 0-5400                        | 22,000.00                                         | 0.00                                        |
|                                                            |                               |                                                   |                                             |
|                                                            |                               |                                                   |                                             |
|                                                            |                               |                                                   |                                             |
| ddress (00) Additional Shipping Beg Message* End Message   |                               |                                                   |                                             |
| () / administration of apparing long modelage and modelage |                               |                                                   |                                             |
| Vendor                                                     | Rer                           | nit                                               |                                             |
| CAMPBELL UNION SCHOOL DISTRICT                             | CA<br>15                      | MPBELL UNION SCHOOL DISTRICT<br>5 N. THIRD STREET |                                             |
| CAMPBELL, CA 95008                                         | CA                            | MPBELL, CA 95008                                  |                                             |
|                                                            |                               |                                                   |                                             |
|                                                            |                               |                                                   |                                             |
|                                                            |                               |                                                   |                                             |
|                                                            |                               |                                                   |                                             |
|                                                            |                               | Yr: 2017 Dist: 90 Site                            | : 0 GS: W 5/9/2016 2:56:13 PM               |
|                                                            |                               |                                                   |                                             |
|                                                            |                               |                                                   |                                             |

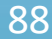

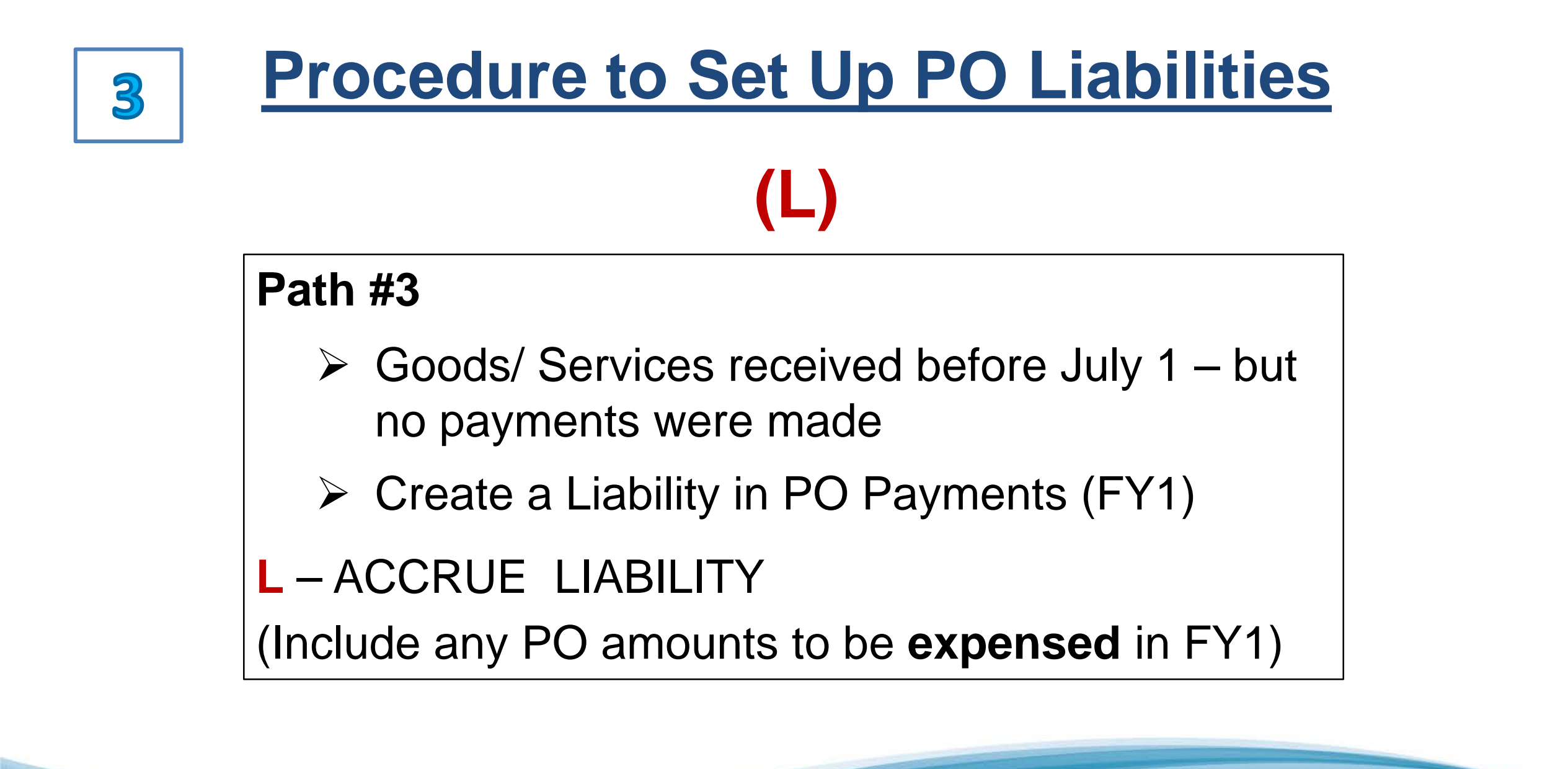

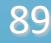

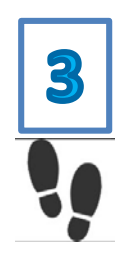

### Set up Liability PO Payment (Logged inFY1)

Use the PO Payment option in Accounts Payable to create PO Liabilities

| Add PO Payment                         |                                                                                                    |
|----------------------------------------|----------------------------------------------------------------------------------------------------|
| File Options                           |                                                                                                    |
| 20                                     | Next PO#: <enter po#=""> <line> 🍞 🌈 PO Quick View 🌷</line></enter>                                                                       |
|                                        | Add *                                                                                                    |
| PO number:<br>Line:<br>Budget balance: | 740057 COMPUTER SUPPLIES FOR SpEd<br>0001 Account: 820-6500-0-4368-00-5001-2700-400800-000-5700<br>\$988.23<br>After data entry, be sure |
| vendor:                                | to save the transaction                                                                                                    |
| Balance:                               | \$3,000.00                                                                                                    |
| Payment type:                          | L - Create a Liability                                                                                                    |
| Invoice date:                          | 06/30/2014 - Enter Date &                                                                                                    |
| Invoice description:                   | FY1 Computer Supplies Computer Supplies                                                                                                  |
| Batch number:                          |                                                                                                    |
| Payment due:                           | <b>▼</b>                                                                                                    |
| Payment:                               | \$0.00 Note:<br>As of 8/22/2011, the positions of the                                                                                    |
| Liquidate:                             | \$3,000.00 Payment and Liquidate fields have been reversed.                                                                              |
| Use Tax:                               | Don't show this message again Use Tax Amount: \$0.00                                                                                     |
| 1099:                                  | N -                                                                                                    |
| Discount:                              | 0.00 % Net: \$0.00                                                                                                    |
| Address No:<br>2 Addresses             | Remit Payments:<br>FRYS ELECTRONICS<br>600 EAST BROKAW RD<br>SAN JOSE, CA 95122                                                          |
|                                        | Yr: 2014 Dist: 90 Site: 0 G5: W 5/8/2014 9:12:03 AM                                                                                      |
|                                        |                                                                                                    |

- Enter correct amounts to close PO:
  - o payment
  - o liquidation
- Payment and liquidation do not have to be equal.
- Liquidation = remaining balance on the PO

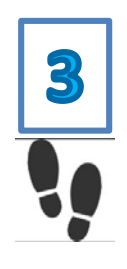

## Create Estimated PO Liabilities Report Only (POR520) (Logged in FY1)

### QSS/OASIS 🗕 🗖 **QSS ControlCenter** 90 - S.C.COUNTY OFFICE OF EDUCATION File View District Year Go Messages Window News Help Finance AR (AR, XR, RR - No invoicing) 1. Select the Finance Job Menu AR (Invoicing and Billing Management - RI, RP) 2. Open Requisition Reports/Processes Budget Development nary Rules, Ind Cost Rules) Budget (Transfers, Settings, Su Finance Job Menu 3. Select Create Estimated Journals, Transfers (DC, JE, TF, T **Payables /Liabilities** Manual Payroll Encumbering Payroll Transfers Warrant Management (Cancels, Hand Issues, Reconcilliation) 🔄 Finance Accounts Payable Reports Accounts Account AP / Purchasing 🗄 🧰 Accounts Receivable Reports (No Invoicing) Lookups Eudget Apports / Processes 🗄 🦳 General Ndger Beports / Processes 😚 Account Lookup Requisition / PO Reports / Processes 🌍 Vendor Lookup Cancel Uncompleted Routing Requisitions (POX086) 🖹 Close out Open POs (PCI 920) Settings / Master Files Create Estimated Payables/Liabilities (POR520) Account Maintenance 🖺 PU Board Report (PUX600) PO Board Report (POX602) Chart of Accounts / Beginning Balances Purchase Order Report Writer (PORSUB) Purchase Order Summary by Purchase (POP 210) Clearing Rules, Control Objects, District Definitions 🖺 Purchase Ord Options, Odometers, Control Dates, SACS Tables, Fund Roll POs to Next Fiscal Year (POR510) Fixed Assets / Stores Update Names/Addresses of Employee-Vendors with data from HR Last Run: 06/01/2012 13:45:58 Yr:2012 Dist:90 Site:0 GS: W 6/1/2012 2:32 PM

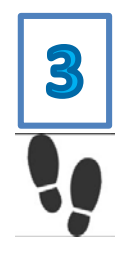

# Create Estimated PO Liabilities <u>Report Only</u> (POR520)

(Logged in FY1)

| and the second second second second |                                                                                                    | _    |
|-------------------------------------|----------------------------------------------------------------------------------------------------|------|
| ect User ID or leave bla            | nk for all users                                                                                             |      |
| Report Title :                      | FY1 PO Liability Report                                                                                      |      |
| Select Payments Entered By User     | (Leave blank for all users)                                                                                  |      |
| Update?                             | N - Produce report (only)                                                                                    |      |
| Fiscal Year Update                  | N - Produce report (only)<br>Y - Update "L" payments with date paid, create Liabilities, and produce report. | ЪШ   |
| Increment FY Fiel                   | d During Lindate N - Boll accounts as they are                                                               | - 11 |
| marement i i rea                    | a burning opulate                                                                                            |      |
| NOTE: This                          | question is only relevant to sites that have a FY field in the account string.                               |      |
| Important Notice                    |                                                                                                    |      |
| When this job is launc              | hed in 'Update' mode, each 'L' transaction will be "rolled" into a payable in the                            |      |
|                                     | ntially update volumes of data.                                                                              |      |
| new year and can pote               |                                                                                                    |      |
| new year and canpote                |                                                                                                    |      |

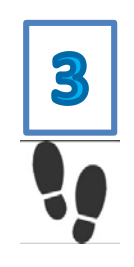

## Review PO Estimated Liability Report for FY1 (POR520)

□ Use QCC Print Manager to review report

Make any corrections & run report again until the liability amounts are correct

Run the PO Liability Report (POR520) in <u>Update mode to create PO Liabilities for</u> FY1 which will be paid in FY2

CAUTION: (POs rolled from FY1 to FY2 cannot be rolled back to FY1)

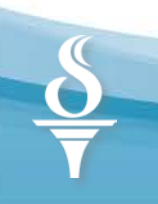

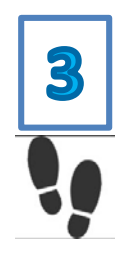

# **Create Estimated PO Liabilities**

## (POR520) FY1

| Main Selection | counte                                                             | Run in Update mode to create FY1 li                                                                                  | abilities & repor |
|----------------|--------------------------------------------------------------------|----------------------------------------------------------------------------------------------------|-------------------|
| elect User I   | D or leave blan                                                    | k for all users                                                                                                    |                   |
| -              | Report Title :                                                     | FY1 PO Liability Report                                                                                              |                   |
| Select Pay     | ments Entered By User                                              | (Leave blank for all users)                                                                                          |                   |
|                | Update?                                                            | Y - Update 'L' payments with date paid, create Liabilities, and produ                                                | ice report. 👻     |
|                | Increment FY Field<br>NOTE: This o                                 | During Update : N - Roll accounts as they are  uestion is only relevant to sites that have a FY field in the account | t string.         |
|                | portant Notice<br>Vhen this job is launch<br>ew year and can poter | ed in 'Update' mode, each 'L' transaction will be "rolled" into a<br>tially update volumes of data.                  | payable in the    |
|                |                                                                    |                                                                                                    |                   |

## Create Estimated PO Liabilities (FY1) Compare Pre-List & Update

3

| 90 S.C<br>FY1 PO | COUNTY OFFICE OF EDUCATION<br>LIABILITIES |        | PO   | to Lia | abilities | Report   |         |        | J7054   | POR520   | H.01.02 05/08/1 | 4 PAGE  | 1 |
|------------------|-------------------------------------------|--------|------|--------|-----------|----------|---------|--------|---------|----------|-----------------|---------|---|
| Vendor           | Name                                      | PO Num | Line | EP Num | Fnd Resc  | Y Objt   | SO Goal | Func   | CstCtr  | Ste Mngr | Amount          | Message |   |
| 2096             | FRYS ELECTRONICS                          | 740057 | 1 => |        | 820-6500  | -0-4368  | 00-5001 | -2700- | 400800- | 000-5700 | 3,000.00        |         |   |
| 18010            | ICS - INTEGRATED COMMUNICATION            | 740177 | 1 => |        | 820-6500  | -0-5500  | 00-5750 | -8100- | 754325- | 000-5713 | 500.00          |         |   |
| 4819             | QSS QUINTESSENTIAL SCHOOL SYS.            | 740664 | 1 => |        | 890-0000  | -0-5800- | 01-7110 | -7700- | 760320- | 000-6200 | 3,500.00        |         |   |
| 5845             | TADCO SUPPLY                              | 741139 | 1 => |        | 800-0000  | -0-9325  | 00-0000 | -0000- | 751060- | 000-2200 | 3,399.53        |         |   |
|                  |                                           |        |      |        |           | Repor    | t total | :      |         |          | 10,399.53       |         |   |

| 90 S.C.COUNTY OFFICE OF EDUCATION<br>FY1 PO LIABILITIES | PO to Liabilities Report             | J7056 POR520                 | H.01.02 05/08/14 PAGE 1 |
|---------------------------------------------------------|--------------------------------------|------------------------------|-------------------------|
| Vendor Name                                             | PO Num Line EP Num Fnd Resc Y Objt S | GO Goal Func CstCtr Ste Mngr | Amount Message          |
| 2096 FRYS ELECTRONICS                                   | 740057 1 => 400007 820-6500-0-4368-0 | 0-5001-2700-400800-000-5700  | 3,000.00                |
| 18010 ICS - INTEGRATED COMMUNICATION                    | 740177 1 => 400008 820-6500-0-5500-0 | 0-5750-8100-754325-000-5713  | 500.00                  |
| 4819 QSS QUINTESSENTIAL SCHOOL SYS                      | 740664 1 => 400009 890-0000-0-5800-0 | 1-7110-7700-760320-000-6200  | 3,500.00                |
| 5845 TADCO SUPPLY                                       | 741139 1 => 400010 800-0000-0-9325-0 | 0-0000-0000-751060-000-2200  | 3,399.53                |
|                                                         | Report                               | total:                       | 10,399.53               |

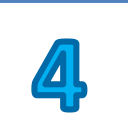

# **Close Remaining Open POs** (FY1)

### Path #4

If Goods/Services NOT received before July 1<sup>st</sup>, and order will NOT be filled: **No PO Payment entry is needed.** 

TDSD can process Mass Close of all remaining PO's for you (encumbrances liquidated from FY1)

### - - - or - - -

District can manually close each PO using POCO (cancel PO option) which liquidates any remaining balances on the PO.

(PO amount will not be not expensed in FY1 or FY2)

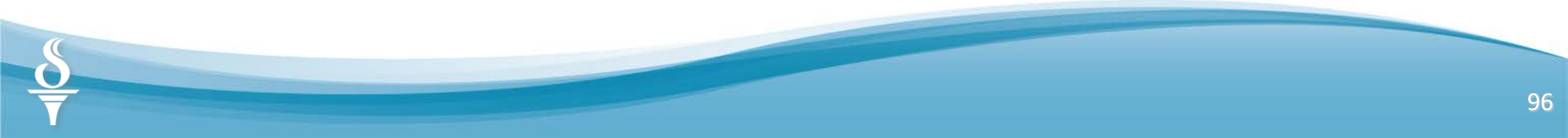

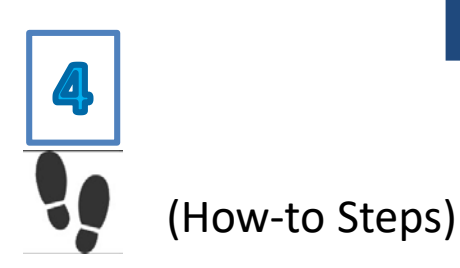

## To Do <u>Before</u> Requesting TDSD to run PO Mass Close

### □ Run Financial Activity Report (FAR110) in FY1

- Ref Type = PO
- Verify no negative encumbrances

### Run a final <u>Open Purchase Order Report</u> (POR110) in FY1

- Verify all remaining PO encumbrances to be mass closed by TDSD
- Create PDF copy for your records

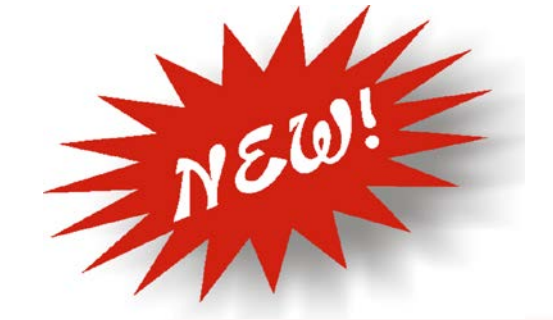

## End of Year Mass L/R Transactions

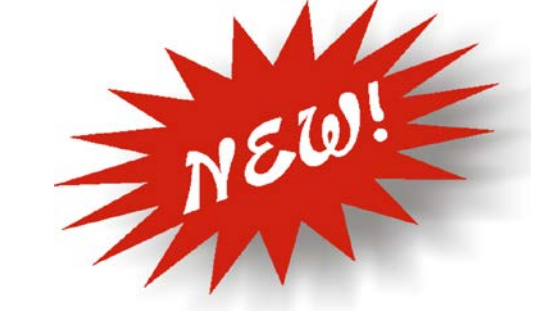

The End of Year Mass L/R Transactions feature provides a new way of closing out POs at the end of a fiscal year. It presents a grid of PO account lines with L (liability) and **R** (roll-forward amount) transactions from which you can select the ones to move forward to the next year.

This will allow quick entry of L/R transactions without having to navigate to individual PO screens.

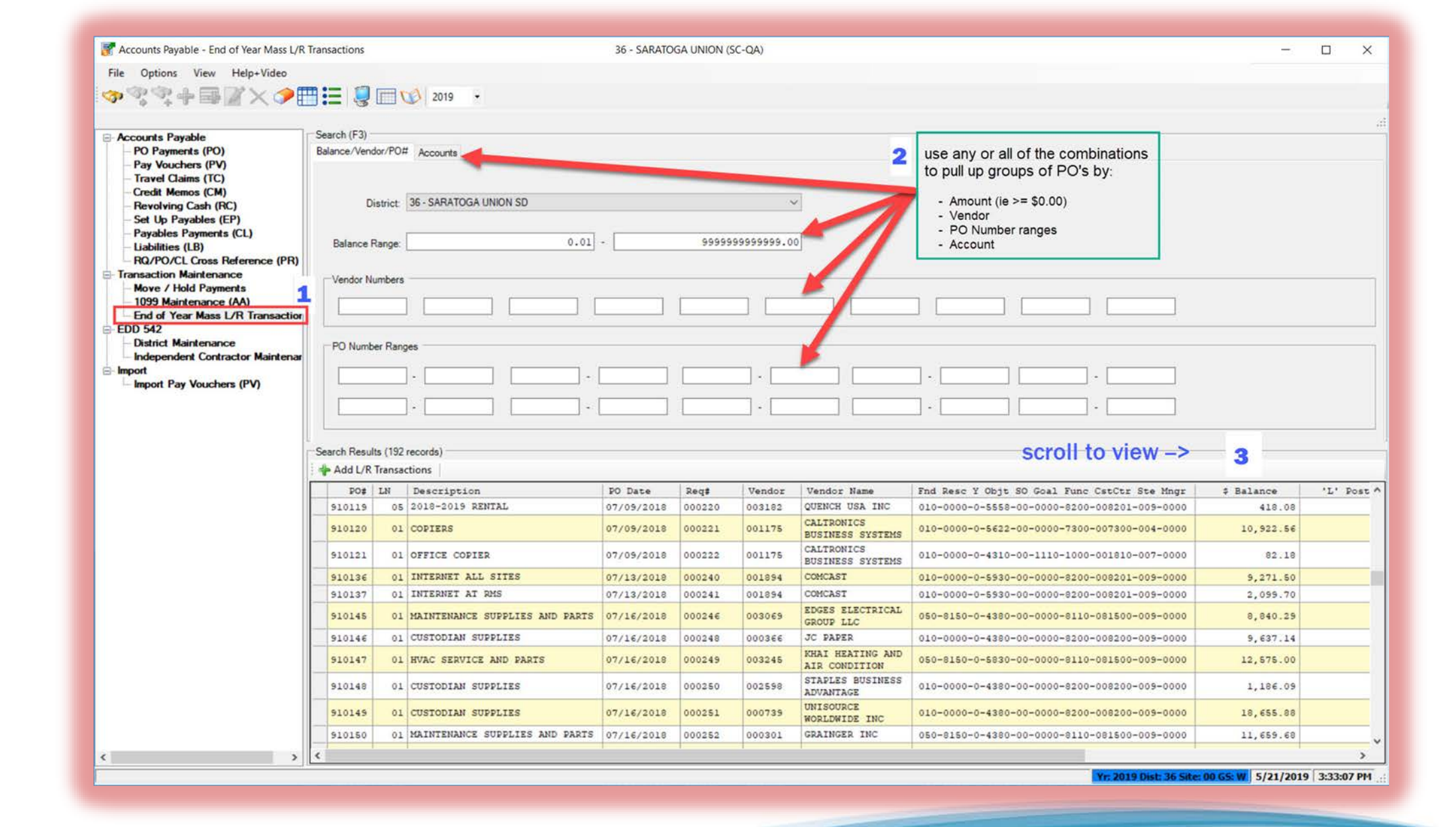

NEW method to Liquidate PO's before Year End Mass Close

| Accounts Payable - End Of Teal Mass L/K                                                               | Hallsac | lions    |           | SU - SANAIC              | DGA UNION (3C-QA | -)                |            | Q33/0A313   |              |         |          |
|----------------------------------------------------------------------------------------------------|---------|----------|-----------|--------------------------|------------------|-------------------|------------|-------------|--------------|---------|----------|
| ile Options View Help+Video                                                                           |         |          |           |                          |                  |                   |            |             |              |         |          |
| ⋗⋜⋜⋕⋿⋒⋌∕≇                                                                                             | =: 0    |          |           | 2019 •                   |                  |                   |            |             |              |         |          |
| Accounts Pavable                                                                                      | Searc   | h (F3) — |           |                          |                  |                   |            |             |              |         |          |
| PO Payments (PO)     Pay Vouchers (PV)     Travel Claims (TC)     Credit Memos (CM)                   | Baland  | ce/Vendo | or/PO#    | Accounts                 |                  |                   |            |             |              |         |          |
| <ul> <li>Revolving Cash (RC)</li> <li>Set Up Payables (EP)</li> <li>Payables Payments (CL)</li> </ul> |         | Die      | strict: 3 | 6 - SARATOGA UNION SD    |                  | ~                 |            |             |              |         |          |
| RQ/PO/CL Cross Reference (PR)                                                                         | Ba      | alance R | ange:     | 0.01 -                   | 95               | 19999999999999    |            |             |              |         |          |
| Move / Hold Payments<br>1099 Maintenance (AA)                                                         | Ve      | endor Nu | mbers -   |                          |                  |                   |            |             |              |         |          |
| EDD 542<br>District Maintenance<br>Independent Contractor Maintenar                                   |         | O Numbe  | er Range  | s                        |                  |                   |            |             |              |         | >        |
| Import<br>Import Pay Vouchers (PV)                                                                    | [       |          |           |                          |                  | · [               |            |             |              | So and  |          |
|                                                                                                    |         |          |           |                          |                  |                   | on the of  | and a start | A CONTRACTOR | onour   | De os    |
|                                                                                                    | Searc   | h Result | s (192 re | cords)                   |                  |                   |            | 2 5 5°      |              | < 8 8 C | •<br>•/- |
|                                                                                                    | + A     | dd L/R T | Fransacti | ons                      |                  |                   |            |             |              |         | / ·      |
|                                                                                                    |         | PO#      | LN        | Description              | PO Date          | : CstCtr Ste Mngr | \$ Balance | 'L' Posted  | 'L' Pending  | 'R' On  | File     |
|                                                                                                    | 91      | 10148    | 01        | CUSTODIAN SUPPLIES       | 07/16/2018       | D-008200-009-0000 | 1,186.09   | 0.00        | 0.00         |         | 0.       |
|                                                                                                    | 91      | 10149    | 01        | CUSTODIAN SUPPLIES       | 07/16/2018       | 0-008200-009-0000 | 18,655.88  | 0.00        | 0.00         |         | 0.       |
|                                                                                                    | - 91    | 0150     | 01        | ACA TRACKING             | 07/16/2018       | 0-081500-009-0000 | 11,659.68  | 0.00        | 0.00         |         | 0.       |
|                                                                                                    | - 91    | 0161     | 01        | CODHED TRADUTING SEDUTCE | 07/16/2018       | 0-001504-000-0000 | 2,025,00   | 0.00        | 0.00         |         | 0.       |
|                                                                                                    | - 91    | 0162     | 01        | GOPHER TRAPPING SERVICE  | 07/16/2018       | 0-095007-001-0000 | 1 175 00   | 0.00        | 0.00         |         | 0.       |
|                                                                                                    | 91      | 0163     | 01        | GOPHER TRAPPING SERVICE  | 07/16/2018       | 0-095007-001-0000 | 1.775.00   | 0.00        | 0.00         |         | 0        |
|                                                                                                    | 91      | 10164    | 01        | VERIZON WIRELESS SERVICE | 07/16/2018       | 0-008201-009-0000 | 1,605,21   | 0.00        | 0.00         |         | 0.       |
|                                                                                                    |         | 0164     | 02        | VERIZON WIRELESS SERVICE | 07/16/2018       | 0-065005-003-0000 | 314.52     | 0.00        | 0.00         |         | 0.       |
|                                                                                                    | 91      | 10104    |           |                          |                  |                   |            |             |              |         |          |
|                                                                                                    | 91      | 10165    | 01        | POSTAGE METER            | 07/17/2018       | D-007300-004-0000 | 125.07     | 0.00        | 0.00         |         | 0.       |

|                                                                         |                                                                                                    |                                                                                                    |                                                                                                    |                                                                                                    |                                                                                                    |                                                                                                    |                                                                                                    |                                                                                                    |                                                                                                    | _                                                                                                    |                                                                                                    |                                                                                                |                                                                                                    | _                                                                                                    |                                                                                                    |                                                                                                    |                                                                                  | Insp                                                                                                    | pect |
|-------------------------------------------------------------------------|----------------------------------------------------------------------------------------------------|----------------------------------------------------------------------------------------------------|----------------------------------------------------------------------------------------------------|----------------------------------------------------------------------------------------------------|----------------------------------------------------------------------------------------------------|----------------------------------------------------------------------------------------------------|----------------------------------------------------------------------------------------------------|----------------------------------------------------------------------------------------------------|----------------------------------------------------------------------------------------------------|----------------------------------------------------------------------------------------------------|----------------------------------------------------------------------------------------------------|------------------------------------------------------------------------------------------------|----------------------------------------------------------------------------------------------------|----------------------------------------------------------------------------------------------------|----------------------------------------------------------------------------------------------------|----------------------------------------------------------------------------------------------------|----------------------------------------------------------------------------------|----------------------------------------------------------------------------------------------------|------|
| quisitior                                                               | n Number: 900                                                                                                    | 0252 PC                                                                                                    | 0 Number: 910150                                                                                                    | FY: 19                                                                                                    | Description: MAINTEN                                                                                                    | ANCE SUPPLI                                                                                               | ES AND PAR                                                                                                    | TS                                                                                                    |                                                                                                    | P                                                                                                    | 0 # 9                                                                                                    | 10150                                                                                          | - FY 201                                                                                                    | 9                                                                                                    |                                                                                                    |                                                                                                    |                                                                                  |                                                                                                    |      |
|                                                                         |                                                                                                    |                                                                                                    | PO Status: Y                                                                                                    |                                                                                                    |                                                                                                    | Dis                                                                                                    | scount: 0.0                                                                                                    | 0 %                                                                                                    |                                                                                                    |                                                                                                    |                                                                                                    |                                                                                                | 11 / 50 / 6                                                                                                    |                                                                                                    |                                                                                                    |                                                                                                    |                                                                                  |                                                                                                    |      |
| ndor N                                                                  | o./Address No                                                                                                    | 00030                                                                                                    | 1 / 00 - DEPT 8101                                                                                                    | 24198 ~                                                                                                    |                                                                                                    |                                                                                                    | Attacl                                                                                                    | h REQ: N                                                                                                    |                                                                                                    | Ľ                                                                                                    | aian                                                                                                    | ce = ş                                                                                         | 011,659.60                                                                                                    | <u>`</u>                                                                                                    |                                                                                                    |                                                                                                    |                                                                                  |                                                                                                    |      |
|                                                                         |                                                                                                    |                                                                                                    |                                                                                                    |                                                                                                    |                                                                                                    |                                                                                                    |                                                                                                    |                                                                                                    |                                                                                                    |                                                                                                    |                                                                                                    |                                                                                                |                                                                                                    |                                                                                                    |                                                                                                    |                                                                                                    |                                                                                  |                                                                                                    |      |
|                                                                         | Vend<br>R INC                                                                                                    | for name/addre                                                                                                    | SS [                                                                                                    |                                                                                                    | emit name/address                                                                                                    |                                                                                                    |                                                                                                    |                                                                                                    |                                                                                                    |                                                                                                    |                                                                                                    |                                                                                                |                                                                                                    |                                                                                                    |                                                                                                    |                                                                                                    |                                                                                  |                                                                                                    |      |
| AINGL                                                                   | in inc                                                                                                    |                                                                                                    |                                                                                                    | DEPT 810124198                                                                                                    | 201                                                                                                    |                                                                                                    |                                                                                                    |                                                                                                    |                                                                                                    |                                                                                                    |                                                                                                    |                                                                                                |                                                                                                    |                                                                                                    |                                                                                                    |                                                                                                    |                                                                                  |                                                                                                    |      |
|                                                                         |                                                                                                    |                                                                                                    |                                                                                                    | ALATINE, IL 60038-0                                                                                                    | 001                                                                                                    |                                                                                                    |                                                                                                    |                                                                                                    |                                                                                                    |                                                                                                    |                                                                                                    |                                                                                                |                                                                                                    |                                                                                                    |                                                                                                    |                                                                                                    |                                                                                  |                                                                                                    |      |
|                                                                         |                                                                                                    |                                                                                                    |                                                                                                    |                                                                                                    |                                                                                                    |                                                                                                    |                                                                                                    |                                                                                                    |                                                                                                    |                                                                                                    |                                                                                                    |                                                                                                |                                                                                                    |                                                                                                    |                                                                                                    |                                                                                                    |                                                                                  |                                                                                                    |      |
|                                                                         | Fnd Resc 1                                                                                                    | Y Objt SO G                                                                                                    | oal Func CstCtr St                                                                                                    | e Mngr                                                                                                    | \$ Original                                                                                                    | \$ Amou                                                                                                   | nt Status                                                                                                    | Balance                                                                                                    |                                                                                                    |                                                                                                    |                                                                                                    |                                                                                                |                                                                                                    |                                                                                                    |                                                                                                    |                                                                                                    |                                                                                  |                                                                                                    |      |
| 1                                                                       | 050-8150-                                                                                                    | 0-4380-00-0                                                                                                    | 000-8110-081500-00                                                                                                    | 9-0000                                                                                                    | 18,000.00                                                                                                    | 18,000.0                                                                                                  | 00 P                                                                                                    | 11,659.68                                                                                                    |                                                                                                    |                                                                                                    |                                                                                                    |                                                                                                |                                                                                                    |                                                                                                    |                                                                                                    |                                                                                                    |                                                                                  |                                                                                                    |      |
|                                                                         |                                                                                                    |                                                                                                    |                                                                                                    |                                                                                                    |                                                                                                    |                                                                                                    |                                                                                                    |                                                                                                    |                                                                                                    |                                                                                                    |                                                                                                    |                                                                                                |                                                                                                    |                                                                                                    |                                                                                                    |                                                                                                    |                                                                                  |                                                                                                    |      |
|                                                                         |                                                                                                    |                                                                                                    |                                                                                                    |                                                                                                    |                                                                                                    |                                                                                                    |                                                                                                    |                                                                                                    |                                                                                                    |                                                                                                    |                                                                                                    |                                                                                                |                                                                                                    |                                                                                                    |                                                                                                    |                                                                                                    |                                                                                  |                                                                                                    |      |
|                                                                         |                                                                                                    |                                                                                                    |                                                                                                    |                                                                                                    |                                                                                                    |                                                                                                    |                                                                                                    |                                                                                                    |                                                                                                    |                                                                                                    |                                                                                                    |                                                                                                |                                                                                                    |                                                                                                    |                                                                                                    |                                                                                                    |                                                                                  |                                                                                                    |      |
|                                                                         |                                                                                                    |                                                                                                    |                                                                                                    |                                                                                                    |                                                                                                    |                                                                                                    |                                                                                                    |                                                                                                    |                                                                                                    |                                                                                                    |                                                                                                    |                                                                                                |                                                                                                    |                                                                                                    |                                                                                                    |                                                                                                    |                                                                                  |                                                                                                    |      |
|                                                                         | Demont                                                                                                    | 1                                                                                                    | 1                                                                                                    |                                                                                                    |                                                                                                    | 1                                                                                                    |                                                                                                    |                                                                                                    |                                                                                                    |                                                                                                    | <b>T</b>                                                                                                    | Mandan                                                                                         | 1                                                                                                    |                                                                                                    | Lus                                                                                                    | ar 1                                                                                                    |                                                                                  | 1                                                                                                    |      |
|                                                                         | Payment<br>Type                                                                                                    | Date                                                                                                    | Invoice Description                                                                                                    | \$ Payment                                                                                                    | \$ Liquidate Discoun                                                                                                    | Discount %                                                                                                | \$ Net                                                                                                    | \$ Balance Ta                                                                                                    | se UT Rate                                                                                                    | \$UT U<br>Amount O                                                                                                    | IT   1099                                                                                                   | Vendor<br>Address                                                                              | Date Paid                                                                                                    | Warrant                                                                                                    | Batch Fla                                                                                                    | ag Wr Status                                                                                                    | Audit ID                                                                         | Audit Date                                                                                                    |      |
| 1                                                                       | Payment<br>Type<br>P - Partial                                                                                                    | Date 07/20/2018                                                                                                    | Invoice Description<br>9853086487                                                                                                    | \$ Payment<br>1,489.90                                                                                                    | \$ Liquidate Discoun<br>1,489.90 N                                                                                                    | Discount %                                                                                                | \$ Net<br>1,489.90                                                                                                    | \$ Balance Ta<br>16,510.10 N                                                                                                    | e UT Rate<br>ax %                                                                                                    | \$ UT U<br>Amount C                                                                                                    | IT 1099<br>bj N                                                                                             | Vendor<br>Address<br>00                                                                        | Date Paid 08/07/2018                                                                                                    | Warrant 36018959                                                                                                    | Batch Ho<br>Fla                                                                                                   | old Wr Status<br>OUTSTANDING                                                                                                    | Audit ID<br>B211                                                                 | Audit Date 08/03/2018                                                                                                    |      |
| 1 2                                                                     | Payment<br>Type<br>P - Partial<br>P - Partial                                                                                                    | Date<br>07/20/2018<br>08/07/2018                                                                                                    | Invoice Description<br>9853086487<br>9869453168                                                                                                    | \$ Payment<br>1,489.90<br>384.54                                                                                                    | \$ Liquidate         Discoun           1,489.90         N           384.54         N                                                                                                    | Discount %<br>0                                                                                           | \$ Net<br>1,489.90<br>384.54                                                                                                    | \$ Balance Ta<br>16,510.10 N<br>16,125.56 N                                                                                                    | e UT Rate                                                                                                    | SUT U<br>Amount O<br>0 0                                                                                                    | IT 1099<br>bj N<br>N                                                                                        | Vendor<br>Address<br>00<br>00                                                                  | Date Paid<br>08/07/2018<br>08/30/2018                                                                                                    | Warrant<br>36018959<br>36019031                                                                                                    | Batch Ho<br>Fla<br>108<br>116                                                                                     | old Wr Status<br>OUTSTANDING<br>OUTSTANDING                                                                                                    | Audit ID<br>B211<br>B211                                                         | Audit Date<br>08/03/2018<br>08/27/2018                                                                                                    |      |
| 1<br>2<br>3                                                             | Payment<br>Type<br>P - Partial<br>P - Partial<br>P - Partial                                                                                                    | Date<br>07/20/2018<br>08/07/2018<br>08/17/2018                                                                                                    | Invoice Description<br>9853086487<br>9869453168<br>9880001251                                                                                                    | \$ Payment<br>1,489.90<br>384.54<br>651.56                                                                                                    | \$ Liquidate Discoun<br>1.489.90 N<br>384.54 N<br>651.56 N                                                                                                    | Discount %<br>0<br>0                                                                                      | \$ Net<br>1,489.90<br>384.54<br>651.56                                                                                                    | \$ Balance         Us<br>Ta           16,510.10         N           16,125.56         N           15,474.00         N                                                                                                    | e UT Rate                                                                                                    | SUT U<br>Amount O<br>0 0<br>0 0<br>0 0                                                                                                    | IT 1099<br>bj N<br>N<br>N<br>N                                                                              | Vendor<br>Address<br>00<br>00<br>00                                                            | Date Paid<br>08/07/2018<br>08/30/2018<br>08/31/2018                                                                                                    | Warrant<br>36018959<br>36019031<br>36019070                                                                                                    | Batch Ho<br>Fla<br>108<br>116<br>117                                                                              | outstanding<br>outstanding<br>outstanding<br>outstanding<br>outstanding                                                                                                    | Audit ID<br>B211<br>B211<br>B211                                                 | Audit Date<br>08/03/2018<br>08/27/2018<br>08/30/2018                                                                                                    |      |
| 1<br>2<br>3<br>4                                                        | Payment<br>Type<br>P - Partial<br>P - Partial<br>P - Partial<br>M - Credit                                                                                                    | Date<br>07/20/2018<br>08/07/2018<br>08/17/2018<br>06/26/2018                                                                                                    | Invoice Description<br>9853086487<br>9869453168<br>9880001251<br>9830186590                                                                                                    | \$ Payment<br>1.489 90<br>384 54<br>651.56<br>-2.02                                                                                                    | \$ Liquidate Discoun<br>1,489.90 N<br>384,54 N<br>651.56 N<br>0.00 N                                                                                                    | Discount %<br>0<br>0<br>0<br>0                                                                            | \$ Net<br>1,489.90<br>384.54<br>651.56<br>-2.02                                                                                                    | \$ Balance         Us<br>Ta           16,510.10         N           16,125.56         N           15,474.00         N           15,474.00         N                                                                                                    | e UT Rate<br>x %<br>()<br>()<br>()<br>()                                                                                                    | <ul> <li>\$UT U<br/>Amount O</li> <li>0</li> <li>0</li> <li>0</li> <li>0</li> <li>0</li> <li>0</li> </ul>                                                                                                    | IT 1099<br>bj N<br>N<br>N<br>N                                                                              | Vendor<br>Address<br>00<br>00<br>00<br>00<br>00                                                | Date Paid<br>08/07/2018<br>08/30/2018<br>08/31/2018<br>10/11/2018                                                                                                    | Warrant<br>36018959<br>36019031<br>36019070<br>36019327                                                                                                    | Batch Ho<br>Fla<br>108<br>116<br>117<br>131                                                                       | bld<br>OUTSTANDING<br>OUTSTANDING<br>OUTSTANDING<br>OUTSTANDING<br>OUTSTANDING                                                                                                    | Audit ID<br>B211<br>B211<br>B211<br>B211<br>B211                                 | Audit Date<br>08/03/2018<br>08/27/2018<br>08/30/2018<br>10/09/2018                                                                                                    |      |
| 1<br>2<br>3<br>4<br>5                                                   | Payment<br>Type<br>P - Partial<br>P - Partial<br>P - Partial<br>M - Credit<br>P - Partial                                                                                                    | Date<br>07/20/2018<br>08/07/2018<br>08/17/2018<br>06/26/2018<br>09/28/2018                                                                                                    | Invoice Description<br>9853086487<br>9869453168<br>9880001251<br>9830186590<br>9918979114                                                                                                    | \$ Payment<br>1.489 90<br>384.54<br>651.56<br>-2.02<br>327.00                                                                                                    | \$ Liquidate         Discoun           1.489.90         N           384.54         N           651.56         N           0.00         N           327.00         N                                                                                                    | Discount % 0 0 0 0 0 0 0 0 0 0 0 0 0 0 0 0 0 0 0                                                          | \$ Net<br>1,489.90<br>384.54<br>651.56<br>-2.02<br>327.00                                                                                           | \$ Balance         Ug<br>Ta           16,510.10         N           16,125.56         N           15,474.00         N           15,474.00         N           15,147.00         N                                                                                                    | Be UT Rate<br>XX 74<br>(()<br>()<br>()<br>()<br>()<br>()<br>()<br>()<br>()<br>(                                                                                                    | \$UT U<br>Amount C<br>0 0 0<br>0 0 0<br>0 0 0<br>0 0 0                                                                                                    | IT 1099<br>N<br>N<br>N<br>N<br>N<br>N                                                                       | Vendor<br>Address<br>00<br>00<br>00<br>00<br>00<br>00                                          | Date Paid<br>08/07/2018<br>08/30/2018<br>08/31/2018<br>10/11/2018<br>10/11/2018                                                                                                    | Warrant<br>36018959<br>36019031<br>36019070<br>36019327<br>36019327                                                                                                    | Batch Ho<br>Fla<br>108<br>116<br>117<br>131<br>131                                                                | bld<br>OUTSTANDING<br>OUTSTANDING<br>OUTSTANDING<br>OUTSTANDING<br>OUTSTANDING<br>OUTSTANDING                                                                                                    | Audit ID<br>8211<br>8211<br>8211<br>8211<br>8211<br>8211                         | Audit Date<br>08/03/2018<br>08/27/2018<br>08/30/2018<br>10/09/2018<br>10/09/2018                                                                                                    |      |
| 1<br>2<br>3<br>4<br>5<br>6                                              | Payment<br>Type<br>P - Partial<br>P - Partial<br>P - Partial<br>M - Credit<br>P - Partial<br>P - Partial                                                                                                    | Date           07/20/2018           08/07/2018           08/17/2018           06/26/2018           09/28/2018           10/03/2018                                                                                                    | Invoice Description<br>9853086487<br>9869453168<br>9880001251<br>9830186590<br>9918979114<br>9924227557                                                                                                    | \$ Payment<br>1.489 90<br>384.54<br>651.56<br>-2.02<br>327.00<br>650.73                                                                                                    | \$ Liquidate         Discoun           1.489.90         N           384.54         N           651.56         N           0.00         N           327.00         N           650.73         N                                                                                                    | Discount % 0 0 0 0 0 0 0 0 0 0 0 0 0 0 0 0 0 0 0                                                          | \$ Net<br>1,489.90<br>384.54<br>651.56<br>-2.02<br>327.00<br>650.73                                                                                 | Balance         Us<br>Ta           16,510.10         N           16,125.56         N           15,474.00         N           15,474.00         N           15,177.00         N           15,147.00         N           14,496.27         N                                                                      | se UT Rate<br>x %<br>()<br>()<br>()<br>()<br>()<br>()<br>()                                                                                                    | \$UT U<br>Amount O<br>0 0 0<br>0 0 0<br>0 0 0<br>0 0 0<br>0 0 0<br>0 0 0                                                                                                    | T 1099<br>N<br>N<br>N<br>N<br>N<br>N<br>N                                                                   | Vendor<br>Address<br>00<br>00<br>00<br>00<br>00<br>00<br>00<br>00                              | Date Paid           08/07/2018           08/30/2018           08/31/2018           10/11/2018           10/11/2018           10/17/2018                                                                                                    | Warrant           36018959           36019031           36019070           36019327           36019327           36019327           36019327           36019327                                                                                                | Batch Ho<br>Fla<br>108<br>116<br>117<br>131<br>131<br>132                                                         | bld<br>OUTSTANDING<br>OUTSTANDING<br>OUTSTANDING<br>OUTSTANDING<br>OUTSTANDING<br>OUTSTANDING                                                                                                    | Audit ID<br>B211<br>B211<br>B211<br>B211<br>B211<br>B211<br>B211                 | Audit Date<br>08/03/2018<br>08/27/2018<br>08/30/2018<br>10/09/2018<br>10/09/2018<br>10/12/2018                                                                                                   |      |
| 1<br>2<br>3<br>4<br>5<br>6<br>7                                         | Payment<br>Type<br>P - Partial<br>P - Partial<br>P - Partial<br>M - Credit<br>P - Partial<br>P - Partial<br>P - Partial                                                                                                    | Date           07/20/2018           08/07/2018           08/17/2018           06/26/2018           09/28/2018           10/03/2018           10/03/2018                                                                                                    | Invoice Description<br>9853086487<br>9869453168<br>9880001251<br>9830186590<br>9918979114<br>9924227557<br>9924180848                                                                                                  | \$ Payment<br>1.489 90<br>384.54<br>651.56<br>-2.02<br>327.00<br>650.73<br>424.92                                                                                                    | \$ Liquidate         Discound           1.489.90         N           384.54         N           651.56         N           0.000         N           327.00         N           650.73         N           424.92         N                                                                                                    | Discount %<br>0<br>0<br>0<br>0<br>0<br>0<br>0<br>0<br>0<br>0<br>0                                         | \$ Net<br>1,489.90<br>384.54<br>651.56<br>-2.02<br>327.00<br>650.73<br>424.92                                                                       | \$ Balance   Us<br>Ta<br>16.510.10 N<br>16.125.56 N<br>15.474.00 N<br>15.474.00 N<br>15.147.00 N<br>14.496.27 N<br>14.071.35 N                                                                                                    | se UT Rate<br>x %<br>()<br>()<br>()<br>()<br>()<br>()<br>()<br>()<br>()<br>()<br>()<br>()<br>()                                                                                                    | SUT         U           Amount         O           0         O           0         O           0         O           0         O           0         O           0         O           0         O           0         O           0         O           0         O           0         O           0         O                                                                                                    | IT 1099<br>bj N<br>N<br>N<br>N<br>N<br>N<br>N<br>N                                                          | Vendor<br>Address<br>00<br>00<br>00<br>00<br>00<br>00<br>00<br>00<br>00                        | Date Paid<br>08/07/2018<br>08/30/2018<br>08/31/2018<br>10/11/2018<br>10/11/2018<br>10/17/2018<br>10/17/2018                                                                                                    | Warrant           36018959           36019031           36019070           36019327           36019327           36019327           36019327           36019321           36019321           36019323                                                          | Batch Ho<br>Fla<br>108<br>116<br>117<br>131<br>131<br>132<br>132                                                  | bld<br>OUTSTANDING<br>OUTSTANDING<br>OUTSTANDING<br>OUTSTANDING<br>OUTSTANDING<br>OUTSTANDING<br>OUTSTANDING<br>OUTSTANDING                                                                                           | Audt ID<br>B211<br>B211<br>B211<br>B211<br>B211<br>B211<br>B211<br>B211          | Audit Date<br>08/03/2018<br>08/27/2018<br>08/30/2018<br>10/09/2018<br>10/09/2018<br>10/12/2018<br>10/12/2018                                                                                     |      |
| 1<br>2<br>3<br>4<br>5<br>6<br>7<br>8                                    | Payment<br>Type<br>P - Partial<br>P - Partial<br>P - Partial<br>M - Credit<br>P - Partial<br>P - Partial<br>P - Partial<br>P - Partial                                                                                                    | Date<br>07/20/2018<br>08/07/2018<br>08/17/2018<br>06/26/2018<br>09/28/2018<br>10/03/2018<br>10/03/2018<br>09/07/2018                                                                                                    | Invoice Description<br>9853086487<br>9869453168<br>9880001251<br>9830186590<br>9918979114<br>9924227557<br>9924180848<br>9898915948                                                                                    | \$ Payment<br>1.489 90<br>384.54<br>651.56<br>-2.02<br>327.00<br>650.73<br>424.92<br>79.60                                                                                                    | \$ Liquidate         Discound           1.489.90         N           384.54         N           651.56         N           0.00         N           327.00         N           650.73         N           424.92         N           79.60         N                                                                                                    | Discount %<br>0<br>0<br>0<br>0<br>0<br>0<br>0<br>0<br>0<br>0<br>0<br>0<br>0<br>0                          | \$ Net<br>1,489.90<br>384.54<br>651.56<br>-2.02<br>327.00<br>650.73<br>424.92<br>79.60                                                              | \$ Balance   Us<br>Ta<br>16.510.10 N<br>16.125.56 N<br>15.474.00 N<br>15.474.00 N<br>15.147.00 N<br>14.496.27 N<br>14.071.35 N<br>13.991.75 N                                                                                                    | ue         UT Rate           %         %           (%)         (%)           (%)         (%)           (%)         (%)           (%)         (%)           (%)         (%)           (%)         (%)           (%)         (%)           (%)         (%)           (%)         (%)           (%)         (%)           (%)         (%)           (%)         (%)           (%)         (%)           (%)         (%)           (%)         (%)           (%)         (%)           (%)         (%)           (%)         (%)           (%)         (%)           (%)         (%)           (%)         (%)           (%)         (%)           (%)         (%)           (%)         (%)           (%)         (%)           (%)         (%)           (%)         (%)           (%)         (%)           (%)         (%)           (%)         (%)           (%)         (%)           (%) | SUT         Q           Amount         Q           0         0           0         0           0         0           0         0           0         0           0         0           0         0           0         0           0         0           0         0           0         0           0         0           0         0                                                                                           | IT 1099<br>bj 1099<br>N<br>N<br>N<br>N<br>N<br>N<br>N<br>N                                                  | Vendor<br>Address<br>00<br>00<br>00<br>00<br>00<br>00<br>00<br>00<br>00<br>00<br>00            | Date Paid<br>08/07/2018<br>08/30/2018<br>08/31/2018<br>10/11/2018<br>10/11/2018<br>10/17/2018<br>10/17/2018<br>10/30/2018                                                                                                    | Warrant           36018959           36019031           36019070           36019327           36019327           360193261           36019361           36019361                                                                                               | Batch Ho<br>Fla<br>108<br>116<br>117<br>131<br>131<br>132<br>132<br>136                                           | bld<br>OUTSTANDING<br>OUTSTANDING<br>OUTSTANDING<br>OUTSTANDING<br>OUTSTANDING<br>OUTSTANDING<br>OUTSTANDING<br>OUTSTANDING                                                                                           | Audit ID<br>8211<br>8211<br>8211<br>8211<br>8211<br>8211<br>8211<br>8211<br>8211 | Audit Date<br>08/03/2018<br>08/27/2018<br>08/30/2018<br>10/09/2018<br>10/09/2018<br>10/12/2018<br>10/12/2018<br>10/12/2018                                                                       |      |
| 1<br>2<br>3<br>4<br>5<br>6<br>7<br>8<br>9                               | Payment<br>Type<br>P - Partial<br>P - Partial<br>P - Partial<br>M - Credit<br>P - Partial<br>P - Partial<br>P - Partial<br>P - Partial<br>P - Partial                                                                                            | Date<br>07/20/2018<br>08/07/2018<br>08/17/2018<br>06/26/2018<br>09/28/2018<br>10/03/2018<br>09/07/2018<br>10/16/2018                                                                                                    | Invoice Description<br>9853086487<br>9869453168<br>9880001251<br>9830186590<br>9918979114<br>9924227557<br>9924180848<br>9898915948<br>9936673020                                                                      | \$ Payment           1.489 90           384.54           651.56           -2.02           327.00           650.73           424.92           79.60           1.371.53                                                                                     | \$ Liquidate         Discound           1.489.90         N           384.54         N           651.56         N           0.000         N           327.00         N           650.73         N           424.92         N           79.60         N           1.371.53         N                                                                                                    | Discount %<br>0<br>0<br>0<br>0<br>0<br>0<br>0<br>0<br>0<br>0<br>0<br>0<br>0<br>0<br>0<br>0<br>0<br>0<br>0 | \$ Net<br>1,489.90<br>384.54<br>651.56<br>-2.02<br>327.00<br>650.73<br>424.92<br>79.60<br>1,371.53                                                  | \$ Balance         Us<br>Ta<br>Ta           16,510.10         N           16,125.56         N           15,474.00         N           15,474.00         N           15,147.00         N           14,496.27         N           14,071.35         N           13,991.75         N           12,620.22         N | De         UT Rate           XX         %           ()         ()           ()         ()           ()         ()           ()         ()           ()         ()           ()         ()           ()         ()           ()         ()           ()         ()           ()         ()           ()         ()           ()         ()                                                                                                    | \$ UT         Q           Amount         Q           0         0           0         0           0         0           0         0           0         0           0         0           0         0           0         0           0         0           0         0           0         0           0         0           0         0                                                                                         | IT 1099<br>bj 1099<br>N<br>N<br>N<br>N<br>N<br>N<br>N<br>N<br>N                                             | Vendor<br>Address<br>00<br>00<br>00<br>00<br>00<br>00<br>00<br>00<br>00<br>00<br>00<br>00      | Date Paid           08/07/2018           08/30/2018           08/31/2018           10/11/2018           10/11/2018           10/17/2018           10/17/2018           10/30/2018           10/30/2018                                                                                                    | Warrant<br>36018959<br>36019031<br>36019070<br>36019327<br>36019327<br>36019361<br>36019361<br>36019469<br>36019469                                                                                                    | Batch Ho<br>108<br>116<br>117<br>131<br>131<br>132<br>132<br>136<br>136                                           | bld<br>OUTSTANDING<br>OUTSTANDING<br>OUTSTANDING<br>OUTSTANDING<br>OUTSTANDING<br>OUTSTANDING<br>OUTSTANDING<br>OUTSTANDING<br>OUTSTANDING<br>OUTSTANDING                                                             | Audit ID<br>B211<br>B211<br>B211<br>B211<br>B211<br>B211<br>B211<br>B21          | Audit Date<br>08/03/2018<br>08/27/2018<br>08/30/2018<br>10/09/2018<br>10/09/2018<br>10/12/2018<br>10/12/2018<br>10/12/2018<br>10/26/2018                                                         |      |
| 1<br>2<br>3<br>4<br>5<br>6<br>7<br>8<br>9<br>10                         | Payment<br>Type<br>P - Partial<br>P - Partial<br>P - Partial<br>P - Partial<br>P - Partial<br>P - Partial<br>P - Partial<br>P - Partial<br>P - Partial<br>P - Partial                                                                            | Date<br>07/20/2018<br>08/07/2018<br>08/17/2018<br>06/26/2018<br>09/28/2018<br>10/03/2018<br>10/03/2018<br>09/07/2018<br>10/16/2018<br>11/07/2018                                                                                                    | Invoice Description<br>9853086487<br>9869453168<br>9880001251<br>9830186590<br>9918979114<br>9924227557<br>9924180848<br>9898915948<br>9936673020<br>9958960917                                                        | \$ Payment           1.489 90           384.54           651.56           -2.02           327.00           650.73           424.92           79.60           1.371.53           141.04                                                                    | \$ Liquidate         Discound           1.489.90         N           384.54         N           651.56         N           0.000         N           327.00         N           650.73         N           424.92         N           79.60         N           1.371.53         N                                                                                                    | Discount %<br>0<br>0<br>0<br>0<br>0<br>0<br>0<br>0<br>0<br>0<br>0<br>0<br>0<br>0<br>0<br>0<br>0<br>0<br>0 | \$ Net<br>1,489.90<br>384.54<br>651.56<br>-2.02<br>327.00<br>650.73<br>424.92<br>79.60<br>1,371.53<br>141.04                                        | \$ Balance         Us<br>Ta<br>Ta<br>Ta<br>Ta<br>Ta<br>Ta<br>Ta<br>Ta<br>Ta<br>Ta<br>Ta<br>Ta<br>Ta                                                                                                    | ux         1/1         %           //         (         (           //         (         (           //         (         (           //         (         (           //         (         (           //         (         (           //         (         (           //         (         (           //         (         (                                                                                                    | \$ UT         Q           Amount         Q           0         0           0         0           0         0           0         0           0         0           0         0           0         0           0         0           0         0           0         0           0         0           0         0           0         0                                                                                         | T 1099<br>N<br>N<br>N<br>N<br>N<br>N<br>N<br>N<br>N<br>N<br>N<br>N<br>N<br>N                                | Vendor<br>Address<br>00<br>00<br>00<br>00<br>00<br>00<br>00<br>00<br>00<br>00<br>00<br>00<br>0 | Date Paid           08/07/2018           08/30/2018           08/31/2018           10/11/2018           10/11/2018           10/17/2018           10/17/2018           10/30/2018           10/30/2018           11/27/2018                                                                                                    | Warrant           36018959           36019031           36019070           36019327           36019327           36019361           36019361           36019469           36019469           36019618                                                          | Batch Ra<br>108<br>116<br>117<br>131<br>132<br>132<br>132<br>136<br>136<br>133                                    | bld<br>OUTSTANDING<br>OUTSTANDING<br>OUTSTANDING<br>OUTSTANDING<br>OUTSTANDING<br>OUTSTANDING<br>OUTSTANDING<br>OUTSTANDING<br>OUTSTANDING<br>OUTSTANDING                                                             | Audt ID<br>B211<br>B211<br>B211<br>B211<br>B211<br>B211<br>B211<br>B21           | Audit Date<br>08/03/2018<br>08/27/2018<br>08/30/2018<br>10/09/2018<br>10/09/2018<br>10/12/2018<br>10/12/2018<br>10/26/2018<br>10/26/2018<br>11/20/2018                                           |      |
| 1<br>2<br>3<br>4<br>5<br>6<br>7<br>8<br>9<br>10<br>11                   | Payment<br>Type<br>P - Partial<br>P - Partial<br>P - Partial<br>P - Partial<br>P - Partial<br>P - Partial<br>P - Partial<br>P - Partial<br>P - Partial<br>P - Partial<br>P - Partial                                                             | Date<br>07/20/2018<br>08/07/2018<br>08/17/2018<br>06/26/2018<br>09/28/2018<br>10/03/2018<br>10/03/2018<br>09/07/2018<br>10/16/2018<br>11/07/2018                                                                                                    | Invoice Description<br>9853086487<br>9869453168<br>9880001251<br>9830186590<br>9918979114<br>9924227557<br>9924180848<br>9898915948<br>9936673020<br>9958960917<br>9011344463                                          | \$ Payment<br>1.489 90<br>384.54<br>651.56<br>-2.02<br>327.00<br>650.73<br>424 92<br>79.60<br>1.371.53<br>141.04<br>60.00                                                                                                    | \$ Liquidate         Discourd           1.489 90         N           384.54         N           651.56         N           0.000         N           327.00         N           650.73         N           424.92         N           79.60         N           1.371.53         N           141.04         N                                                                                                    | Discount %<br>0<br>0<br>0<br>0<br>0<br>0<br>0<br>0<br>0<br>0<br>0<br>0<br>0<br>0<br>0<br>0<br>0<br>0<br>0 | \$ Net<br>1.489.90<br>384.54<br>651.56<br>-2.02<br>327.00<br>650.73<br>424.92<br>79.60<br>1.371.53<br>141.04<br>60.00                               | \$ Balance         Us<br>Ta<br>Ta<br>Ta<br>Ta<br>Ta<br>Ta<br>Ta<br>Ta<br>Ta<br>Ta<br>Ta<br>Ta<br>Ta                                                                                                    | see         UT Rate           x         %           (()         (()           ()         (()           ()         (()           ()         (()           ()         (()           ()         (()           ()         (()           ()         (()           ()         (()           ()         (()           ()         (()           ()         (()                                                                                                    | \$ UT         Q           Amount         Q           0         0           0         0           0         0           0         0           0         0           0         0           0         0           0         0           0         0           0         0           0         0           0         0           0         0           0         0           0         0                                             | T 1099<br>N<br>N<br>N<br>N<br>N<br>N<br>N<br>N<br>N<br>N<br>N<br>N<br>N<br>N<br>N                           | Vendor<br>Address<br>00<br>00<br>00<br>00<br>00<br>00<br>00<br>00<br>00<br>00<br>00<br>00<br>0 | Date Paid           08/07/2018           08/30/2018           08/31/2018           10/11/2018           10/11/2018           10/17/2018           10/17/2018           10/30/2018           11/27/2018           12/30/2018           12/30/2018           12/20/2018           12/06/2018                                                                                                    | Warrant           36018959           36019031           36019070           36019327           36019327           36019361           36019361           36019469           36019469           36019618                                                          | Batch Ho<br>Fla<br>108<br>1116<br>117<br>131<br>131<br>132<br>132<br>136<br>136<br>136<br>143<br>149              | bld<br>OUTSTANDING<br>OUTSTANDING<br>OUTSTANDING<br>OUTSTANDING<br>OUTSTANDING<br>OUTSTANDING<br>OUTSTANDING<br>OUTSTANDING<br>OUTSTANDING<br>OUTSTANDING<br>OUTSTANDING                                              | Audt ID<br>B211<br>B211<br>B211<br>B211<br>B211<br>B211<br>B211<br>B21           | Audit Date<br>08/03/2018<br>08/27/2018<br>08/30/2018<br>10/09/2018<br>10/09/2018<br>10/12/2018<br>10/12/2018<br>10/26/2018<br>10/26/2018<br>11/20/2018<br>12/04/2018                             |      |
| 1<br>2<br>3<br>4<br>5<br>6<br>6<br>7<br>8<br>9<br>9<br>10<br>11<br>12   | Payment<br>Type<br>P - Partial<br>P - Partial<br>P - Partial<br>P - Partial<br>P - Partial<br>P - Partial<br>P - Partial<br>P - Partial<br>P - Partial<br>P - Partial<br>P - Partial<br>P - Partial                                              | Date           07/20/2018           08/07/2018           08/07/2018           06/26/2018           09/28/2018           10/03/2018           09/07/2018           10/16/2018           11/07/2018           11/20/2018           11/27/2018                                                                                                    | Invoice Description<br>9853086487<br>9869453168<br>9880001251<br>9830186590<br>9918979114<br>9924227557<br>9924180848<br>9898915948<br>9936673020<br>9958960917<br>9011344463<br>9015453401                            | \$ Payment           1.489 90           384.54           651.56           -2.02           327.00           650.73           424.92           79.60           1.371.53           141.04           60.00           380.72                                   | \$ Liquidate         Discourd           1.489.90         N           384.54         N           651.56         N           0.000         N           327.00         N           650.73         N           424.92         N           79.60         N           1.371.53         N           141.04         N           60.00         N                                                                                                    | Discount %<br>0<br>0<br>0<br>0<br>0<br>0<br>0<br>0<br>0                                                   | \$ Net<br>1,489.90<br>384.54<br>651.56<br>-2.02<br>327.00<br>650.73<br>424.92<br>79.60<br>1,371.53<br>141.04<br>60.00<br>380.72                     | \$ Balance         Us<br>Ta<br>Ta<br>Ta<br>Ta<br>Ta<br>Ta<br>Ta<br>Ta<br>Ta<br>Ta<br>Ta<br>Ta<br>Ta                                                                                                    | see         UT Rate           v         "           (1)         (1)           (1)         (1)           (1)         (1)           (1)         (1)           (1)         (1)           (1)         (1)           (1)         (1)           (1)         (1)           (1)         (1)           (1)         (1)           (1)         (1)           (1)         (1)                                                                                                    | \$ UT         Q           Amount         Q           0         0           0         0           0         0           0         0           0         0           0         0           0         0           0         0           0         0           0         0           0         0           0         0           0         0           0         0           0         0                                             | T 1099<br>N<br>N<br>N<br>N<br>N<br>N<br>N<br>N<br>N<br>N<br>N<br>N<br>N                                     | Vendor<br>Address<br>00<br>00<br>00<br>00<br>00<br>00<br>00<br>00<br>00<br>00<br>00<br>00<br>0 | Date Paid           08/07/2018           08/30/2018           08/31/2018           10/11/2018           10/11/2018           10/17/2018           10/17/2018           10/30/2018           11/27/2018           12/30/2018           12/20/2018           12/20/2018           12/20/2018                                                                                                    | Warrant           36018959           36019031           36019070           36019327           36019327           36019361           36019361           36019469           36019469           36019618           36019687                                       | Batch Ho<br>108<br>116<br>117<br>131<br>131<br>132<br>132<br>136<br>136<br>136<br>143<br>149<br>155               | bld<br>OUTSTANDING<br>OUTSTANDING<br>OUTSTANDING<br>OUTSTANDING<br>OUTSTANDING<br>OUTSTANDING<br>OUTSTANDING<br>OUTSTANDING<br>OUTSTANDING<br>OUTSTANDING<br>OUTSTANDING<br>OUTSTANDING                               | Audt ID<br>B211<br>B211<br>B211<br>B211<br>B211<br>B211<br>B211<br>B21           | Audit Date<br>08/03/2018<br>08/27/2018<br>08/30/2018<br>10/09/2018<br>10/09/2018<br>10/12/2018<br>10/12/2018<br>10/26/2018<br>10/26/2018<br>11/20/2018<br>12/04/2018                             |      |
| 1<br>2<br>3<br>4<br>5<br>6<br>6<br>7<br>8<br>9<br>10<br>11<br>12<br>13  | Payment<br>Type<br>P - Partial<br>P - Partial<br>P - Partial<br>P - Partial<br>P - Partial<br>P - Partial<br>P - Partial<br>P - Partial<br>P - Partial<br>P - Partial<br>P - Partial<br>P - Partial<br>P - Partial<br>P - Partial                | Date           07/20/2018           08/07/2018           08/07/2018           08/17/2018           09/28/2018           10/03/2018           09/07/2018           10/16/2018           11/07/2018           11/20/2018           11/27/2018           11/27/2018           11/27/2018                                                                                                    | Invoice Description<br>9853086487<br>9869453168<br>9880001251<br>9830186590<br>9918979114<br>9924227557<br>9924180848<br>9898915948<br>9936673020<br>9958960917<br>9011344463<br>9015453401<br>9015367932              | \$ Payment           1.489 90           384 54           651.56           -2.02           327.00           655.73           424 92           79 60           1.371.53           141.04           60.00           380.72           176.18                  | \$ Liquidate         Discourd           1.489 90         N           384.54         N           651.56         N           0.000         N           327.00         N           650.73         N           650.73         N           424.92         N           79.60         N           1.371.53         N           141.04         N           60.00         N           380.72         N                                                       | Discount %<br>0<br>0<br>0<br>0<br>0<br>0<br>0<br>0<br>0                                                   | \$ Net<br>1.489.90<br>384.54<br>651.56<br>-2.02<br>327.00<br>650.73<br>424.92<br>79.60<br>1.371.53<br>141.04<br>60.00<br>380.72<br>176.18           | \$ Balance         Us<br>Ta<br>Ta<br>Ta<br>Ta<br>Ta<br>Ta<br>Ta<br>Ta<br>Ta<br>Ta<br>Ta<br>Ta<br>Ta                                                                                                    | see         UT Rate           v         "           (1)         (1)           (1)         (1)           (1)         (1)           (1)         (1)           (1)         (1)           (1)         (1)           (1)         (1)           (1)         (1)           (1)         (1)           (1)         (1)           (1)         (1)           (1)         (1)           (1)         (1)                                                                                                    | \$ UT         Q           Amount         Q           0         0           0         0           0         0           0         0           0         0           0         0           0         0           0         0           0         0           0         0           0         0           0         0           0         0           0         0           0         0           0         0           0         0 | T 1099<br>bj 1099<br>N<br>N<br>N<br>N<br>N<br>N<br>N<br>N<br>N<br>N<br>N<br>N<br>N<br>N<br>N<br>N<br>N<br>N | Vendor<br>Address<br>00<br>00<br>00<br>00<br>00<br>00<br>00<br>00<br>00<br>00<br>00<br>00<br>0 | Date Paid           08/07/2018           08/30/2018           08/31/2018           10/11/2018           10/11/2018           10/17/2018           10/17/2018           10/30/2018           11/27/2018           12/06/2018           12/20/2018           12/20/2018           12/20/2018           12/20/2018                                                                                     | Warrant           36018959           36019031           36019070           36019327           36019327           36019361           36019361           36019469           36019469           36019618           36019687           36019809                    | Batch Ho<br>108<br>116<br>117<br>131<br>131<br>132<br>132<br>132<br>136<br>136<br>143<br>143<br>149<br>155        | bld<br>OUTSTANDING<br>OUTSTANDING<br>OUTSTANDING<br>OUTSTANDING<br>OUTSTANDING<br>OUTSTANDING<br>OUTSTANDING<br>OUTSTANDING<br>OUTSTANDING<br>OUTSTANDING<br>OUTSTANDING<br>OUTSTANDING<br>OUTSTANDING<br>OUTSTANDING | Audt ID<br>B211<br>B211<br>B211<br>B211<br>B211<br>B211<br>B211<br>B21           | Audit Date<br>08/03/2018<br>08/27/2018<br>08/30/2018<br>10/09/2018<br>10/09/2018<br>10/12/2018<br>10/12/2018<br>10/26/2018<br>10/26/2018<br>11/20/2018<br>12/04/2018<br>12/18/2018               |      |
| 1<br>2<br>3<br>4<br>5<br>6<br>7<br>8<br>9<br>10<br>11<br>12<br>13<br>14 | Payment<br>Type<br>P - Partial<br>P - Partial<br>P - Partial<br>P - Partial<br>P - Partial<br>P - Partial<br>P - Partial<br>P - Partial<br>P - Partial<br>P - Partial<br>P - Partial<br>P - Partial<br>P - Partial<br>P - Partial<br>P - Partial | Date 07/20/2018 08/07/2018 08/07/2018 09/28/2018 09/28/2018 10/03/2018 10/03/2018 10/16/2018 11/07/2018 11/07/2018 11/27/2018 11/27/ | Invoice Description<br>9853086487<br>9869453168<br>988001251<br>9830186590<br>9918979114<br>9924227557<br>9924180848<br>9898915948<br>9936673020<br>9958960917<br>9011344463<br>9015453401<br>9015367932<br>9018222258 | \$ Payment           1.489 90           384 54           651.56           -2.02           327.00           655.73           424 92           79 60           1.371.53           141.04           60.00           380.72           176.18           202.60 | \$ Liquidate         Discourt           1.489.90         N           384.54         N           651.56         N           0.00         N           327.00         N           650.73         N           650.73         N           424.92         N           79.60         N           1.371.53         N           141.04         N           60.00         N           380.72         N           176.18         N                             | Discount %<br>0<br>0<br>0<br>0<br>0<br>0<br>0<br>0<br>0<br>0<br>0<br>0<br>0                               | \$ Net<br>1.489.90<br>384.54<br>651.56<br>-2.02<br>327.00<br>650.73<br>424.92<br>79.60<br>1.371.53<br>141.04<br>60.00<br>380.72<br>176.18<br>202.60 | \$ Balance         Us<br>Ta<br>Ta<br>Ta<br>Ta<br>Ta<br>Ta<br>Ta<br>Ta<br>Ta<br>Ta<br>Ta<br>Ta<br>Ta                                                                                                    | ie UT Rate<br>()<br>()<br>()<br>()<br>()<br>()<br>()<br>()<br>()<br>()                                                                                                    | \$ UT         Q           Amount         Q           0         0           0         0           0         0           0         0           0         0           0         0           0         0           0         0           0         0           0         0           0         0           0         0           0         0           0         0           0         0           0         0           0         0 | IT 1099<br>bj 1099<br>N<br>N<br>N<br>N<br>N<br>N<br>N<br>N<br>N<br>N<br>N<br>N                              | Vendor<br>Address<br>00<br>00<br>00<br>00<br>00<br>00<br>00<br>00<br>00<br>00<br>00<br>00<br>0 | Date Paid           08/07/2018           08/30/2018           08/31/2018           10/11/2018           10/11/2018           10/17/2018           10/17/2018           10/30/2018           11/27/2018           12/06/2018           12/20/2018           12/20/2018           12/20/2018           12/20/2018           12/20/2018           12/20/2018           12/20/2018           12/20/2018 | Warrant           36018959           36019031           36019070           36019327           36019327           36019361           36019361           36019469           36019469           36019618           36019687           36019809                    | Batch Ho<br>108<br>116<br>117<br>131<br>131<br>132<br>132<br>132<br>133<br>136<br>136<br>143<br>149<br>155<br>155 | bld<br>OUTSTANDING<br>OUTSTANDING<br>OUTSTANDING<br>OUTSTANDING<br>OUTSTANDING<br>OUTSTANDING<br>OUTSTANDING<br>OUTSTANDING<br>OUTSTANDING<br>OUTSTANDING<br>OUTSTANDING<br>OUTSTANDING<br>OUTSTANDING<br>OUTSTANDING | Audt ID<br>B211<br>B211<br>B211<br>B211<br>B211<br>B211<br>B211<br>B21           | Audit Date<br>08/03/2018<br>08/27/2018<br>08/30/2018<br>10/09/2018<br>10/09/2018<br>10/12/2018<br>10/12/2018<br>10/26/2018<br>10/26/2018<br>11/20/2018<br>12/04/2018<br>12/18/2018<br>12/18/2018 |      |
| 1<br>2<br>3<br>4<br>5<br>6<br>7<br>8<br>9<br>10<br>11<br>12<br>13<br>14 | Payment<br>Type<br>P - Partial<br>P - Partial<br>M - Credit<br>P - Partial<br>P - Partial<br>P - Partial<br>P - Partial<br>P - Partial<br>P - Partial<br>P - Partial<br>P - Partial<br>P - Partial<br>P - Partial<br>P - Partial                 | Date 07/20/2018 08/07/2018 08/07/2018 09/7/2018 09/28/2018 10/03/2018 10/03/2018 10/16/2018 11/07/2018 11/07/2018 11/27/2018 11/27/2 | Invoice Description<br>9853086487<br>9869453168<br>988001251<br>9830186590<br>9918979114<br>9924227557<br>9924180848<br>9898915948<br>9936673020<br>9958960917<br>9011344463<br>9015453401<br>9015367932<br>9018222258 | \$ Payment           1.489 90           384 54           651.56           -2.02           327.00           655.73           424 92           79 60           1.371.53           141.04           60.00           380.72           176.18           202.60 | \$ Liquidate         Discourd           1.489.90         N           384.54         N           651.56         N           0.000         N           327.00         N           650.73         N           650.73         N           424.92         N           79.60         N           1.371.53         N           141.04         N           60.00         N           380.72         N           176.18         N           202.60         N | Discount %<br>0<br>0<br>0<br>0<br>0<br>0<br>0<br>0<br>0                                                   | \$ Net<br>1.489.90<br>384.54<br>651.56<br>-2.02<br>327.00<br>650.73<br>424.92<br>79.60<br>1.371.53<br>141.04<br>60.00<br>380.72<br>176.18<br>202.60 | \$ Balance         Us<br>Ta<br>Ta<br>Ta<br>Ta<br>Ta<br>Ta<br>Ta<br>Ta<br>Ta<br>Ta<br>Ta<br>Ta<br>Ta                                                                                                    | ie UT Rate<br>(()<br>()<br>()<br>()<br>()<br>()<br>()<br>()<br>()<br>(                                                                                                    | \$ UT         Q           Amount         Q           0         0           0         0           0         0           0         0           0         0           0         0           0         0           0         0           0         0           0         0           0         0           0         0           0         0           0         0           0         0           0         0           0         0 | IT 1099<br>bj 1099<br>N<br>N<br>N<br>N<br>N<br>N<br>N<br>N<br>N<br>N<br>N<br>N<br>N<br>N                    | Vendor<br>Address<br>00<br>00<br>00<br>00<br>00<br>00<br>00<br>00<br>00<br>00<br>00<br>00<br>0 | Date Paid<br>08/07/2018<br>08/30/2018<br>08/31/2018<br>10/11/2018<br>10/11/2018<br>10/17/2018<br>10/17/2018<br>10/30/2018<br>11/27/2018<br>12/06/2018<br>12/20/2018<br>12/20/2018                                                                                                    | Warrant           36018959           36019031           36019070           36019327           36019327           36019361           36019361           36019469           36019469           36019618           36019687           36019809           36019809 | Batch Ho<br>108<br>116<br>117<br>131<br>131<br>132<br>132<br>132<br>133<br>136<br>136<br>143<br>149<br>155<br>155 | bld<br>OUTSTANDING<br>OUTSTANDING<br>OUTSTANDING<br>OUTSTANDING<br>OUTSTANDING<br>OUTSTANDING<br>OUTSTANDING<br>OUTSTANDING<br>OUTSTANDING<br>OUTSTANDING<br>OUTSTANDING<br>OUTSTANDING<br>OUTSTANDING                | Audt ID<br>B211<br>B211<br>B211<br>B211<br>B211<br>B211<br>B211<br>B21           | Audit Date<br>08/03/2018<br>08/27/2018<br>08/30/2018<br>10/09/2018<br>10/09/2018<br>10/12/2018<br>10/12/2018<br>10/26/2018<br>10/26/2018<br>11/20/2018<br>12/04/2018<br>12/18/2018<br>12/18/2018 |      |

| - 🥥 🥅 📢 2019 🗸                                      |                            |                                              |                                  |                         |
|-----------------------------------------------------|----------------------------|----------------------------------------------|----------------------------------|-------------------------|
|                                                     | Saarak                     | Selection                                    |                                  |                         |
| arch (F3)                                           | Search                     | Selection                                    |                                  |                         |
| Accounts                                            |                            |                                              |                                  |                         |
| District OF SARATOGA LINION SR                      |                            |                                              |                                  |                         |
| DISUICE 30° SAINTOGA DINOR 3D                       |                            |                                              |                                  |                         |
| Balance Range: 0.01 -                               | 9999999999999,00           |                                              |                                  |                         |
| Viete Western                                       |                            |                                              |                                  |                         |
| vendor Numbers                                      |                            |                                              |                                  |                         |
|                                                     |                            |                                              |                                  |                         |
| PO Number Ranges                                    |                            |                                              |                                  |                         |
| 910150 - 910150 -                                   |                            |                                              |                                  |                         |
|                                                     |                            |                                              |                                  |                         |
|                                                     |                            |                                              |                                  |                         |
| arch Results (1 records)                            |                            |                                              |                                  |                         |
| Add L/R Transactions                                | Search                     | Results                                      |                                  |                         |
| PO# LN Description PO Date                          | Reg# Vendor Vendor Name    | Fnd Resc Y Objt SO Goal Func CstCtr Ste Mngr | <pre>\$ Balance 'L' Posted</pre> | 'L' Pending 'R' On File |
| SIGISO OI MAINIENANCE SUPPLIES AND PARIS 07/16/2018 | 000252 000301 GRAINGER INC | 050-8150-0-4380-00-0000-8110-081500-009-0000 | 11,659.68 0.00                   | 0.00 0                  |
| Click this button to o<br>window to CHANGE          | en new<br>MODE             |                                              |                                  |                         |
|                                                     |                            |                                              |                                  |                         |
|                                                     |                            |                                              |                                  |                         |
|                                                     |                            |                                              |                                  |                         |
|                                                     | Δfter                      | finding the PO's to liquid                   | ate just hit 🕇 🗛 d               | d I /R Transactions     |
|                                                     |                            |                                              |                                  |                         |
|                                                     |                            |                                              |                                  |                         |
|                                                     |                            |                                              |                                  |                         |
|                                                     |                            |                                              |                                  |                         |

| A                                                                                                    |                                                                           |
|----------------------------------------------------------------------------------------------------|---------------------------------------------------------------------------|
| T EM Maintenance                                                                                                    | - L X                                                                     |
| File Options                                                                                                    | This window opens in                                                      |
| Save and Return To Close V V V V                                                                                                    | CHANGE MODE                                                               |
| Displaying 1 of 1 records.                                                                                                    | ChangeMode                                                                |
| Filters                                                                                                    | $\smile$                                                                  |
| Date Range Type                                                                                                    |                                                                           |
| Date Range v to Invoice Date V Enable L                                                                                                    |                                                                           |
| Hide L Columns in C                                                                                                    | rid                                                                       |
| PO # Reg # Vendor Invoice Date Grid Settings                                                                                                    |                                                                           |
|                                                                                                    |                                                                           |
| Invoice Description                                                                                                    | Sevel to the right and anter the Amount(a)                                |
|                                                                                                    | Date 8 Description in appropriate columns                                 |
| Account Class Account Field Value Invoice Description Grid Settings                                                                                                    | Date & Description in appropriate columns                                 |
|                                                                                                    |                                                                           |
|                                                                                                    | 2                                                                         |
|                                                                                                    |                                                                           |
| PO#     LN     Description     PO     al Func CstCtr Ste Mngr     \$ 'L'     'L'     'R' On     Add \$       Date     Date     Date     Func CstCtr Ste Mngr     Balance     Posted     Pending     File     'L' | Add \$ L Invoice L Invoice R Invoice R Invoice<br>'R' Date Desc Date Desc |
| 910150 01 MAINTENANCE SUPPLIES 07/16/2018 00-8110-081500-009-0000 11.659.68 0.00 0.00 0.00                                                                                                    |                                                                           |
| AND PARTS                                                                                                    |                                                                           |
|                                                                                                    |                                                                           |
|                                                                                                    |                                                                           |
|                                                                                                    | Yr: 2019 Dist: 36 Site: 00 GS: W 5/21/2019 8:52:59 PM                     |

This CHANGE window will open for you to enter the desired transactions to Liquidate the PO's

| 🗊 EM Maintenance                                  |                            |                          |                         |                  |                              | _                     |                  |
|---------------------------------------------------|----------------------------|--------------------------|-------------------------|------------------|------------------------------|-----------------------|------------------|
| File Options                                      |                            |                          |                         |                  |                              |                       |                  |
| 🕗 Save and Return 📑 Close 📝 🔝                     |                            |                          |                         | Hi               | t Save &                     | &                     |                  |
| Displaying 1 of 1 records.                        |                            |                          |                         | Re               | eturn 🗖                      |                       | ChangeMode .:    |
| Date Range Type                                   |                            | LR                       |                         | W                | hen                          |                       |                  |
| Date Range v to                                   |                            | Invoice Date             | F Enable L              | de               | ne                           |                       |                  |
|                                                   |                            |                          | 🗖 Hide L Columns in Gri | id               |                              |                       |                  |
| PO # Req # Vendor                                 |                            | Invoice Date Grid Settin | ege                     | 1                |                              |                       |                  |
| · · ·                                             | ~                          |                          |                         | Once Liq         | uidation amo                 | ounts are             |                  |
|                                                   |                            |                          |                         | icon or          | t the Save a<br>1 the top me | and Return<br>enu bar |                  |
| Account Class Account Field                       | Field Value                | Invoice Description Gri  | d Settings              |                  |                              |                       | -                |
| × ×                                               | ~                          |                          | ~                       |                  |                              |                       |                  |
|                                                   |                            |                          |                         |                  |                              |                       |                  |
| PO# LN Description PO al Func                     | CstCtr Ste Mngr Salance    | 'L' 'L'                  | 'R' On Add \$           | Add \$ L Invoice | L Invoice                    | R Invoice             | R Invoice        |
| S10150 01 MAINTENANCE SUPPLIES 07/15/2018 00-2110 | -091500-009-0000 11 659 69 |                          | 0.00 0.00               | 11659 60         | Desc                         | Date                  | ROLL Balance     |
| AND PARTS 07/10/2018 00-0110                      | 11,035.00                  | 0.00                     | 0.00                    | 11007.00         |                              |                       | to Next FY       |
|                                                   |                            |                          |                         |                  |                              |                       |                  |
|                                                   |                            |                          |                         |                  |                              |                       | >                |
|                                                   |                            |                          |                         | Yr: 201          | 9 Dist: 36 Site: 00          | 0 GS: W 5/21/2        | 019   9:13:15 PM |

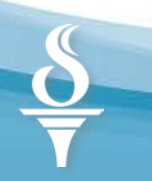

| Options<br>ave and Ret<br>es saved su | urn Close | e   🧽   🥅 🌷     |              |             | Once you hit "Save<br>processed and y<br>If you choose to m<br>you can sav | e and Return, the tr<br>ou will get this con<br>ake a Grid Output<br>re it for future refere | ansaction is<br>nfirmation.<br>at this time,<br>ence. |   |
|---------------------------------------|-----------|-----------------|--------------|-------------|----------------------------------------------------------------------------|----------------------------------------------------------------------------------------------|-------------------------------------------------------|---|
| EM Upda                               | te Status |                 |              |             |                                                                            |                                                                                              | _                                                     |   |
| PONo                                  | LineNo    | TransactionType | AmountPosted | InvoiceDate | InvoiceDescription                                                         | PaymentRecordSeqNo                                                                           | StatusMessage                                         | 1 |
| 910150                                | 0001      | R               | 11659.68     | 05/21/2019  | ROLL Balance to Next<br>FY                                                 | 0015                                                                                         | R Transaction<br>Posted OK                            | 1 |
|                                       |           |                 |              |             |                                                                            |                                                                                              | 1                                                     |   |
|                                       |           |                 |              |             |                                                                            |                                                                                              |                                                       |   |

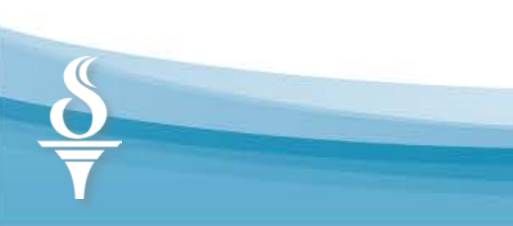

PO Payment - Details Ο  $\times$ \_ File Options Example PO# 😵 🌌 Quick View Next PO 🛛 🌌 PO Quick View 🛛 💭 🎬 🌌 🎲 Notes 🗸 🥙 📑 🕂 🗙 📭 🔎 🕂 🎽 910150 PO Number: 910150 FY: 19 Description: MAINTENANCE SUPPLIES AND PARTS Verify that the transaction Requisition Number: 900252 went through. It will appear PO Status: Y Discount: 0.00 % as a PO Payment. Attach REQ: N Vendor No./Address No. 000301 00 - DEPT 810124198 Should see \$0.00 Balance Vendor name/address Remit name/address GRAINGER INC GRAINGER INC DEPT 810124198 PALATINE, IL 60038-0001 Fnd Resc Y Objt SO Goal Func CstCtr Ste Mngr \$ Original \$ Amount | Status Balance 18,000.00 18,000.00 R Use Tax UT Rate \$UT UT Vendor Hold Flag Audit ID Date Invoice Description \$ Liquidate Discound Discount % \$ Net \$ Balance 1099 Date Paid Warrant Batch Wr Status Audit Payment Type \$ Payment Address Amount Obj 07/20/2018 9853086487 1,489.90 1,489.90 N 1,489.90 16,510.10 N 08/07/2018 36018959 108 OUTSTANDING B211 08/03 P - Partial 0 N 00 1 08/07/2018 9869453168 384.54 384.54 N 384.54 36019031 OUTSTANDING B211 08/27 P - Partial 16,125.56 N N 00 08/30/2018 116 2 08/30/ 651.56 651.56 N OUTSTANDING B211 P - Partial 08/17/2018 9880001251 651.56 15,474.00 N N 00 08/31/2018 36019070 117 3 06/26/2018 9830186590 -2.02 0.00 N 10/11/2018 36019327 OUTSTANDING B211 10/09 M - Credit Memo -2.02 15,474.00 N Ν 131 4 00 P - Partial 09/28/2018 9918979114 327.00 327.00 N 327.00 15,147.00 N 10/11/2018 36019327 131 OUTSTANDING B211 10/09/ N 00 5 10/03/2018 9924227557 650.73 650.73 N 650.7 14,496.27 10/17/2018 36019361 132 OUTSTANDING B211 10/12 P - Partial N 00 6 9924180848 424.92 424.92 N 14,071.35 N 10/17/2018 36019361 OUTSTANDING B211 10/12 P - Partial 10/03/2018 424.92 N 00 132 7 79.60 N 09/07/2018 9898915948 79.60 79.6 13,991.75 N 10/30/2018 36019469 OUTSTANDING B211 10/26/ P - Partial N 136 00 8 1.371.53 N 10/16/2018 1,371.53 1,371.53 10/30/2018 36019469 OUTSTANDING B211 10/26/ P - Partial 9936673020 12,620.22 N 00 136 9 11/07/2018 9958960917 141.04 141.04 N 141.04 12,479.18 N 11/27/2018 36019618 143 OUTSTANDING B211 11/20/ P - Partial Ν 00 10 60.00 N OUTSTANDING B211 12/04/ P - Partial 11/20/2018 9011344463 60.00 0 60.00 12,419.18 N N 00 12/06/2018 36019687 149 11 11/27/2018 9015453401 380.72 380.72 N 12,038.46 N 12/20/2018 36019809 OUTSTANDING B211 12/18/ P - Partial 380.72 155 12 N 00 176.18 176.18 N 12/20/2018 36019809 OUTSTANDING P - Partial 11/27/2018 9015367932 176.1 11,862.28 N N 00 155 B211 12/18 13 9018222258 202.60 202.60 N 202.60 11,659.68 12/20/2018 36019809 155 OUTSTANDING B211 12/18 P - Partial 11/29/2018 N 00 14 R - Carry Forward 05/21/2019 ROLL Balance to Next FY 0.00 0.00 7809 05/2 00 6,338.30 6,338.30 Totals: 18,000.00 0.00

Go to PO

Payment

screen to

verify

Yr: 2019 Dist: 36 Site: 00 GS: W 5/21/2019 9:30:13 PM

## **Final District Tasks**

After all PO Rollovers/Liabilities are completed:

# Deadline: Fri July 26, 2019

□ Print Total Page of Final (FY1) Open Purchase Order **Report (POR110)** (PO list to be mass closed)

□ Fill out Authorization to Close Purchase Orders Form (Be sure to sign and date)

Attach Open Purchase Order Report and Authorization **Form** to an Accesspoint ticket to the Help Desk

(408) 453-4357 HelpDesk@sccoe.org

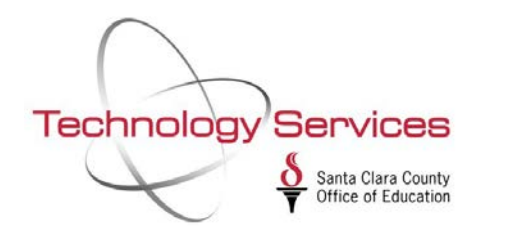

### Appendix A : Authorization to Close Purchase Orders

| We have completed the coding of purchase orders and have executed the rollover of 2018-19 purchase orders and setup liabilities.                                    |
|----------------------------------------------------------------------------------------------------|
| Please disencumber (mass close) the balance of purchase orders in fiscal year 2018-19.                                                                              |
| Print Name CBO Signature                                                                                                    |
| District # District Name                                                                                                    |
| Report Total (to be mass closed) \$                                                                                                    |
| Please attach the "Zero Page" and last page showing the totals from your final Financial Activity Report.<br>(The encumbrance total on the report should be \$0.00) |

### Please complete and return no later than July 26, 2019
#### What Happens Next?

#### **Final TDSD Actions:**

After all Open POs are processed by District and the completed Authorization Form with the final Open PO Report Total Page is submitted to TDSD:

- TDSD will run the Open PO Report to match total amounts, then close/liquidate remaining Open Purchase Orders on the report.
- Districts will receive a resolution notice from Access Point when the PO Mass Close service request is complete.

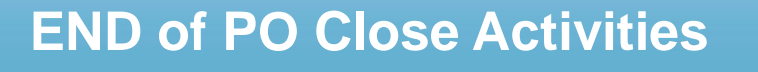

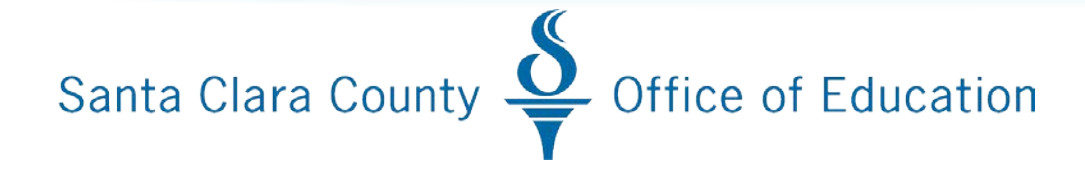

# Accounts Receivable Invoice, Billing, and Management (IBM)

#### What's Covered

- Show districts how to reconcile QCC Invoice and Billing data to close the current fiscal year
- Run Reports to verify current invoice status
- Review processes for entering final receipts, adjusting balances, closing invoices, identifying and flagging remaining invoices for accrual or rollover
- Submit to the Technology Services Division the signed Authorization to Roll/Close QCC IBM Invoices for current FY Form including total amount to accrue, total to roll, and total amount of combined invoices

#### **Important Information**

- Districts may not enter any invoices or receipts after 5:00pm, June 27, 2019, and until the FY19 QCC IBM closing processing is complete
- All payments (QCC IBM receipts) that hit cash must be entered and submitted with the Affidavit of Deposits and be made by the last day DBAS will accept cash deposits
- After the last deposit, no receipts may be entered for any FY 2019 invoices until the QCC IBM year-end process is complete and invoices are accrued or rolled into FY 2020.

#### **District Roles for Year-End Close**

- Lock your district users from QCC IBM
- □ Resolve unapproved receipts
- □ Evaluate open QCC invoices
- □ Make Necessary balance adjustments
- □ Enter final receipts
- □ Print final QCC IBM aging report with totals to accrue
- Submit Authorization to Close to TDSD

#### **Resolve Unapproved Receipts**

- Run the QCC Receipts Report for entire fiscal year date range (July 1, 20xx – June 30, 20xx)
- Delete or approve receipts on this report as needed to ensure the final open invoice balances are accurate

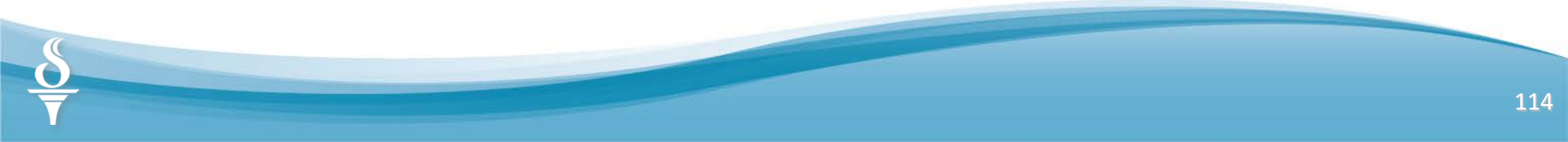

#### **Resolve Unapproved Receipts**

| Invoicing/Billing Management | Year: 19 90 - SCCOE (COPYSC)         | QSS/OASIS               |                              | - 🗆 X             |
|------------------------------|--------------------------------------|-------------------------|------------------------------|-------------------|
|                              |                                      |                         |                              | Inspect           |
| Invoice Entry                | Receipt Entry Invoice Print          | Aging/Statements Re     | ceipts Rpt/App Dep Ltr/Sa    | les Tax           |
| Receipts Report              |                                      |                         |                              |                   |
| Report Title:                | YXX UNAPPROVED RECEIPTS              |                         |                              |                   |
| From F                       | Receipt Date: 07/01/2018             | _ Fiscal Y              | ear Comple                   | te                |
| Tof                          | Receipt Date: 06/30/2019             | Dat                     | te Range                     |                   |
| Dept:                        | Department:                          |                         |                              |                   |
| Select by                    | User ID:                             |                         |                              |                   |
|                              |                                      |                         |                              |                   |
| Select by                    | Invoice Number:                      |                         |                              |                   |
|                              |                                      |                         |                              |                   |
| Sort: D                      | epartment: 1 Customer: 2             |                         |                              |                   |
| C Appr                       | oved Inapproved                      | Select U                | napproved                    |                   |
|                              |                                      | Re                      | ceipts                       |                   |
|                              | Frint Receipt Report                 |                         |                              |                   |
|                              |                                      |                         |                              |                   |
| YCRYYYFFFFFFF7YYYYY7YYY      | FBY00009115010000YNYY000092100000920 | 3-2:NY12312341234YNYYYY | Yr:2019 Dist:90 Site:0 GS: W | 5/22/2019 8:56 AM |

#### **Evaluate Open QCC Invoice**

- Run the QCC Invoice Aging Report for all customers
- Evaluate current open QCC invoices on the QCC Aging Report to see if the balances are accurate

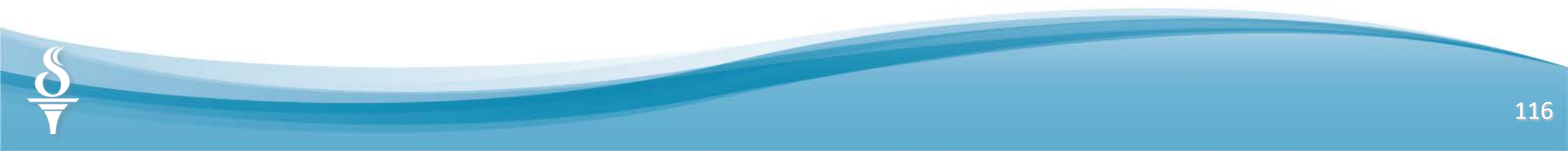

#### **Evaluate Open QCC Invoice**

| Customer Type Selection:                                                                                                    | Report Fille: John Havoices                          | PLAK                                               |          |       |
|----------------------------------------------------------------------------------------------------|------------------------------------------------------|----------------------------------------------------|----------|-------|
| Customer Selection<br>Customer Selection<br>Cust Search<br>(F3)<br>Aging Date: 06/30/201<br>Dept<br>Depatment<br>Select by User ID:<br>Detail Aging Report<br>Exclude Future Dated Invoices<br>Include Unapproved Receipts<br>Exclude Zero Balance Invoices | Customer Type                                        | Selection                                          |          |       |
| Customer Selection:<br>Cust Search<br>[F3]<br>Depatment<br>Depatment<br>Select by User ID:<br>Exclude Future Dated Invoices<br>Include Unapproved Receipts<br>Exclude Future Dated Invoices                                                                 | <u> </u>                                             |                                                    |          |       |
| Customer Selection<br>Cust Search<br>[F3] Aging Date: 06/30/201<br>Dept: Department<br>Select by User ID:<br>Detail Aging Report<br>Exclude Future Dated Invoices<br>Include Unapproved Receipts<br>Exclude Zero Balance Invoices                           |                                                      |                                                    |          |       |
| Cust Search<br>IF3) Aging Date: 06/30/201 Last date of<br>fiscal year<br>Select by User ID:<br>Depatment<br>Depatment<br>Depatment<br>Exclude Future Dated Invoices<br>Include Unapproved Receipts<br>Exclude Zero Balance Invoices                         | Customer Se                                          |                                                    |          |       |
| Cust Search<br>[F3] Aging Date: 06/30/201 Last date of<br>fiscal year Select by User ID: Detail Aging Report Exclude Future Dated Invoices Include Unapproved Receipts Exclude Zero Balance Invoices                                                        |                                                      |                                                    |          |       |
| Cust Search   [F3]     Dept     Dept     Dept     Select by User ID:     Detal Aging Report     Exclude Future Dated Invoices     Include Unapproved Receipts                                                                                               |                                                      | 1                                                  |          |       |
|                                                                                                    | Cust Search                                          |                                                    | Last da  | te of |
| Dept Department<br>Select by User ID:<br>Detail Aging Report<br>Exclude Future Dated Invoices<br>Include Unapproved Receipts<br>Exclude Zeep Balance Invoices                                                                                               | (F3) Aging [                                         | Date: [06/30/201                                   | fiscal   | lear  |
| Select by User ID:                                                                                                    | Dept Department:                                     |                                                    | inscur . | , cui |
| Detail Aging Report     Exclude Future Dated Invoices     Include Unapproved Receipts     Exclude Zeeo Balance Invoices                                                                                                    | Colorithe United D                                   |                                                    |          |       |
| Detail Aging Report      Exclude Future Dated Invoices      Include Unapproved Receipts      Exclude Zeep Balance Invoices                                                                                                    | Select by User ID:                                   |                                                    |          |       |
| Detail Aging Report      Exclude Future Dated Invoices      Include Unapproved Receipts      Exclude Zero Balance Invoices                                                                                                    |                                                      |                                                    |          |       |
| Exclude Future Dated Invoices     Include Unapproved Receipts     Exclude Zero Balance Invoices                                                                                                    | Detail Aging Re                                      | port                                               |          |       |
| Exclude Zero Balance Invoices                                                                                                    | Exclude Future                                       | Dated Invoices                                     |          |       |
|                                                                                                    | Exclude Unappr                                       | alance Invoices                                    |          |       |
|                                                                                                    | Exclude Future     Include Unappr     Exclude Zero B | Dated Invoices<br>oved Receipts<br>alance Invoices |          |       |

#### **Close Duplicate/Uncollectible Invoices**

- Clean up duplicate invoices by using the "C" receipt option to close open lines in the invoice and recon the balance
- Enter a "C" receipt for any zero (\$0.00) balance invoices that appear on the QCC IBM aging report (Caused when a "P" receipt type was entered instead of "F" for the final payment)

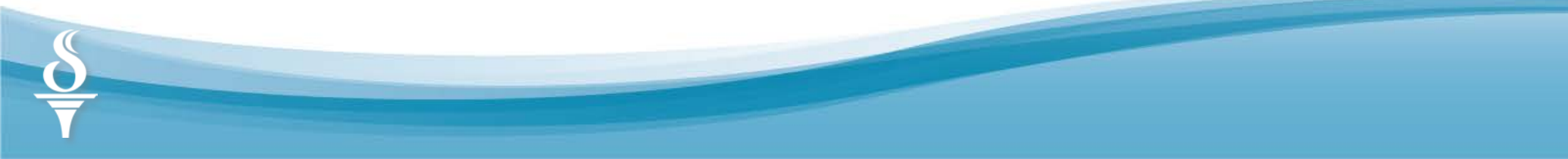

#### **Adjust Invoice Balances**

- Adjust the balance on any invoice that is incorrect by entering a "B" type receipt to raise or lower the balance
- "B" receipts should be treated like money received:
  - B transactions with a positive amount (+) will reduce the invoice balance
  - B transactions with a negative amount (-) will increase the invoice balance

#### **Enter Final QCC IBM Receipts**

- Verify the cash deposit deadline with DBAS (June 28, 2019) – See DBAS Fiscal Year-End Closing Guide
- Enter final QCC IBM Receipts and submit Affidavit of Deposit to DBAS
- Do not enter any more QCC IBM receipts in FY 2019 (hold payments to receive in FY 2020)
- QCC Invoice & Billing will not be available until after the QCC IBM fiscal year-end processing is complete.
- TDSD will notify the districts immediately after the rollover/accrual process

### **Stop District QCC IBM Processing**

- Notify District QCC IBM users that the QCC IBM system will be unavailable until the accrual/rollover/closing process from FY2019 to FY2020 is complete
- No entry of invoices, receipts, credit memos or receipt reversals can take place until TDSD has completed the FY2019 year-end process and the district is notified

#### **Roll or Accrue Invoices?**

- Reprint the QCC Aging Report to verify the balances
- Invoices whose income was earned in FY2019 should be accrued. The total of these invoices should be included in the beginning balance of FY2020 Object 9209 (AR – QCC IBM Invoices from Prior Year)
- There may be a few instances in which a "preliminary billing" invoice was created in FY2019 for income that will actually be earned in FY2020. For example, if invoices were sent out in June for July retiree benefit billings, these invoices may be "rolled". A "rolled" invoice retains the original invoice number when rolled to FY2020 and its income is not credited to FY2019 (therefore is not included in the FY2020 beginning balance of Object 9209)

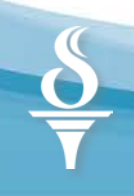

### **Setting up Accruals**

- The default year-end process will create accrual invoices with crossreferencing to original invoice numbers for any open invoice that does not have an "R" type receipt entry.
- If an invoice is a pre-billing and you wish to roll that invoice into FY 2020 without recognizing income in FY 2019, enter an "R" type receipt with the amount of the invoice. Income will be recognized in FY2020 when the invoice is paid.

#### **Year-End Processing**

| <mark>3</mark> I | nvoicing/Billing Manager | ment    |
|------------------|--------------------------|---------|
| File             | Tools Help+Video         |         |
| $\sim$           | A/R History              | Ctrl+A  |
|                  | Master Files             | Ctrl+M  |
|                  | Customer Search          | F3      |
|                  | Show Status              | Ctrl+S  |
| $\langle$        | Year End Processing      | Ctrl+Y  |
|                  | Exit                     | Ctrl+F4 |

• Select Year End Processing from the File option on the Invoice/Billing Management Screen.

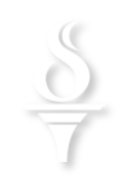

#### **Verify Rollover Invoices**

| >  |
|----|
| )  |
|    |
|    |
|    |
|    |
| се |
|    |
| )  |

 Check Roll and enter N (Report Only) from the Year End Processing screen to run a report of the rollover invoices

#### **Year-End Rollover Report**

| 09 CAMPBELL UNION<br>2010 DIST 09 ROLLOVER INV | Current Year Invoice Rollover Report | J9979 | AR0160 | L.00.02 06/10/10 PAGE | 0 |
|------------------------------------------------|--------------------------------------|-------|--------|-----------------------|---|
|                                                | User ID: ALL                         |       |        |                       |   |
|                                                | Update: No                           |       |        |                       |   |
| *** No Records Found ***                       |                                      |       |        |                       |   |
|                                                |                                      |       |        |                       |   |
|                                                |                                      |       |        |                       |   |
|                                                |                                      |       |        |                       |   |
|                                                |                                      |       |        |                       |   |
|                                                |                                      |       |        |                       |   |
|                                                |                                      |       |        |                       |   |
|                                                |                                      |       |        |                       |   |
|                                                |                                      |       | _      |                       |   |

Most districts will have no rollover invoices, but if an "R" type receipt was entered for any invoice, the invoice will appear on this report.

#### **Verify Accrual Invoices**

| Year End Roll | over/Accrual                                                                                   |
|---------------|------------------------------------------------------------------------------------------------|
| Report Title: | ACCRUAL INVOICES TO NEW FY                                                                     |
| C B           | oll "R" transactions to invoices in next year.                                                 |
| ( Se          | et up remaining open invoices as accruals                                                      |
| S             | elect invoices entered by user:                                                                |
| Update? N     | N = Report only from un-accrued invoices.                                                      |
|               | Y = Update remaining open current year<br>invoices as accrual invoices, and produce<br>report. |
|               | R = Reprint report from previously accrued invoices.                                           |
|               | Process Year End                                                                               |

 Check the Set up remaining open invoices as accruals and enter N (Report Only) from the Year End Processing screen to run a report of the accrual invoices (Rollover invoices may display, since they have not been rolled.)

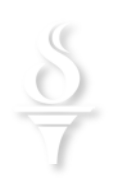

#### Year End Accrual Report

| 09 CAMPBELL ELEMENTARY<br>Dist 09 - FYO6 CSAR Accruals | Open Invoice Accrual Report<br>Department: None                                                           | ACTRCV H.02.502                                                  | 07/05/2006                                     | Page 1              |
|--------------------------------------------------------|----------------------------------------------------------------------------------------------------|------------------------------------------------------------------|------------------------------------------------|---------------------|
| Inv No Inv Date E 1                                    | No Rcv No Receipt Number Rcpt Date Cust                                                                   | omer                                                             |                                                |                     |
| 600342 06/15/2006                                      | 0001<br>Fnd Resc Y Objt SO Goal Func CstCtr Ste Mngr<br>070-7230-0-8699-00-0000-0000-00000-000-0000       | 97 ACTION DAY NURSERIES/P<br>Invoice Amount Received<br>\$351.00 | RIMARY PLUS<br>Amount Accrual Ba<br>\$0.00 \$3 | -<br>1ance<br>51.00 |
|                                                        | Invoice Total                                                                                             | \$351.00                                                         | \$0.00 \$3                                     | 51.00               |
| 600353 06/16/2006                                      | 0001<br>Fnd Resc Y Objt SO Goal Func CstCtr Ste Mngr<br>070-7230-0-8699-00-0000-0000-0000-0000-000        | 97 ACTION DAY NURSERIES/P<br>Invoice Amount Received<br>\$185.40 | RIMARY PLUS<br>Amount Accrual Ba<br>\$0.00 \$1 | lance<br>85.40      |
|                                                        | Invoice Total                                                                                             | \$185.40                                                         | \$0.00 \$1                                     | 85.40               |
|                                                        | Customer Total                                                                                            | \$536.40                                                         | \$0.00 \$5                                     | 36.40               |
| 600370 06/22/2006                                      | 0000<br><u>Fnd Resc Y Obit SO Goal Func CstCtr Ste Mngr</u><br>070-7230-0-8699-00-0000-0000-0000-0000-000 | 97 BALLARD MONTESSORI<br>Invoice Amount Received<br>\$438.00     | Amount Accrual Ba<br>\$0.00 \$4                | lance<br>38.00      |
|                                                        | Invoice Total                                                                                             | \$438.00                                                         | \$0.00 \$4                                     | 38.00               |
|                                                        | Customer Total                                                                                            | \$438.00                                                         | \$0.00 \$4                                     | 38.00               |
| 600218 03/16/2006                                      | 0003<br>Fnd Resc Y Obit SO Goal Func CstCtr Ste Mngr<br>010-0000-0-8650-00-0000-0000-0000-035-0000        | 18 BASKETBALL<br>Invoice Amount Received<br>\$630.00             | Amount Accrual Ba<br>\$0.00 \$6                | lance<br>30.00      |
|                                                        | Invoice Total                                                                                             | \$630.00                                                         | \$0.00 \$6                                     | 30.00               |
|                                                        | Customer Total                                                                                            | \$630.00                                                         | \$0.00 \$6                                     | 30.00               |
| 600337 06/15/2006                                      | 0001<br>Fnd Resc Y Obit SO Goal Func CstCtr Ste Mngr<br>010-0000-0-8699-00-0000-0000-001860-078-0000      | 03 BERRYESSA UNION<br>Invoice Amount Received<br>\$6,626.04      | Amount Accrual Ba<br>\$0.00 \$6,6              | lance<br>26.04      |

#### **Authorization to Close**

| Roll and Acc                                                                                                 | ue Invoices for Fiscal Year 2019                                                                                                    |
|----------------------------------------------------------------------------------------------------|----------------------------------------------------------------------------------------------------|
| We have completed the entering of QCC Invoice & Bil<br>FY 2018 invoices and set up the remaining balances of | I<br>ling Management invoices and are ready for you to execute the rollover of the designa<br>the rest of the FY 2019 invoices into 2020 accrual invoices. |
| Rollover Balance:                                                                                            | Number of Rollover Invoices:                                                                                                    |
| Acerual Balance:                                                                                             | Number of Accrual Invoices:                                                                                                    |
| Total Balance of All Invoices:                                                                               | Total Number of Invoices to Process:                                                                                                    |
| District #                                                                                                   | District Name                                                                                                    |
| Print Authorized Signer's Name                                                                               | Signature of Authorized Signer Date                                                                                                    |
|                                                                                                    |                                                                                                    |

Enter a new service
request and submit the
completed Authorization
to Close QCC IBM
Invoices Form and the
first and last pages of
your Rollover and
Accrual Reports.

The form can be found on Accesspoint, under Bulletins

#### **TDSD Process to Year-End Close**

- End of work day, June 27, 2019, block all districts from entering QCC IBM user entries
- Run verifying Rollover and Year-End Accrual Reports to match district reports
- Perform ROLL operation if necessary (same invoice #
- Set up Invoice Odometer for Accruals (189001)
- Perform Accrual operations
- Print final Year-End Accrual Reprot with invoice cross-reference
- Set up Invoice Odometer for FY 2019 (190001)
- Set up Receipt Odometer for FY 2019 (190001)
- Once ALL Districts have been processed, TDSD will notify Districts that year-end close processes are complete and Districts can now enter new FY2019 invoices and receipts

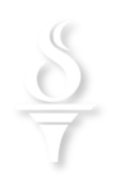

#### **Year-End Final Report**

| 9 CAMFBELL ELEMENTARY<br>st 09 - FY06 CSAR Accruals | Open Invoice Accrual Report<br>Department: None                                                                                                    | ACTRCV H.02.502 07/05                                                                              | /2006 Page 1                                          |
|-----------------------------------------------------|----------------------------------------------------------------------------------------------------|----------------------------------------------------------------------------------------------------|-------------------------------------------------------|
| Inv No Inv Date E R<br>600342 06/15/2006 6003       | No Rov No Receipt Number Ropt Date Custo<br>182 600436 00019<br>Phd Resc Y Objt SO Goal Func CatCtr Ste Mngr<br>270-7230-0-08599-00-0000-00000-0000-0000                                                             | mer<br>7 ACTION DAY NURSERIES/PRIMARY<br>Invoice Amount Received Amoun<br>50 D                     | PLUS<br>Accrual Balance                               |
| 600353 06/16/2006 6003                              | Invoice Total:<br>183 600437 00015<br>Fnd Resc Y Objt SO Goal Func CatCtr Ste Mngr<br>070-7230-0-8699-00-0000-0000-0000-0000-0000                                                                                    | 3351.00 \$0.0<br>7 ACTION DAY NURSERIES/PRIMARY<br>Invoice Amount Received Amoun<br>\$185.40 \$0.0 | 9 \$351.00<br>PLUS<br>t Accrual Balance<br>0 \$185.40 |
| 600370 06/22/2006 6003                              | Invoice Total:<br>Customer Total:<br>184 600438 00009<br>Fnd Resc Y Objt SO Goal Func CatCtr Ste Mngr                                                                                                    | \$185.40 \$0.0<br>\$536.40 \$0.0<br>7 BALLARD MONTESSORI<br>Invoice Amount Received Amoun          | ) \$185.40<br>) \$536.40<br>t Accrual Balance         |
|                                                     | 070-7230-0-8699-00-0000-0000-0000000-000-0000<br>Invoice Total:<br>Customer Total:                                                                                                    | \$438.00 \$0.0<br>\$438.00 \$0.0<br>\$438.00 \$0.0                                                 | 3438.00<br>3438.00<br>3438.00<br>3438.00              |
| 600218 03/16/2006 6003                              | 185 600439         00031           Fnd Resc Y Obit SO Goal Func CatCtr Ste Mngr         010-0000-0-8650-00-0000-00000-000000-035-0000           010-0000-0-8650-00-0000-00000-000000-035-0000         Invoice Total: | 8 BASKETBALL<br><u>Invoice Amount</u><br>\$630.00<br>\$630.00<br>\$0.0<br>\$0.0                    | Accrual Balance<br>\$630.00<br>\$630.00               |
| 600337 06/15/2006 6003                              | Customer Total:<br>00010<br>00010<br>00010 - 00011 SO Goal Func CstCtr Ste Mngr<br>010-0000-0-8699-00-0000-001860-078-0000                                                                                           | \$630.00 \$0.0<br>3 BERRYESSA UNION<br>Invoice Amount Received Amount<br>\$6,626.04 \$0.0          | ) \$630.00<br><u>Accrual Balance</u><br>\$6,626.04    |

#### TDSD will provide this electronic file for the District

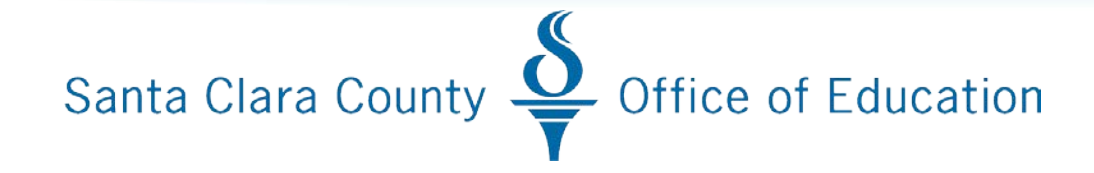

# **Thank You!**

## **Questions?**